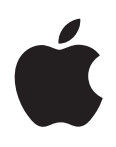

# iPod touch ユーザガイド

iOS 5.1 ソフトウェア向け

# 目次

- 第1章: iPod touch 各部の説明 9 9 iPod touch の概要 10 アクセサリ 10 ボタン 11 ステータスアイコン 第2章:お使いになる前に 13 iPod touch 上でユーザガイドを見る 13 必要なもの 13 13 iPod touch を設定する iPod touch をコンピュータに接続する 14 14 インターネットに接続する 15 メールおよびその他のアカウントを設定する 15 iOS デバイス上のコンテンツを管理する 15 iCloud iTunes と同期する 17 18 第3章:基本 18 App を使用する 20 ホーム画面をカスタマイズする 22 入力する 25 プリントする 26 検索する 27 音声コントロール 27 通知 28 Twitter
- 29 AirPlay
- **29** Bluetooth デバイス
- 30 バッテリー
- 32 セキュリティ機能
- 33 iPod touch を清掃する
- 33 iPod touch を再起動する/リセットする

### 34 第4章:ミュージック

- 34 音楽やオーディオを追加する
- 34 曲とその他のオーディオを再生する
- 36 その他のオーディオコントロール
- 36 Podcast とオーディオブックのコントロール
- 36 「ミュージック」で音声コントロールを使用する
- 37 アルバムアートワークを Cover Flow でブラウズする
- 37 アルバム上のトラックを表示する
- 37 オーディオコンテンツを検索する
- 38 iTunes Match

### 38 Genius

- 39 プレイリスト
- 39 ホームシェアリング

### 40 第5章:ビデオ

- 40 「ビデオ」について
- 40 ビデオを再生する
- 41 ビデオを検索する
- 41 レンタルした映画を視聴する
- 41 ビデオをテレビで見る
- 42 iPod touch からビデオを削除する
- 42 ホームシェアリングを使用する
- 42 スリープタイマーを設定する
- 43 iPod touch 用にビデオを変換する

### 44 第6章:メッセージ

- 44 メッセージを送受信する
- 45 グループにメッセージを送信する
- 45 写真やビデオ、その他のコンテンツを送信する
- 46 会話を編集する
- 46 メッセージを検索する

### 47 第7章: FaceTime

- 47 FaceTime について
- **47** FaceTime コールをかける
- 48 FaceTime コール中

### 49 第8章:カメラ

- 49 「カメラ」について
- 49 写真やビデオを撮影する
- 50 表示する/共有する/プリントする
- 51 写真を編集する
- 51 ビデオをトリミングする
- 51 写真とビデオをコンピュータにアップロードする
- 52 フォトストリーム

### 53 第9章:写真

- 53 写真やビデオを表示する
- 54 スライドショーを表示する
- 54 写真やビデオを整理する
- 54 写真やビデオを共有する
- 55 写真をプリントする

### 56 第 10 章: Game Center

- 56 Game Center について
- 57 Game Center にサインインする
- 57 ゲームを購入してダウンロードする
- 57 ゲームをプレイする
- 57 友達と一緒にプレイする
- 58 Game Center の設定

### 59 第11章:メール

- 59 メールを確認する/読む
- 60 複数のアカウントを使用する
- 60 メールを送信する
- 61 リンクや検出されたデータを使用する
- 61 添付ファイルを表示する
- 61 メッセージや添付ファイルをプリントする
- 62 メールを整理する
- 62 メールを検索する
- 62 メールアカウントと設定

### 64 第 12 章: リマインダー

- 64 「リマインダー」について
- 64 リマインダーを設定する
- 65 リスト表示でリマインダーを管理する
- 65 日付表示でリマインダーを管理する
- 66 完了済みのリマインダーを管理する
- 66 リマインダーを検索する

### 67 第 13 章: Safari

- 67 Web ページを表示する
- **68** リンク
- 68 リーディングリスト
- 68 リーダー
- 69 テキストを入力する/フォームに入力する
- 69 検索する
- 69 ブックマークと履歴
- 69 Web ページ、PDF、ほかの書類をプリントする
- **69** Web クリップ

### 70 第 14 章: Newsstand

- 70 Newsstand について
- 70 最新号を読む

### 71 第 15 章: カレンダー

- 71 「カレンダー」について
- 71 カレンダーを表示する
- 72 イベントを追加する
- 72 出席依頼に返信する
- 73 カレンダーを検索する
- 73 カレンダーを照会する
- 73 「メール」からカレンダーイベントを読み込む
- 73 カレンダーアカウントと設定
- 74 第 16 章 : YouTube

#### 74 「YouTube」について

- 74 動画をブラウズする/検索する
- 75 動画を再生する
- **75** 好きな動画を追跡する
- 76 動画、コメント、およびレートを共有する
- 76 動画に関する情報を取得する
- 76 動画を YouTube に送信する

4

### 77 第 17 章:株価

- 77 株式相場を表示する
- **78** 詳細情報を見る

### 79 第18章:マップ

- 79 場所を探す
- 80 経路を表示する
- 81 場所に関する情報を取得する/共有する
- **81** 渋滞状況を表示する
- 82 航空写真とストリートビュー

### 83 第 19 章:天気

**83** 天気の情報を見る

### 84 第 20 章:メモ

- 84 「メモ」について
- 84 メモを書く
- 85 メモを読む/編集する
- 85 メモを検索する
- 85 メモをプリントする/メールで送信する

#### 86 第 21 章:時計

- 86 「時計」について
- 86 世界時計を設定する
- 87 アラームを設定する
- 87 ストップウォッチを使用する
- 87 タイマーを設定する

### 88 第 22 章:計算機

- **88** 計算機を使用する
- 88 関数電卓

### 89 第 23 章: ボイスメモ

- 89 「ボイスメモ」について
- 89 録音する
- 90 ボイスメモを聴く
- 90 ボイスメモを管理する/共有する
- 90 ボイスメモをコンピュータと共有する

### 91 第 24 章: iTunes Store

- 91 iTunes Store について
- 91 音楽、ビデオ、その他のコンテンツを検索する
- 92 音楽、オーディオブック、着信音を購入する
- 92 ビデオを購入またはレンタルする
- 92 アーティストおよび友達をフォローする
- 93 Podcast をストリーム再生する/ダウンロードする
- 93 ダウンロード状況を確認する
- 93 ブラウズボタンを変更する
- 94 アカウント情報を表示する
- 94 ダウンロードを確認する

- 95 第 25章: App Store
  95 App Store について
  95 App を検索する / ダウンロードする
  96 App を削除する
- **97** 「Store」設定

### 98 第 26 章: 設定

- 98 機内モード
- 98 Wi-Fi
- 99 通知
- 100 位置情報サービス
- 100 VPN
- 100 サウンド
- 100 明るさ
- 101 壁紙
- 101 一般
- 105 App の設定

### 106 第 27 章:連絡先

- 106 「連絡先」について
- 106 連絡先を同期する
- 107 連絡先を検索する
- 107 連絡先を追加する/編集する
- **107** 統合された連絡先
- 108 連絡先アカウントと設定

### 109 第 28 章: Nike + iPod

- **109** 「Nike + iPod」について
- 109 「Nike + iPod」を有効にする
- 110 センサーをリンクする
- **110** 「Nike + iPod」を使ってワークアウトを行う
- 110 「Nike + iPod」を調整する
- 110 Nikeplus.com にワークアウトデータを送信する

### 111 第 29 章: iBooks

- 111 「iBooks」について
- 111 iBookstore を利用する
- **111** ブックや PDF を同期する
- **112** ブックを読む
- 113 ブックの表示方法を変更する
- 114 PDF をプリントする/メールで送信する
- 114 本棚を整理する

### 116 第 30 章: アクセシビリティ

- ユニバーサルアクセス機能
   VoiceOver
- 126 ホームをトリプルクリック
- 126 ズーム機能
- 126 テキストを大きな文字で表示
- 126 黒地に白

目次

- 127 選択項目の読み上げ
- 127 自動テキスト読み上げ

6

- 127 モノラルオーディオ
- 127 AssistiveTouch
- **128** OS X のユニバーサルアクセス
- 128 メールメッセージの最小フォントサイズ
- 128 ワイド画面のキーボード
- 128 音声コントロール
- 128 クローズドキャプション

### 129 付録 A: 各国のキーボード

- 129 キーボードを追加する/削除する
- 129 キーボードを切り替える
- 129 中国語
- 130 日本語
- 131 絵文字を入力する
- 131 候補リストを検索する
- 131 ユーザ辞書を使用する
- 132 ベトナム語

### 133 付録 B: サポートおよびその他の情報

- **133** iPod touch サポートサイト
- 133 iPod touch を再起動する/リセットする
- 133 iPod touch のバックアップを作成する
- 135 iPod touch ソフトウェアをアップデートする/復元する
- 135 ファイル共有
- 136 安全性、ソフトウェア、およびサービスに関する情報
- 136 廃棄とリサイクルに関する情報
- 138 環境向上への取り組み
- 138 iPod touch の動作温度

# iPod touch 各部の説明

# iPod touch の概要

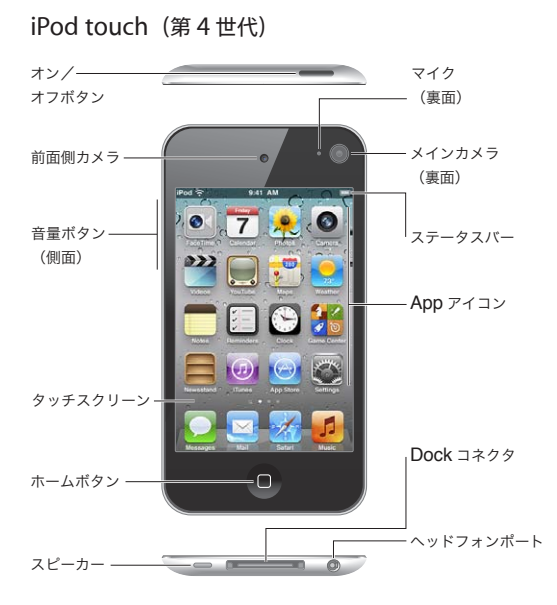

### iPod touch (第3世代)

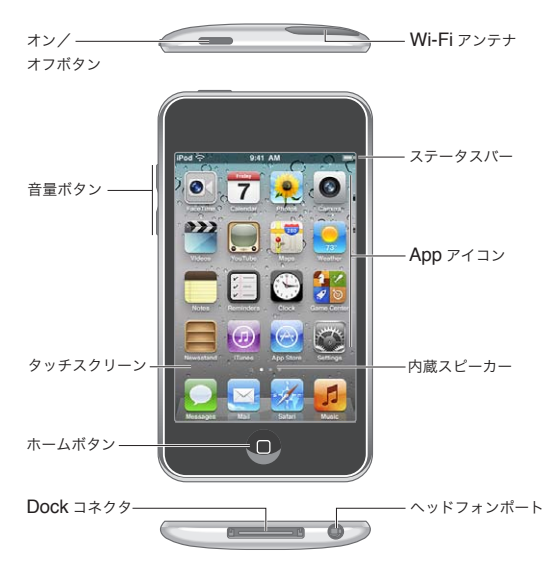

ホーム画面の外観は、お使いの iPod touch のモデルや、そのアイコンを並べ替えたかどうかによって異なる場合 があります。

#### 9

# アクセサリ

iPod touch には次のアクセサリが付属しています:

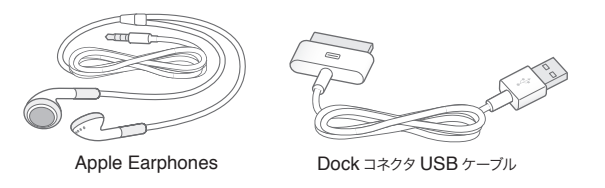

| 部品                   | 用途                                                                                                    |
|----------------------|----------------------------------------------------------------------------------------------------|
| Apple Earphones      | 音楽、ビデオ、FaceTime コール、オーディオブック、Podcast、ゲー<br>ムの音声を聴きます。                                                                                        |
| Dock コネクタ(USB ケーブル用) | iPod touch をコンピュータに接続して同期と充電を行うとき、または USB 電源アダプタ(別売)に接続して充電するときに、このケーブルを使用します。このケーブルはオプションの Dock で使用することができます。または直接 iPod touch に接続することもできます。 |

# ボタン

### オン/オフボタン

iPod touch を使用していないときは、ロックしてディスプレイをオフにすることでバッテリーを節約できます。iPod touch がロックされているときは、画面に触れても操作できません。この場合でも、音楽を聴き続けたり、iPod touch の横にあるボタンを使って音量を調節したりできます。

iPod touch をロックする: オン/オフボタンを押します。

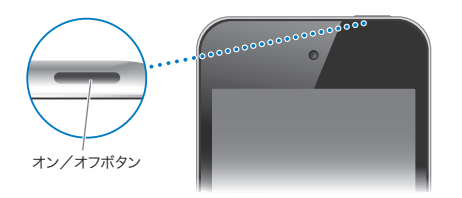

| IPod touch のロックを解除する オン/オノボダンまにはボームボダン [ ] を押して、 スライダをドラックします。 | iPod touch のロックを解除する | オン/オフボタンまたはホームボタン 🗋 を押して、スライダをドラッグします。 |  |
|----------------------------------------------------------------|----------------------|----------------------------------------|--|
|----------------------------------------------------------------|----------------------|----------------------------------------|--|

iPod touch がロックされているときに「カ オン/オフボタンまたはホームボタン 〇 を押して、 〇 を上にドラッグします。 メラ」を開く

iPod touch がロックされているときにオー ホームボタン 〇 をダブルクリックします。 ディオコントロールにアクセスする

| iPod touch の電源を切る  | オン/オフボタンを赤いスライダが表示されるまで押したままにしてから、スライダをドラッ<br>グします。 |
|--------------------|-----------------------------------------------------|
| iPod touch の電源を入れる | オン/オフボタンを Apple ロゴが表示されるまで押したままにします。                |

1~2分間画面に触れないと、iPod touch は自動的にロックされます。自動的にロックされるまでの時間を変更するには、「設定」>「一般」>「自動ロック」と選択します。iPod touch のロックを解除するときにパスコードを入力するように設定するには、「設定」>「一般」>「パスコードロック」と選択します。

### ホームボタン

ホームボタン 〇を押せば、どの画面にいてもホーム画面に戻ることができます。このボタンは、そのほかのショートカット機能も備えています。ホーム画面では、好きな App をタップして開くことができます。18 ページの「App を開いて切り替える」を参照してください。

**ホーム画面を表示する**: ホームボタン 〇 を押します。

| 最近使用した App を表示する(iPod<br>touch 第 3 世代以降) | iPod touch がロックされていないとき、ホームボタン 🗋 をダブルクリックします。 |
|------------------------------------------|-----------------------------------------------|
| iPod touch がロックされているときにオー                | ホームボタン 🗋 をダブルクリックします。 34 ページの 「曲とその他のオーディオを再生 |
| ディオ再生コントロールを表示する                         | する」 を参照してください。                                |
| App の使用中にオーディオ再生コントロー                    | ホームボタン 🔵 をダブルクリックしてから、画面下部に表示されるマルチタスクバーの     |
| ルを表示する                                   | 左端までフリックします。                                  |

### 音量ボタン

曲、ムービー、その他のメディアの再生中は、iPod touchの横にあるボタンを使って音量を調節できます。それ以外のときにこのボタンを使うと、通知音やその他のサウンド効果の音量が変更されます。

**警告**:聴覚の損傷を避けるための重要な情報については、support.apple.com/ja\_JP/manuals/ipodtouch の「この製品についての重要なお知らせ」を参照してください。

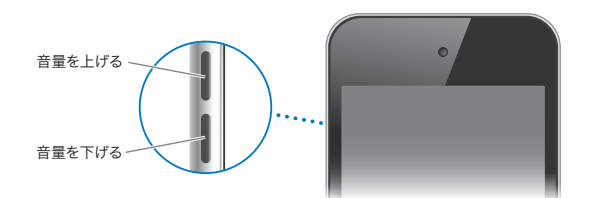

音楽やビデオの音量制限を設定するには、「設定」>「ミューシック」と選択します。

音量アップボタンを使って、写真を撮ったりビデオを録画したりすることもできます。49ページの「写真やビデオを 撮影する」を参照してください。

# ステータスアイコン

iPod touch についての情報を、画面上部のステータスバーにアイコンで表示します:

| ステータスフ        | アイコン     | 意味                                                                                                    |
|---------------|----------|----------------------------------------------------------------------------------------------------|
| ¢             | Wi-Fi*   | iPod touch が Wi-Fi ネットワーク経由でインターネットに接続され<br>ていることを示します。 バーの本数が多いほど、信号が強いことを示<br>します。 98 ページの「Wi-Fi」を参照してください。                      |
| \$ <u>1</u> 5 | ネットワーク操作 | ネットワーク操作を実行中であることを示します。 他社製の App で<br>は、処理を実行中であることを示すためにこのアイコンが使用される<br>こともあります。                                                  |
| Ð             | 同期中      | iPod touch が「iTunes」と同期中であることを示します。                                                                                                |
| *             | 機内モード    | 機内モードがオンになっていることを示します。オンのときは、イン<br>ターネットにアクセスしたり、Bluetooth® デバイスを使用したりで<br>きません。ワイヤレス機能以外のサービスは使用できます。98 ペー<br>ジの「機内モード」を参照してください。 |
| VPN           | VPN      | VPN を使ってネットワークに接続していることを示します。 101 ペー<br>ジの「ネットワーク」を参照してください。                                                                       |
|               | ロック      | iPod touch がロックされていることを示します。10 ページの「オン<br>/オフボタン」を参照してください。                                                                        |

| ステータスアイコン |               | 意味                                                                                                    |
|-----------|---------------|----------------------------------------------------------------------------------------------------|
|           | 再生            | 曲、オーディオブック、または Podcast が再生中であることを示しま<br>す。34 ページの「曲とその他のオーディオを再生する」を参照して<br>ください。                                                                                                    |
| e         | 画面回転ロック       | iPod touch 画面が縦向きでロックされていることを示します。20<br>ページの「縦向きまたは横向きで表示する」を参照してください。                                                                                                    |
| 0         | アラーム          | アラームが設定されていることを示します。 87 ページの「アラーム<br>を設定する」を参照してください。                                                                                                    |
| 1         | 位置情報サービス      | 位置情報サービスを使用している App があることを示します。100<br>ページの「位置情報サービス」を参照してください。                                                                                                    |
| *         | Bluetooth*    | 青または白のアイコン: Bluetooth がオンになっていて、ヘッドセットなどのデバイスが登録されています。灰色のアイコン:<br>Bluetooth がオンになっていて、デバイスが登録されていますが、そのデバイスが通信圏内にないか、オフになっています。アイコンなし: Bluetooth がオフになっているか、デバイスが登録されていません。29 ページの「Bluetooth デバイス」を参照してください。 |
| <b>–</b>  | Bluetooth の電池 | サポートされている登録済みの Bluetooth デバイスのバッテリーレ<br>ベルを示します。                                                                                                    |
| <b>7</b>  | バッテリー         | バッテリーレベルまたは充電状況を示します。30ページの「バッテリー<br>を充電する」を参照してください。                                                                                                    |

\* iPod touch で使用するアクセサリによって、無線パフォーマンスが低下する場合があります。

# お使いになる前に

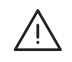

警告:負傷を避けるため、iPod touchをお使いになる前に、このガイドのすべての操作手順と、 support.apple.com/ja\_JP/manuals/ipodtouchにある「iPod touch この製品についての重要なお知らせ」 に記載されている安全性に関する指示をよくお読みください。

# iPod touch 上でユーザガイドを見る

「iPod touch ユーザガイド」は、iPod touch 上の「Safari」または無料の「iBooks」App で表示できます。

**ユーザガイドを「Safari」で表示する**: CC をタップしてから、「iPod touch ユーザガイド」ブックマークをタップします。

ユーザガイドのアイコンをホーム画面に追加するには、 🖻 をタップしてから「ホーム画面に追加」をタップします。 別の言語でユーザガイドを表示するには、メインコンテンツページの画面の一番下にある「言語を変更」をタップし ます。

**ユーザガイドを「iBooks」で表示する:**「iBooks」をインストールしていない場合は、App Store を開き、「iBooks」 を検索してインストールします。その後、「iBooks」を開き、「Store」をタップして、無料のガイド(「iPod touch ユーザ」で検索)をダウンロードします。

「iBooks」について詳しくは、111ページの第29章「iBooks」を参照してください。

## 必要なもの

iPod touch を使うには、次のものが必要です:

- ・ Apple ID (一部の機能に必要。設定時に作成可能)
- ・ USB 2.0 ポートおよび以下の OS のいずれかを搭載している Mac または Windows PC:
  - ・ Mac OS X v10.5.8 以降
  - ・ Windows 7、Windows Vista、Windows XP Home または Professional (SP3)
- ・ コンピュータのインターネット接続(ブロードバンドを推奨)
- ・ iTunes 10.5 以降(一部の機能に必要。www.itunes.com/jp/download で入手可能)

# iPod touch を設定する

iPod touch を設定してアクティベートするには、電源を入れ、画面に表示される手順に従ってください。以下の設定手順が案内されます:

- ・ Wi-Fi ネットワークに接続する
- Apple ID にサインインする/ Apple ID を作成する (無料)
- ・ iCloud を設定する
- ・ 推奨されている機能(位置情報サービス、「iPodを探す」など)をオンにする
- ・ iPod touch をアクティベートする

設定中に iCloud または「iTunes」のバックアップから復元することもできます。

アクティベーションは Wi-Fi ネットワークから実行できます。Wi-Fi ネットワークにアクセスできない場合は、iPod touch をコンピュータに接続して「iTunes」でアクティベーションを実行することもできます。

# iPod touch をコンピュータに接続する

Wi-Fi ネットワークにアクセスできない場合は、iPod touch をコンピュータに接続して設定を完了できます。また、 iPod touch をコンピュータに接続すれば、音楽、ビデオ、その他のコンテンツを「iTunes」と同期することもできます。 コンテンツはワイヤレスでも同期できます。15 ページの「iCloud」 および 17 ページの「iTunes と同期する」を 参照してください。

iPod touch をコンピュータに接続する: 付属の Dock コネクタ USB ケーブルを使用します。

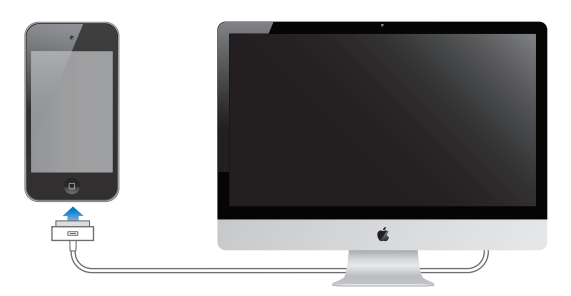

iPod touch をコンピュータから取り外す: 同期が実行中でないことを確認してから、ケーブルを取り外します。同期が実行中の場合は、最初に iPod touch でスライダをドラッグして同期を中止してください。

## インターネットに接続する

iPod touch は Wi-Fi ネットワーク経由でインターネットに接続します。インターネットに接続された Wi-Fi ネットワークに接続しているときは、iPod touch で「メール」、「Safari」、「YouTube」、「FaceTime」、「Game Center」、「株価」、「マップ」、「天気」、App Store、または iTunes Store を使用すると、自動的にインターネットに接続されます。

### Wi-Fi ネットワークに接続する

iPod touch は、自宅や職場の AirMac やその他の Wi-Fi ネットワーク、または世界中の Wi-Fi ホットスポットに 接続することができます。

**現在ネットワークに接続しているかどうかを確認する**: 画面上部のステータスバーに Wi-Fi アイコン 穼 が表示されていれば、すでにネットワークに接続しています。

Wi-Fiネットワークに接続する:「設定」>「Wi-Fi」と選択し、ネットワークを選択します。通信圏内にあるネット ワークを検出するために少し時間がかかることがあります。Wi-Fiアイコン 🗢 のバーの数は、信号の強さを示しま す。パスワードが必要なネットワークには鍵のアイコン 🎴 が表示されます。この方法で接続した Wi-Fi ネットワー クには、iPod touch がその通信圏内に入ると自動的に再接続されます。使用したことのあるネットワークが接続圏 内に複数ある場合は、最後に使用したネットワークに接続されます。

| Wi-Fi をオンにする                       | 「設定」>「Wi-Fi」と選択します。                     |
|------------------------------------|-----------------------------------------|
| iPod touch からネットワークに接続する<br>前に確認する | 「設定」>「Wi-Fi」>「接続を確認」と選択します。             |
| 接続の詳細(IP アドレスなど)を確認する              | 「設定」>「Wi-Fi」と選択し、ネットワークの横にある 🅥 をタップします。 |

#### 航空機内でのインターネットアクセス

機内モードでは、航空機の運航を妨げないように、iPod touch の Wi-Fi、Bluetooth、および GPS 送受信機が オフになります。機内モードでは、iPod touch の多くの機能が無効になります。航空会社および関係法令によって 許可される一部の地域では、機内モードがオンのときでも Wi-Fiをオンにして、インターネット接続が必要な App を使用できます。また、iPod touch の Bluetooth を有効にして Bluetooth デバイスを使用することが許可され る場合もあります。詳しくは、98 ページの「機内モード」を参照してください。

### VPN アクセス

VPN (Virtual Private Network) では、インターネット経由でプライベートネットワーク (会社や学校のネットワー クなど) に安全にアクセスできます。「ネットワーク」設定を使用して、VPN を構成し、オンに切り替えます。101 ペー ジの「ネットワーク」を参照してください。

### メールおよびその他のアカウントを設定する

iPod touch は、iCloud、Microsoft Exchange、一般的に利用されるインターネットベースのメール、連絡先、 およびカレンダー・サービス・プロバイダの多くに対応しています。メールアカウントをまだ持っていない場合は、 iPod touch の設定時に、または「設定」>「iCloud」で、無料の iCloud アカウントを設定できます。

iCloud アカウントを設定する:「設定」>「iCloud」と選択します。

その他のアカウントを設定する:「設定」>「メール/連絡先/カレンダー」と選択します。

iCloud について詳しくは、15 ページの「iCloud」を参照してください。

会社や組織で LDAP または CardDAV アカウントがサポートされている場合は、そのアカウントを使って連絡先を 追加できます。106 ページの「連絡先を同期する」を参照してください。

CalDAV カレンダーアカウントを追加できます。73 ページの「カレンダーアカウントと設定」を参照してください。

iCal (.ics) カレンダーを登録することも「メール」から読み込むこともできます。「カレンダーを照会する」および 73 ページの「「メール」からカレンダーイベントを読み込む」を参照してください。

### iOS デバイス上のコンテンツを管理する

iCloud または「iTunes」を使用して、iOS デバイスとコンピュータとの間で情報やファイルを転送できます。

- iCloud では、写真、App、連絡先、カレンダーなどが保存され、デバイスにワイヤレスでプッシュ送信されます。 いずれかのデバイスで変更を行うと、ほかのデバイスは自動的にアップデートされます。15 ページの「iCloud」 を参照してください。
- 「iTunes」では、コンピュータとiPod touch との間で音楽、ビデオ、写真などが同期されます。USB を使って iPod touch をコンピュータに接続することも、Wi-Fi を使ってワイヤレスで同期するように設定することもできま す。1つのデバイス上で行った変更は、同期するときに残りのデバイスにコピーされます。また、「iTunes」を使っ て、ファイルをiPod touch にコピーして App で使用したり、iPod touch で作成した書類をコンピュータにコピー したりすることもできます。17 ページの「iTunes と同期する」を参照してください。

必要に応じて、iCloud または「iTunes」、あるいはその両方を使用できます。たとえば、フォトストリームを使って、 iPod touch で撮った写真をほかのすべてのデバイスに自動的に送信したり、「iTunes」を使って、コンピュータに 保存された写真アルバムを iPod touch に同期したりできます。

参考:iCloud を使用してデバイス上の連絡先、カレンダー、メモなどの情報を最新の状態に保つ場合は、「iTunes」 の「情報」パネルでそれらの項目を同期しないでください。項目が重複してしまうことがあります。

# iCloud

iCloud は、音楽、写真、連絡先、カレンダー、サポートされる書類などのユーザコンテンツを保存するサービスで す。iCloud に保存されたコンテンツは、同じ iCloud アカウントが設定されているほかの iOS デバイスとコンピュー タにワイヤレスでプッシュ送信されます。

iCloud は、iOS 5 を搭載した iOS デバイス、OS X Lion v10.7.2 以降が動作している Mac、および Windows 用 iCloud コントロールパネル (Windows Vista Service Pack 2 または Windows 7 が必要です) がインストー ルされている PC で利用できます。

iCloud の機能は次の通りです:

- iTunes in the Cloud—「iTunes」で以前に購入した音楽やテレビ番組を、いつでも無料で iPod touch にダウンロードできます。
- App およびブック—App Store および iBookstore で以前に購入した商品を、いつでも無料で iPod touch に ダウンロードできます。
- フォトストリームーいずれかのデバイスで撮った写真が、お使いのすべてのデバイスに自動的に表示されます。
   52 ページの「フォトストリーム」を参照してください。
- Documents in the Cloud—iCloud に対応する App の書類やデータを、お使いのすべてのデバイスで最新の 状態に保つことができます。
- メール / 連絡先 / カレンダーーメールの連絡先、カレンダー、メモ、およびリマインダーを、お使いのすべてのデバイスで最新の状態に保つことができます。
- バックアップー電源とWi-Fiに接続したとき、iPod touchのバックアップが自動的に作成されます。133 ページの「iPod touchのバックアップを作成する」を参照してください。
- iPod を探す一地図上で iPod touch を探したり、メッセージを表示したり、音を鳴らしたり、画面をロックしたり、 離れた場所からデータをワイプしたりします。32 ページの「iPod を探す」を参照してください。
- ・ 友達を検索--自分の現在地を大切な人と共有できます。App Storeから無料の App をダウンロードしてください。
- iTunes Match—iTunes Match に登録すると、CD から読み込んだものや「iTunes」以外で購入したものを 含むすべての音楽がお使いのすべてのデバイスに表示され、オンデマンドでダウンロードして再生できます。38 ページの「iTunes Match」を参照してください。

iCloud では、無料のメールアカウントと5 GB のストレージをメール、書類、およびバックアップのためにご利用いただけます。購入した音楽、App、テレビ番組、およびブックはストレージ領域として計算されません。

MobileMe に登録している場合は、Mac または PC で www.me.com/move にアクセスして、MobileMe から iCloud に移行できます (2012 年 6 月 30 日まで)。

参考: iCloud は、一部の地域では利用できません。詳しくは、www.apple.com/jp/icloud を参照してください。

iCloud アカウントにサインインする/ iCloud アカウントを作成する: 「設定」で、「iCloud」をタップします。

| iCloud サービスを有効にする/無効<br>にする              | 「設定」>「iCloud」と選択します。                                                                                                    |
|------------------------------------------|----------------------------------------------------------------------------------------------------|
| iCloud バックアップを有効にする                      | 「設定」>「iCloud」>「ストレージとバックアップ」と選択します。                                                                                      |
| iPod touch を探す                           | www.icloud.com を参照してください。「設定」>「iCloud」で「iPod を探す」をオンにする必要があります。                                                          |
| 追加の iCloud ストレージを購入する                    | 「設定」>「iCloud」>「ストレージとバックアップ」と選択し、「ストレージを管理」をタッ<br>プします。 iCloud ストレージの購入について詳しくは、 help.apple.com/jp/icloud を<br>参照してください。 |
| iTunes Store で以前に購入した項目を表<br>示してダウンロードする | 「iTunes」に移動し、「購入済み」をタップします。                                                                                              |
| App Store で以前に購入した項目を表示<br>してダウンロードする    | App Store に移動し、「アップデート」をタップしてから、「購入済み」をタップします。                                                                           |
| iBookstore で以前に購入した項目を表示<br>してダウンロードする   | 「iBooks」に移動し、「Store」をタップしてから、「購入済み」をタップします。                                                                              |
| 音楽、App、またはブックの自動ダウンロー<br>ドをオンにする         | 「設定」>「Store」と選択します。                                                                                                    |
|                                          |                                                                                                    |

iCloud について詳しくは、www.apple.com/jp/icloud を参照してください。サポートについては、 www.apple.com/jp/support/icloud/を参照してください。

# iTunes と同期する

「iTunes」と同期することで、情報がコンピュータから iPod touch に、およびその逆にコピーされます。Dock コ ネクタ USB ケーブルを使って iPod touch をコンピュータに接続することで同期できます。また、Wi-Fi を使ってワ イヤレスで同期するように「iTunes」を設定することもできます。「iTunes」は、写真、ビデオ、Podcast、App などの項目を同期するように設定できます。iPod touch とコンピュータの同期について詳しくは、「iTunes」を開き、 「ヘルプ」メニューから「iTunes ヘルプ」を選択してください。

「iTunes」とのワイヤレス同期を設定する: Dock コネクタ USB ケーブルを使って iPod touch をコンピュータに 接続し、「iTunes」でデバイスの「概要」パネルを開いて「Wi-Fi 接続経由で同期」をオンにします。

Wi-Fi 同期をオンにすると、iPod touch が電源に接続されていて、iPod touch とコンピュータが同じワイヤレスネットワークに接続され、コンピュータで「iTunes」が開いているときに、自動的に同期が行われます。詳しくは、102 ページの「iTunes Wi-Fi 同期」を参照してください。

### 「iTunes」との同期についてのヒント

- iCloud に連絡先、カレンダー、およびブックマークを保存している場合、「iTunes」でそれらを iPod touch に 同期することは避けてください。
- iPod touch で iTunes Store または App Store から購入した商品は、iTunes ライブラリに同期されます。コンピュータで iTunes Store から購入またはダウンロードした項目を iPod touch に同期することも可能です。
- デバイスの「概要」パネルで、iPod touchをコンピュータに接続したときに自動的に同期するように「iTunes」 を設定できます。この設定を一時的に無効にするには、Command+Option キー(Mac の場合)または Shift+Ctrl キー(PC の場合)を押したまま接続して、サイドバーに iPod touch が表示されたらキーを放します。
- ・「iTunes」でのバックアップ作成時にコンピュータに保存される情報を暗号化したい場合は、デバイスの「概要」 パネルで「iPod のバックアップを暗号化」を選択します。暗号化されたバックアップは鍵アイコン ▲ で示されます。 バックアップから復元するには、パスワードが必要です。このオプションを選択しない場合、バックアップにパスワー ド(メールアカウントのパスワードなど)は含まれません。そのため、このバックアップを使って iPod touch を 復元した場合は、パスワードを再入力する必要があります。
- デバイスの「情報」パネルでメールアカウントを同期すると、設定のみがコンピュータから iPod touch に転送 されます。iPod touch でメールアカウントに変更を加えても、コンピュータのアカウントには影響しません。
- ・ デバイスの「情報」パネルで「詳細」をクリックすると、次回の同期時に iPod touch 上の情報をコンピュータ 上の情報に置き換えるオプションを選択できます。
- 聞いている途中の Podcast またはオーディオブックがある場合は、「iTunes」とコンテンツを同期するときに、 中断した位置も取り込まれます。それらを iPod touch で再生するときは、コンピュータの「iTunes」で中断した位置を選択できます。これは、逆方向の同期でも同様になります。
- ・ デバイスの「写真」パネルで、コンピュータ上のフォルダから写真とビデオを同期できます。

# 基本

# App を使用する

高解像度マルチタッチスクリーンと単純な指のジェスチャによって、簡単に iPod touch App を使用できます。

# App を開いて切り替える

App を開く: タップします。ホームボタン 〇 を押せば、ホーム画面の App を表示できます。

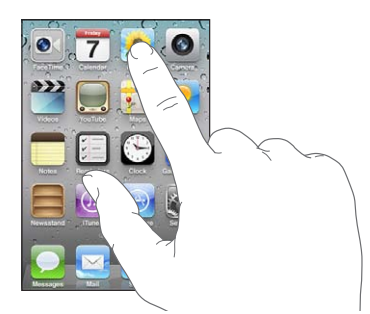

**ホーム画面に戻る**: ホームボタン 〇 を押します。

別のホーム画面を表示する: 左または右にフリックするか、点の列の左または右をタップします。

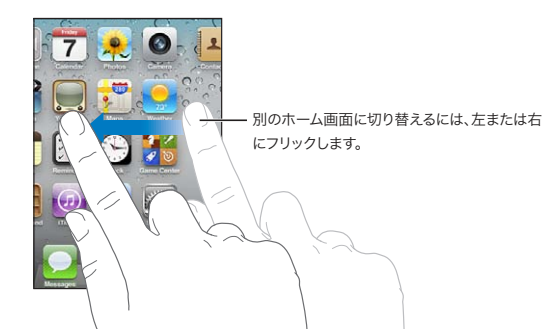

最初のホーム画面を表示する: もう一度ホームボタン 〇を押します。

**最近使用した App を表示する (iPod touch 第 3 世代以降)**: ホームボタン 〇 をダブルクリックして、マルチタ スクバーを表示します。さらにほかの App を表示するには、左または右にフリックします。

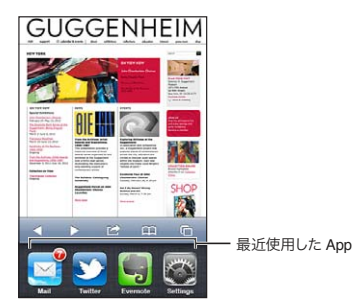

最近使用した App に切り替える: マルチタスクバーで App をタップします。

**App を強制的に閉じる:** App のアイコンをタッチしたまま押さえていると、アイコンが波打ち始めます。そうしたら、 ● をタップします。履歴リストから App を削除すると、その App は強制的に終了されます。

### スクロールする

スクロールするには、指で上下にドラッグします。Webページなど、画面によっては左右にスクロールすることもできます。

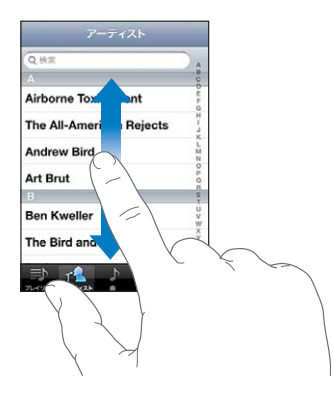

指で上下にドラッグしてスクロールしても、画面上では何も変更されたりアクティブになったりすることはありません。 すばやくスクロールするには、フリックします。

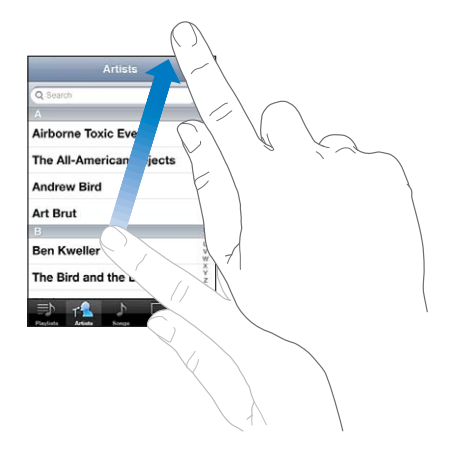

スクロールが止まるまで待ちます。または画面に触れるとすぐに止まります。画面に触れてスクロールを止めても、 何も選択されたりアクティブになったりすることはありません。

リスト、Webページ、またはメールの先頭まですばやくスクロールするには、ステータスバーをタップします。

**インデックス付きのリストで項目を探す**: インデックスの文字をタップすると、その文字の最初の項目にジャンプしま す。指でインデックスをドラッグすると、リスト内をすばやくスクロールすることができます。

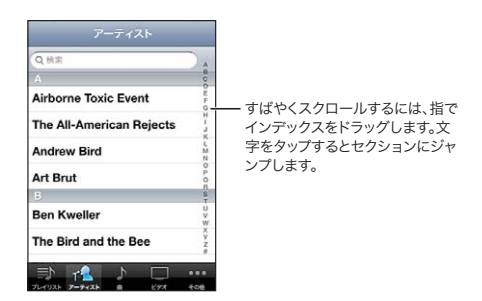

項目を選択する: リストで項目をタップします。

リストの内容によって、項目をタップしたときの動作が異なります。たとえば、項目をタップすると、新しいリストが 開いたり、曲が再生されたり、メールが開いたり、連絡先が表示されて電話をかけられるようになったりします。

### 拡大する/元に戻す

写真、Webページ、メール、またはマップは、表示を拡大したり元に戻したりできます。ピンチ(2本の指で押し開くまたは閉じる)します。写真とWebページの場合は、ダブルタップ(すばやく2回軽く叩く)すると拡大し、 もう一度ダブルタップすると元に戻ります。マップの場合は、ダブルタップすると拡大し、2本の指で1回タップする と元に戻ります。

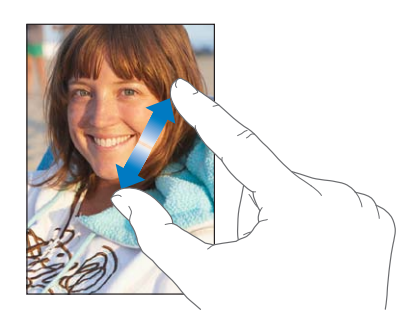

また、アクセシビリティ機能である「ズーム機能」を使えば、使用中の App の表示画面を拡大表示でき、表示中の内容が確認しやすくなります。126 ページの「ズーム機能」を参照してください。

### 縦向きまたは横向きで表示する

多くの iPod touch App では、画面を縦向きと横向きのいずれかで表示できます。 iPod touch を回転させるとディ スプレイも回転し、新しい画面の向きに合うように自動的に調整されます。

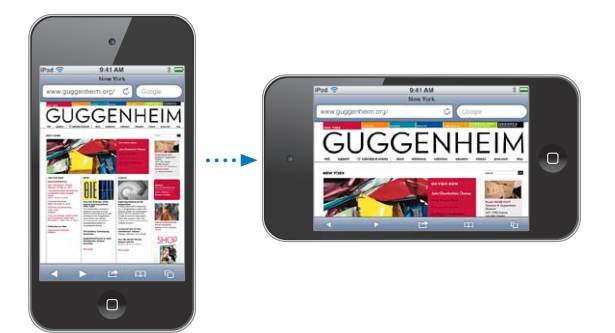

たとえば、「Safari」で Web ページを表示するときや、テキストを入力するときには横向きが適している場合があります。Web ページが画面の幅に合わせて拡大され、画像や文字をより大きく表示できます。オンスクリーンキーボードも大きく表示され、より速く正確に入力できるようになります。

「ビデオ」と「YouTube」で視聴するムービーは、横向きでのみ表示されます。「マップ」のストリートビューも、 横向きでのみ表示されます。

画面を縦向きでロックする (iPod touch 第 3 世代以降): ホームボタン □ をダブルクリックし、画面下部を左か ら右にフリックしてから、 © をタップします。

画面の向きがロックされると、ステータスバーに縦向きロックアイコン 🕑 が表示されます。

### ホーム画面をカスタマイズする

ホーム画面のアイコン(画面下部にある Dock アイコンなど)のレイアウトをカスタマイズすることができます。必要に応じて、複数のホーム画面の間で並べ替えることもできます。Appをフォルダにまとめて整理することもできます。

#### アイコンを並べ替える

ホーム画面のアイコンの位置を変更したり、Dockの項目を変更したり、項目をフォルダにまとめたりできます。

**ホーム画面の項目を並べ替える:**ホーム画面上にあるアイコンをタッチしたまま押さえ、アイコンが波打ち始めたら、 新しい場所にドラッグします。完了したら、ホームボタン 〇 を押します。

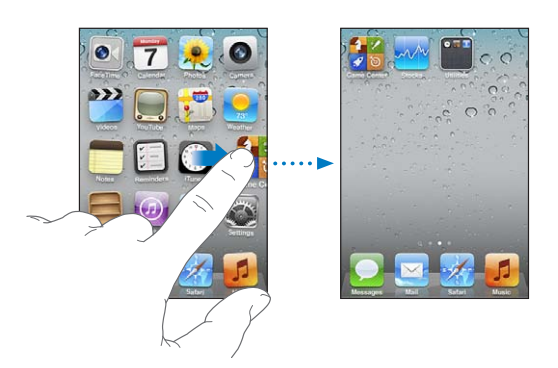

| アイコンを別の画面に移動する               | アイコンが波打っているときに、アイコンを画面の端までドラッグします。                                                                  |
|------------------------------|----------------------------------------------------------------------------------------------------|
| ホーム画面を追加する                   | アイコンが波打っているときに、一番右側のホーム画面にフリックし、アイコンを画面の<br>右端にドラッグします。最大で 11 のホーム画面を作成できます。                        |
| ホーム画面をデフォルトのレイアウトにリ<br>セットする | 「設定」>「一般」>「リセット」と選択し、「ホーム画面レイアウトをリセット」をタッ<br>プします。ホーム画面をリセットすると、作成されたフォルダが削除され、デフォルトの壁<br>紙が適用されます。 |
| 「iTunes」を使ってホーム画面を並べ替<br>える  | iPod touch をコンピュータに接続し、「iTunes」の「デバイス」リストで iPod touch<br>を選択してから、画面上部の「App」をクリックします。                |

よく使う Web ページへのリンクをホーム画面に追加することもできます。69 ページの「Web クリップ」を参照して ください。

### フォルダを使用して整理する

ホーム画面の項目をフォルダにまとめることができます。1 つのフォルダに最大で12 個の項目を入れることができま す。フォルダを作成するときに使用したアイコンに基づいて自動的にフォルダ名が付けられますが、その名前はいつ でも変更できます。フォルダはアイコンと同様に、ホーム画面でドラッグして並べ替えることができます。フォルダは 新しいホーム画面または「Dock」に移動できます。

**フォルダを作成する**: ホーム画面上にあるアイコンをタッチしたまま押さえ、アイコンが波打ち始めたら、別のアイコンまでドラッグして放します。

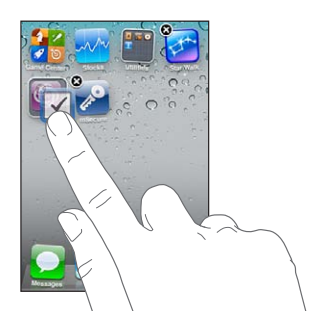

新しいフォルダに2つのアイコンが含まれ、フォルダ名が表示されます。名前フィールドをタップして、別の名前を入力できます。

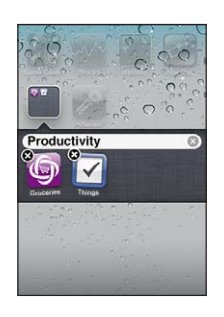

| フォルダに項目を追加する  | アイコンを並べ替えるモードのときに、アイコンをフォルダにドラッグします。                                      |
|---------------|---------------------------------------------------------------------------|
| フォルダから項目を削除する | アイコンを並べ替えるモードのときに、フォルダをタップして開いてから、アイコンをフォ<br>ルダの外にドラッグします。                |
| フォルダを開く       | フォルダをタップします。それから App アイコンをタップすると、その App を開くことが<br>できます。                   |
| フォルダを閉じる      | フォルダの外側をタップするか、ホームボタンを押します。                                               |
| フォルダを削除する     | すべての項目をフォルダの外に移動します。フォルダが空になると自動的に削除されます。                                 |
| フォルダ名を変更する    | アイコンを並べ替えるモードのときに、フォルダをタップして開いてから一番上にある名前<br>をタップし、キーボードを使用して新しい名前を入力します。 |

ホーム画面の整理が完了したら、ホームボタン 〇を押します。

「iTunes」を使ってフォルダを作成する: iPod touch をコンピュータに接続し、「iTunes」の「デバイス」リストで iPod touch を選択します。画面上部の「App」をクリックし、ウインドウの一番上付近にあるホーム画面で App を別のウインドウの上にドラッグします。

### 壁紙を変更する

好きなイメージや写真をロック画面とホーム画面の壁紙として使用できます。付属のイメージ、「カメラロール」アル バム内の写真、またはコンピュータから iPod touch に同期した写真を選択できます。

**壁紙を変更する (iPod touch 第 3 世代以降):**「設定」>「壁紙」と選択し、現在のロック画面とホーム画面のイメージをタップしてから、付属のイメージまたは「カメラロール」アルバム内の写真を選びます。

### 入力する

オンスクリーンキーボードは、テキスト入力が必要な状況で画面に表示されます。

### テキストを入力する

テキストを入力する領域をタップすると、オンスクリーンキーボードが表示されます。スペルミスの修正や入力予測 などの機能があり、使うたびに学習していきます。App によっては、このインテリジェントキーボードを使うと、入 力中に入力候補が表示されることがあります。 テキストを入力する: テキストフィールドをタップしてキーボードを表示し、キーボードのキーをタップします。間違っ たキーをタッチした場合は、指を放さずに正しいキーまでスライドさせます。

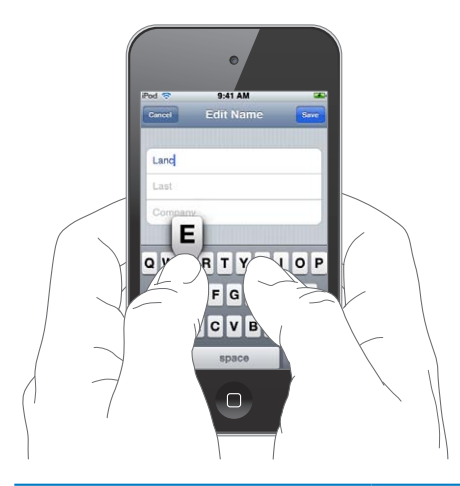

| 最後に入力した文字を削除する     | ▼ をタップします。                                                                                                  |
|--------------------|----------------------------------------------------------------------------------------------------|
| 大文字を入力する           | 文字を入力する前に Shift キー <b>企</b> をタップします。または、Shift キーをタッチしたあと<br>押さえたままにし、文字までスライドします。                           |
| ピリオドとスペースを簡易入力する   | スペースバーをダブルタップします。この機能をオフにするには、「設定」>「一般」>「キー<br>ボード」と選択します。                                                  |
| 自動修正を使って「'II」を入力する | 「III」と入力します。たとえば、「youIII」と入力すると「you'II」になります。                                                               |
| Caps Lock をオンにする   | Shift キー 合 をダブルタップします。もう一度 Shift キーをタップすると、Caps Lock が<br>オフになります。この機能をオフにするには、「設定」>「一般」>「キーボード」と選<br>択します。 |
| 数字、句読点、または記号を入力する  | 数字キー 123 をタップします。記号キー 和 をタップすると、さらにほかの句読点や記号<br>が表示されます。                                                    |
| 入力のオプションを設定する      | 「設定」>「一般」>「キーボード」と選択します。                                                                                    |

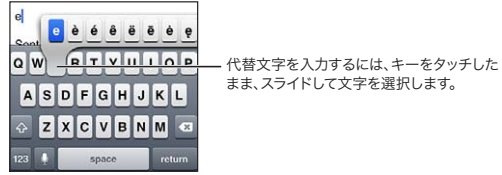

まま、スライドして文字を選択します。

### 自動修正とスペルチェック

iPod touch では、多くの言語でスペルミスが修正されたり、入力中に入力候補が表示されたります。入力候補の 単語が表示されたときは、入力を中断せずに受け入れることができます。

サポートされる言語のリストについては、www.apple.com/jp/ipodtouch/specs.html を参照してください。

iPod touch では、その有効になっている辞書を使用して、修正候補が表示されたり、入力中の単語が補完された りします。候補の単語を使用するために、入力を中断する必要はありません。

| Cancel Re: Dinner See    |          |
|--------------------------|----------|
| To: Lance                |          |
| Cc/Bcc:                  |          |
| Subject: Re: Dinner      |          |
| Let's meet at the restau | ―― 候補の単語 |

候補の単語を受け入れる: スペース、句読点、またはリターンを入力します。 候補の単語を無視する: 目的の単語を最後まで入力してから、「x」をタップします。 その単語の候補を無視するたびに、タイプしたままの単語が表示されるようになります。

iPod touch では入力後も、スペルミスの可能性のある単語に下線が引かれます。

| Cancel     |                          |            | Send  |
|------------|--------------------------|------------|-------|
| To: Lance  |                          |            |       |
| Cc/Bcc, Fr | om:                      |            |       |
| Subject:   | new nov                  |            |       |
| How about  | that <mark>nrw</mark> re | staurant w | e saw |

| スペルチェックを使用してスペルミスした単<br>語を置き換える | 下線が引かれた単語をタップしてから、修正候補をタップします。いずれの候補も正しく<br>ない場合は、単語を入力し直します。                                                                       |
|---------------------------------|----------------------------------------------------------------------------------------------------|
| 自動修正またはスペルチェックのオン/オ<br>フを切り替える  | 「設定」>「一般」>「キーボード」と選択します。                                                                                                    |
| 単語を辞書に追加する                      | 「設定」>「一般」>「キーボード」と選択します。「新規単語を追加」をタップします。「単語」フィールドに単語を入力し、「よみ」フィールドを空白のままにします。 これによってユー<br>ザ辞書に単語が追加され、その単語を入力してもスペルミスとは見なされなくなります。 |

#### よみとユーザ辞書

よみを利用することで、長い単語またはフレーズの代わりに数文字だけを入力できます。よみを入力すると、文字列が展開されます。たとえば、「omw」は「On my way!」に展開されます。

よみを作成する:「設定」>「一般」>「キーボード」と選択し、「新規単語を追加」をタップします。

iPod touch が自動的に修正しないように単語をユーザ辞書に追加する:「よみ」フィールドを空白のままにして単語を追加します。

| よみを編集する | 「キーボード」設定でよみをタップします。 |
|---------|----------------------|
|---------|----------------------|

### テキストを編集する

入力したテキストを簡単に変更できます。画面上の拡大鏡を使うと、挿入ポイントを正しい位置に置くのに役立ちま す。選択したテキストに表示されるグラブポイントを使えば、テキストの選択範囲を変更できます。さらに、テキス トと写真のカット、コピー、ペーストは、App内だけではなく App 間でも行えます。

挿入ポイントを配置する: 拡大鏡をタッチしたまましばらく待って、挿入ポイントを目的の位置までドラッグします。

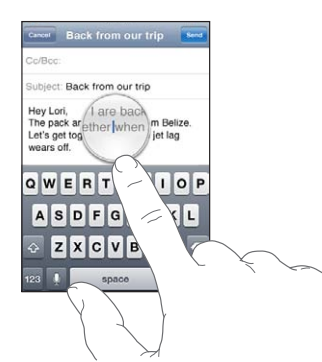

テキストを選択する: 挿入ポイントをタップして、「選択」または「すべてを選択」ボタンを表示します。ダブルタッ プで単語を選択することもできます。テキストの選択範囲を変更するには、グラブポイントをドラッグします。読み出 し専用の書類(Webページや、受信したメールやテキストメッセージなど)では、タッチしたまましばらく待って、 単語を選択します。

| Cancel              |                 |     |        | Direct  | ions    |       |        | Send           |
|---------------------|-----------------|-----|--------|---------|---------|-------|--------|----------------|
| Subject:            | Re: [           | Gut | Cop    | y       | Paste   |       |        |                |
| David's<br>there be | addres<br>fore. |     | 368 CI | fford S | street. | think | you've | been           |
| A                   | S               | D   | F      | G       | н       | J     | ĸ      | L              |
|                     | z               | X   | С      | ۷       | В       | N     | Μ      | ×              |
| 100                 |                 |     | _      | EDDOO   | _       | _     |        | and the second |

| テキストをカットまたはコピーする             | テキストを選択し、「カット」または「コピー」をタップします。                                                                      |
|------------------------------|----------------------------------------------------------------------------------------------------|
| テキストをペーストする                  | 挿入ポイントをタップし、「ペースト」をタップします。最後にカットまたはコピーしたテキ<br>ストが挿入されます。または、テキストを選択し、「ペースト」をタップすると、テキスト<br>が置換されます。 |
| 最後の編集を取り消す                   | iPod touch をシェイクし、「取り消す」をタップします。                                                                    |
| テキストを太字、イタリック、または下線付<br>きにする | ▶ をタップし、「B/I/U」をタップします。(利用できない場合もあります。)                                                             |
| 単語の定義を調べる                    | ▶ をタップしてから、「定義」をタップします。(利用できない場合もあります。)                                                             |
| 代替語を表示する                     |                                                                                                    |

### キーボードの配列を変更する

「設定」を使用して、ソフトウェアやハードウェアのキーボードのレイアウトを設定できます。使用可能なレイアウト はキーボード言語によって異なります。

**キーボードの配列を選択する**:「設定」>「一般」>「キーボード」>「各国のキーボード」と選択し、キーボードを選択して、配列を選びます。

各言語について、オンスクリーン・ソフトウェア・キーボードと外部ハードウェアキーボードに別々の配列を選択できます。「ソフトウェアキーボード配列」では、iPod touchの画面上に表示されるキーボードの配列を指定します。「ハードウェアキーボード配列」では、iPod touchに接続された Apple Wireless Keyboard の配列を指定します。

### Apple Wireless Keyboard を使用する

iPod touch で文字を入力するために Apple Wireless Keyboard (別売、iPod touch 第 3 世代以降)を使用で きます。Apple Wireless Keyboard は Bluetooth で接続されるため、キーボードを iPod touch に登録する必 要があります。30 ページの「Bluetooth デバイスを iPod touch に登録する」を参照してください。

キーボードをiPod touch に登録すると、キーボードが通信圏内(最大約9メートル)にあればいつでも接続されます。 キーボードが接続されている場合は、テキストフィールドでタップするときにオンスクリーンキーボードが表示されま せん。バッテリーを節約するには、キーボードを使用していないときは登録を解除してください。

| ハードウェアキーボードの使用時に言語を      | Command キーを押したままスペースバーをタップすると、使用可能な言語のリストが        |
|--------------------------|---------------------------------------------------|
| 切り替える                    | 表示されます。別の言語を選択するときは、再度スペースバーをタップします。              |
| iPod touch とワイヤレスキーボードの接 | 緑色のライトが消えるまで、キーボードの電源ボタンを押したままにします。 キーボードは、       |
| 続を解除する                   | 通信圏外になると自動的に接続が解除されます。                            |
| iPod touch からワイヤレスキーボードの | 「設定」で、「一般」>「Bluetooth」と選択し、デバイス名の横にある 🕥 をタップしてから、 |
| 登録を解除する                  | 「このデバイスの登録を解除」 をタップします。                           |

ワイヤレスキーボードに別のレイアウトを適用することもできます。129 ページの付録 A 「各国のキーボード」および 25 ページの「キーボードの配列を変更する」を参照してください。

# プリントする

### AirPrint について

AirPrintを使用すると、AirPrint対応プリンタにワイヤレスでプリントできます。次の iOS App からプリントできます:

- ・ メールーメールメッセージや「クイックルック」で表示できる添付ファイル
- ・ 写真-写真
- ・ Safari Web ページ、PDF、「クイックルック」で表示できるその他の添付ファイル
- iBooks PDF
- ・ マップ 画面上に表示されているマップのビュー
- ・ メモ 現在表示されているメモ

App Store から入手できる多くの App でも AirPrint がサポートされています。プリンタが AirPrint 対応であるか どうかが分からない場合は、プリンタのマニュアルを参照してください。

AirPrint 対応のプリンタはセットアップの必要がありません。iPod touch と同じ Wi-Fi ネットワークに接続するだけ です。AirPrint について詳しくは、support.apple.com/kb/HT4356?viewlocale=ja\_JP を参照してください。

### 書類をプリントする

AirPrint では、Wi-Fi ネットワークを使用してプリントジョブをプリンタにワイヤレスで送信します。iPod touch は、 AirPrint プリンタと同じワイヤレスネットワークに接続する必要があります。

**書類をプリントする: ←、** (使用している App によって異なります)をタップし、「プリント」をタップします。 プリンタとプリントのオプションを選択し、「プリント」をタップします。

**プリントジョブの状況を確認する**ホームボタン 🗌 をダブルクリックし、「プリント」をタップします。

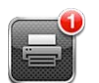

プリントジョブをキャンセルする ホームボタン ○ をダブルクリックし、「プリント」をタップします。(複数の書類をプリント している場合は)プリントジョブを選択し、「プリントをキャンセル」をタップします。

### 検索する

iPod touch では、数多くの App(「メール」、「カレンダー」、「ミュージック」、「ビデオ」、「メモ」、「メッセージ」、「連 絡先」 など)を検索できます。「検索」を使用すると、App を個別に検索したり、すべての App を一度に検索した りできます。

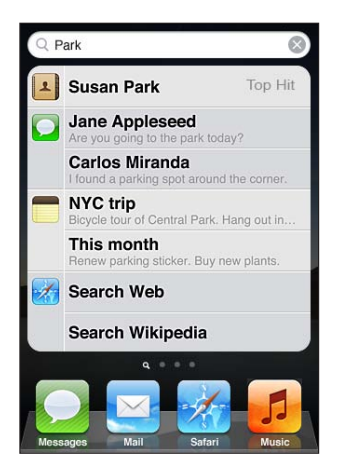

iPod touch を検索する: 最初のホーム画面で右にフリックするかホームボタン 〇 を押して、検索フィールドをタッ プします。「検索」画面で左にフリックするかホームボタン 〇 を押すと、メインのホーム画面ページに戻ります。

iPod touch では以下の項目が検索対象になります:

- 連絡先一名、姓、会社名
- メールーすべてのアカウントの「宛先」、「差出人」、および「件名」フィールド(メッセージのテキストは検索されません)
- ・ カレンダーーイベントのタイトル、参加予定者、場所(メモは検索されません)
- ・ ミュージックー曲名、アーティスト名、アルバム名
- ・ ビデオーPodcast およびビデオのタイトル
- ・ メッセージーメッセージの名前およびテキスト
- ・ メモーメモのテキスト

「検索」では、iPod touch 内のネイティブ App およびインストールされている App の名前も検索されます。したがって、App の数が多い場合は、「検索」を使用すると開きたい App を見つけやすくなります。

「検索」から App を開く App 名を入力してから、検索結果から直接 App を開きます。

「Spotlight 検索」設定を使用して、検索されるコンテンツと結果が表示される順序を指定します。102 ページの「Spotlight 検索」を参照してください。

### 音声コントロール

音声コントロール(iPod touch 第 3 世代以降)を使用すると、音声コマンドを使って音楽再生を制御できます。第 3 世代の iPod touch で音声コントロールを使用するには、Apple Earphones with Remote and Mic、または マイクが付いた互換性のあるアクセサリが必要です。

参考:音声コントロールは一部の言語では利用できないことがあります。

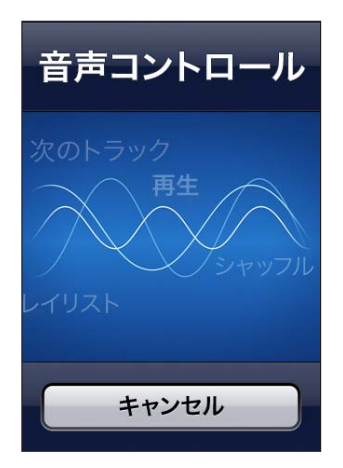

音声コントロールを使用する: 音声コントロール画面が表示され、ビープ音が聞こえるまでホームボタン ○ を押したままにします。

最適な結果を得るには:

- はっきりと自然に話します。
- ・ iPod touch コマンドおよび名前のみを言います。
- コマンドの合間に一息つきます。

利用できるコマンドのリストについては、36ページの「「ミュージック」で音声コントロールを使用する」を参照して ください。

通常は、音声コントロールは iPod touch 用に設定された(「一般」>「言語環境」>「言語」の設定)言語で 音声コマンドを話すように想定されています。「音声コントロール」設定では、音声コマンド用の言語を変更できます。 一部の言語は、さまざまな方言やアクセントで使用できます。

**言語または国を変更する:**「設定」で、「一般」>「言語環境」>「音声コントロール」と選択し、言語または国をタッ プします。

別の言語で音声コントロールを使用する方法など、Voice Control の使用について詳しくは、 support.apple.com/kb/HT3597?viewlocale=ja\_JP を参照してください。

### 通知

通知センターには、以下の通知を含むすべての通知が1つの場所に表示されます:

• 新着メール

- 新着テキストメッセージ
- ・ リマインダー
- ・ カレンダーイベント
- ・ 友達リクエスト (Game Center)
- 天気
- 株価

通知はロック画面に表示され、iPod touch の使用中には画面の上部に短時間表示されます。通知センターで、現 在の通知をすべて確認できます。

通知センターを表示する: 画面の上部から下にスワイプします。

| Local Weather<br>Cupertino                                  | H:73° 64°<br>L:55° 64° |
|-------------------------------------------------------------|------------------------|
| DOW J 11,559.95<br>Index 20.70                              | NASDAQ 2,5<br>Index    |
| 🧕 Messages                                                  | 8                      |
| Lia Longo<br>Can you go out to lunch today?                 | 9:27 AM                |
| 😈 Instagram                                                 | *                      |
| <ul> <li>Instagram<br/>davemart1 liked your post</li> </ul> | 9:26 AM                |
| Reminders                                                   | ×                      |
| Pick up dry cleaning                                        |                        |
| =                                                           |                        |

ホーム画面上の多くの App(「メッセージ」、「メール」、「App Store」など)のアイコンには、数字(受信した項目を示します)や感嘆符(問題を示します)付きの通知バッジが表示されることがあります。このような App がフォ ルダに含まれている場合は、バッジがフォルダに表示されます。数字付きのバッジは、メールメッセージ、テキスト メッセージ、ダウンロードできる App アップデートなどの未処理項目の合計数を示します。感嘆符付きのバッジは、 App の問題を示します。

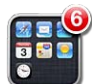

| 通知に応答する         | ロック画面:通知を左から右にスワイプします。<br>通知センター:通知をタップします。 |
|-----------------|---------------------------------------------|
| 通知センターから通知を削除する | 😢 をタップしてから、「消去」をタップします。                     |
| 通知のオプションを設定する   | 「設定」>「通知」と選択します。                            |

## Twitter

「設定」で Twitter アカウントにサインインする (または新しいアカウントを作成する) と、以下の App からの添付ファ イルを含むツイートが有効になります。

- ・「カメラ」:「カメラロール」アルバムの写真
- ・「Safari」: Web ページ
- ・「マップ」: 位置情報
- ・「YouTube」: ビデオ

**Twitter アカウントにサインインする(またはアカウントを作成する):**「設定」>「**Twitter**」と選択し、既存のア カウントのユーザ名とパスワードを入力するか、「新規アカウントを作成」をタップします。 別のアカウントを追加するには、「アカウントを追加」をタップします。

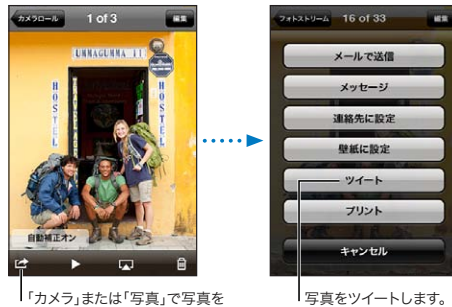

ツイートするときは、アクション ボタンをタップします。

| 写真、 ビデオ、 または Web ページをツイー<br>トする            | 項目を表示し、 🖻 をタップしてから、 「ツイート」 をタップします。 🖻 が表示されてい<br>ない場合は、 画面をタップします。           |
|--------------------------------------------|------------------------------------------------------------------------------|
|                                            | 位置情報を含めるには、「位置情報を追加」をタップします。「設定」>「位置情報サービス」<br>で、「位置情報サービス」がオンになっている必要があります。 |
| 「マップ」の場所をツイートする                            | 場所ピンをタップし、 💿 >「場所を送信」>「ツイート」の順にタップします。                                       |
| 現在地をツイートに追加する                              | 「位置情報を追加」 ✔ をタップします。 「設定」 > 「位置情報サービス」 で、「位置情報サー<br>ビス」 がオンになっている必要があります。    |
| 連絡先に Twitter ユーザ名と写真を追加す<br>る              | 「設定」>「Twitter」と選択してから「連絡先をアップデート」をタップします。                                    |
| 「写真」または「Safari」での Twitter の<br>オン/オフを切り替える | 「設定」>「Twitter」と選択します。                                                        |

ツイートを入力しているときに、入力できる残り文字数が「ツイート」画面の右下に表示されます。添付ファイルによっ てツイートの140文字の一部が使用されます。

「Twitter」Appをインストールおよび使用して、ツイートを投稿したり、タイムラインを表示したり、流行りのト ピックを検索したりできます。「設定」>「Twitter」と選択してから「インストール」をタップします。「Twitter」 App の使いかたについては、Appを開き、「その他」ボタン(...)>「アカウントと設定」>「設定」>「手動」 の順にタップします。

# AirPlay

AirPlay と Apple TV を使用すれば、音楽、写真、およびビデオを HDTV やスピーカーにワイヤレスでストリーム 再生できます。AirPlay を使って、AirMac Express または AirMac Extreme ベースステーションにオーディオを ストリーム再生することもできます。ほかにも、AirPlay に対応する他社製のレシーバーを使用できます。詳しくは、 オンラインの Apple Store を参照してください。

AirPlay 対応デバイスにコンテンツをストリーム再生する: ビデオ、スライドショー、または音楽の再生を開始して から、 🔽 をタップし、 AirPlay デバイスを選びます。 ストリーム再生が開始されたら、 コンテンツを再生している App を終了してもかまいません。

| AirPlay コントロールにすばやくアクセスす | 画面がオンになっているときに、ホームボタン 🗋 をダブルクリックし、マルチタスクバー |
|--------------------------|--------------------------------------------|
| る                        | の左端までスクロールします。                             |
| 再生を iPod touch に戻す       | ▲ をタップし、「iPod touch」を選択します。                |

# Bluetooth デバイス

iPod touch では、Apple Wireless Keyboard やその他の Bluetooth デバイス (Bluetooth ステレオヘッド フォンなど)を使用できます。サポートされる Bluetooth プロファイルについては、support.apple.com/kb/ HT3647?viewlocale=ja\_JP を参照してください。

### Bluetooth デバイスを iPod touch に登録する

警告:聴覚の損傷を避けるための重要な情報と安全な運転のための重要な情報については、 support.apple.com/ja\_JP/manuals/ipodtouch にある「この製品についての重要なお知らせ」を参照して ください。

Bluetooth デバイスを使用するには、まず iPod touch に登録する必要があります。

#### Bluetooth ヘッドセット、カーキット、その他のデバイスを iPod touch に登録する:

- 1 デバイスに付属の説明書に従って、ほかの Bluetooth デバイスから検出されるように設定するか、またはほかの Bluetooth デバイスを検索するように設定します。
- 2 「設定」>「一般」>「Bluetooth」と選択して、「Bluetooth」をオンにします。
- 3 iPod touch でデバイスを選択して、パスキーまたは PIN 番号を入力します。デバイスに付属のパスキーまたは PIN に関する説明書を参照してください。

ヘッドフォンを登録すると、iPod touch でオーディオまたはビデオの再生コントロールを表示しているときに、画面 に製品名と 秒 が表示されます。内蔵スピーカーなどの別のオーディオ出力に切り替えるには、 秒 をタップします。

### Apple Wireless Keyboard を iPod touch に登録する:

- 1 「設定」>「一般」>「Bluetooth」と選択して、「Bluetooth」をオンにします。
- 2 Apple Wireless Keyboard の電源ボタンを押してオンにします。
- 3 iPod touch で、「デバイス」の下に表示されるキーボードを選択します。
- 4 指示に従ってキーボード上でパスキーを入力して、Return キーを押します。

参考: iPod touch には一度に1つの Apple Wireless Keyboard だけを登録できます。別のキーボードを登録 するには、まず現在のキーボードの登録を解除する必要があります。

詳しくは、25 ページの「Apple Wireless Keyboard を使用する」を参照してください。

### **Bluetooth**の状況

Bluetooth アイコンは、画面上部の iPod touch ステータスバーに表示されます:

- ・ ≯ または ※: Bluetooth がオンになっていて、デバイスが登録されています。(色はステータスバーの現在の色 によって決まります。)
- ・ 氷: Bluetooth がオンになっていてデバイスが登録されていますが、そのデバイスが通信圏内にないか、オフになっています。
- ・ Bluetooth アイコンなし: Bluetooth がオフになっているか、デバイスが登録されていません。

### Bluetooth デバイスを iPod touch から登録解除する

iPod touch で今後使用する予定のない Bluetooth デバイスの登録を解除できます。

Bluetooth デバイスの登録を解除する:「設定」>「一般」>「Bluetooth」と選択して、「Bluetooth」をオンにします。デバイス名の横にある ()) をタップしてから、「このデバイスの登録を解除」をタップします。

# バッテリー

iPod touch には、充電式バッテリーが内蔵されています。バッテリーはユーザ自身が取り扱うことはできません。 交換できるのは、正規サービスプロバイダのみです。

### バッテリーを充電する

警告: iPod touch の充電に関する重要な安全情報については、support.apple.com/ja\_JP/manuals/ ipodtouch にある「この製品についての重要なお知らせ」を参照してください。 画面の右上にあるバッテリーのアイコンは、バッテリーレベルまたは充電の状態を示しています。

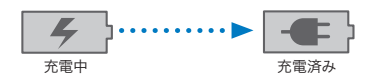

**バッテリーを充電して iPod touch を同期する(コンピュータを使用する場合):** 付属の Dock コネクタ USB ケーブルを使って、iPod touch をコンピュータに接続します。または、付属のケーブルと別売の Dock を使って、 iPod touch をコンピュータに接続します。

お使いのキーボードが高電力型 USB 2.0 ポートを備えているのでない限り、iPod touch をコンピュータの USB 2.0 ポートに接続する必要があります。

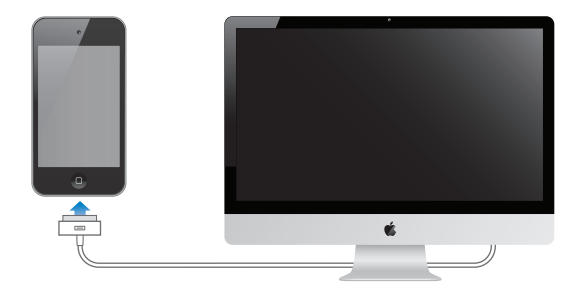

**重要**:電源を切ったコンピュータ、またはスリープモードかスタンバイモードのコンピュータに iPod touch を接続 すると、iPod touch のバッテリーが充電されずに消耗してしまうことがあります。

iPod touch を同期しながら、または使用しながら充電すると、充電に時間がかかる場合があります。別売の Apple USB Power Adapter (Apple USB 電源アダプタ)を使って iPod touch を充電することもできます。

バッテリーを充電して iPod touch を同期する (電源アダプタを使用する場合): 付属の Dock コネクタ USB ケーブルと USB 電源アダプタ (別売)を使って、iPod touch を電源コンセントに接続します。

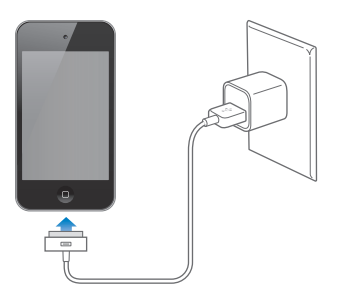

参考: iPod touch を電源コンセントに接続すると、iCloud バックアップまたは「iTunes」とのワイヤレス同期が 開始される場合があります。133 ページの「iPod touch のバックアップを作成する」および 17 ページの「iTunes と同期する」を参照してください。

**重要:**iPod touch のバッテリー残量が少なくなると、次のいずれかのイメージが表示されることがあります。これは、 iPod touch を使用できるようになるまでに 10 分以上充電する必要があることを示します。iPod touch の電池残 量が極めて少なくなると、画面に何も表示されなくなり、約2分後に電池が少ないことを知らせる画像が表示され ます。

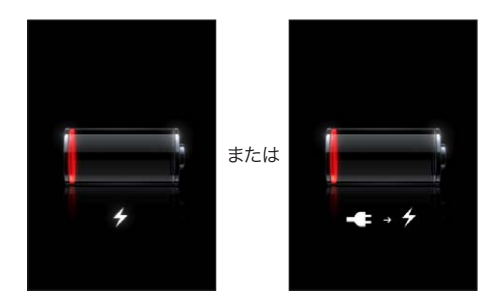

### バッテリー寿命を最大限に延ばす

iPod touch では、リチウムイオンバッテリーが使用されます。iPod touch のバッテリー寿命を最大限に延ばす方 法について詳しくは、www.apple.com/jp/batteries を参照してください。

### バッテリーを交換する

充電式のバッテリーに充電できる回数は限られているため、その回数を超えた場合は、バッテリーを交換する必要があります。iPod touch のバッテリーはユーザ自身では交換できません。交換できるのは、正規サービスプロバイダのみです。詳しくは、www.apple

/jp/batteries/replacements.html を参照してください。

### セキュリティ機能

セキュリティ機能は、ほかのユーザが iPod touch 上の情報にアクセスできないように保護する場合に役立ちます。

### パスコードとデータ保護

iPod touch の電源を入れたり、スリープ解除したりするたびに、パスコードを入力する必要があるように設定できます。

パスコードを設定する:「設定」>「一般」>「パスコードロック」と選択し、4桁のパスコードを入力します。以後、 iPod touch のロックを解除するとき、およびパスコードロックの設定を表示するときは、このパスコードの入力を求 められます。

パスコードを設定することで、データ保護が有効になります(iPod touch 第3世代以降)。データ保護では、 iPod touch に保存されたメールメッセージや添付ファイルを暗号化するための鍵として、パスコードが使用されます。 (App Store から入手できる App でもデータ保護が使用されることがあります。)「設定」の「パスコードロック」 画面の下部に表示される通知で、データ保護機能が有効かどうかが分かります。

iPod touch のセキュリティを強化するには、「簡単なパスコード」を無効にして、数字、文字、句読点、特殊文字 を組み合わせた長いパスコードを使用します。102 ページの「パスコードロック」を参照してください。

**重要**:出荷時に iOS 4 以降が搭載されていない第 3 世代の iPod touch では、データ保護を有効にするために iOS ソフトウェアを復元する必要があります。135 ページの「iPod touch をアップデートする」を参照してください。

### iPod を探す

別の iPhone、iPad、または iPod touch で無料の「iPhone を探す」App を使用するか、Mac または PC から Web ブラウザで www.icloud.com または www.me.com にサインインすることで、「iPod を探す」で自分の iPod touch を探すことができます。「iPod を探す」では次のことができます:

- ・ iPod touchの位置を地図上に表示する: フルスクリーンマップ上でiPod touchのおおよその位置を表示します。
- ・ メッセージを表示する/サウンドを再生する: iPod touch 画面に表示するメッセージを作成したり、サウンドを 最大音量で2分間再生したりできます。
- リモートパスコードロック:離れた場所からiPod touch をロックして4桁のパスコードを作成できます(以前に 設定したことがなくてもかまいません)。
- リモートワイプ: iPod touch 上のすべてのメディアやデータを消去し、工場出荷時の設定に復元することで、プライバシーを保護できます。

**重要:iPod touch**のiCloud設定またはMobileMe設定のどちらかで、「iPodを探す」をオンにする必要があります。 「iPodを探す」は、1つのアカウントでのみオンにできます。

iCloud を使って「iPod を探す」をオンに 「設定」>「iCloud」と選択して、「iPod を探す」をオンにします。 する

MobileMeを使って「iPodを探す」をオ「設定」>「メール/連絡先/カレンダー」と選択し、MobileMeアカウントをタップしてから、ンにする「iPod を探す」をオンにします。

「iPod を探す」は、Wi-Fi を使用して iPod touch を探す機能です。Wi-Fi がオフになっていたり、iPod touch が Wi-Fi ネットワークに接続されていなかったりする場合は、「iPod を探す」でデバイスを探すことはできません。

15 ページの「iCloud」または 15 ページの「メールおよびその他のアカウントを設定する」を参照してください。

# iPod touch を清掃する

iPod touch がインク、染料、化粧品、ほこり、食べ物、油、ローションなどの汚れの原因となるものに接触した場合は、 すぐに清掃してください。iPod touch を清掃するときは、すべてのケーブルを取り外し、iPod touch の電源を切っ てください(オン/オフボタンを押したまま、画面に表示されたスライダをスライドします)。次に、柔らかくけば立 たない布を水で湿らせて使用してください。開口部に水が入らないように注意してください。iPod touch を清掃す るために、窓ガラス用洗剤、家庭用洗剤、圧縮空気、スプレー式の液体クリーナー、有機溶剤、アルコール、アン モニア、研磨剤は使用しないでください。研磨剤などを使って画面をこすると、ガラスに細かい傷が付くおそれがあ ります。

iPod touch の取り扱いについて詳しくは、support.apple.com/ja\_JP/manuals/ipodtouch の「この製品に ついての重要なお知らせ」を参照してください。

## iPod touch を再起動する/リセットする

機能が正しく動作しない場合は、iPod touch を再起動したり、App を強制終了したり、iPod touch をリセットしたりします。

iPod touch を再起動する: オン/オフボタンを赤いスライダが表示されるまで押したままにします。指でスライダ をスライドして、iPod touch の電源を切ります。もう一度 iPod touch の電源を入れるときは、オン/オフボタン を Apple ロゴが表示されるまで押したままにします。

iPod touch の電源を切ることができない場合や、問題が解決しない場合は、iPod touch のリセットが必要な場合があります。リセットは、iPod touchの電源を切って入れ直しても問題が解決しない場合にのみ実施してください。

App を強制的に終了する: オン/オフボタンを数秒間、赤いスライダが表示されるまで押したままにします。次に、 App が終了するまでホームボタン □ を押したままにします。

履歴リストから App を削除して強制的に終了させることもできます。18 ページの「App を開いて切り替える」を 参照してください。

iPod touch をリセットする: オン/オフボタンとホーム ボタン 〇 を、Apple ロゴが表示されるまで 10 秒以上押 さえたままにします。

問題の解決方法について詳しくは、133ページの付録「サポートおよびその他の情報」を参照してください。

# ミュージック

4

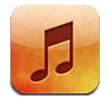

# 音楽やオーディオを追加する

音楽やその他のオーディオコンテンツを iPod touch に取り込むには:

- iPod touch 上で iTunes Store からコンテンツを購入してダウンロードします。91 ページの第 24 章「iTunes Store」を参照してください。「ミュージック」から、ブラウズ中に「Store」ボタンをタップして iTunes Store に移動することもできます。
- ・ ほかの iOS デバイスやコンピュータで購入した新しい音楽を自動的にダウンロードするときは、「自動的ダウンロード」を使用します。15 ページの「iCloud」を参照してください。
- コンピュータ上の「iTunes」と同期します。すべてのメディアを同期することも、特定の曲やその他の項目を選 択することもできます。17 ページの「iTunesと同期する」を参照してください。
- ・ ミュージックライブラリを iCloud に保存し、すべての iOS デバイスとコンピュータからアクセスするには、 iTunes Match を使用します。38 ページの「iTunes Match」を参照してください。

# 曲とその他のオーディオを再生する

警告:聴覚の損傷を避けるための重要な情報については、support.apple.com/ja\_JP/manuals/ipodtouch にある「この製品についての重要なお知らせ」を参照してください。

オーディオは、内蔵スピーカー、ヘッドフォンポートに接続したヘッドフォン、または iPod touch に登録したワイヤ レス Bluetooth ステレオヘッドフォンで聴くことができます。ヘッドフォンを接続しているときは、スピーカーから音 は聞こえません。

画面の下部にあるボタンを使うと、iPod touch 上のコンテンツをプレイリスト、アーティスト、曲などのカテゴリ別 にブラウズできます。

曲またはその他の項目を再生する: 項目をタップします。

再生を操作するには、画面上のコントロールを使用します。

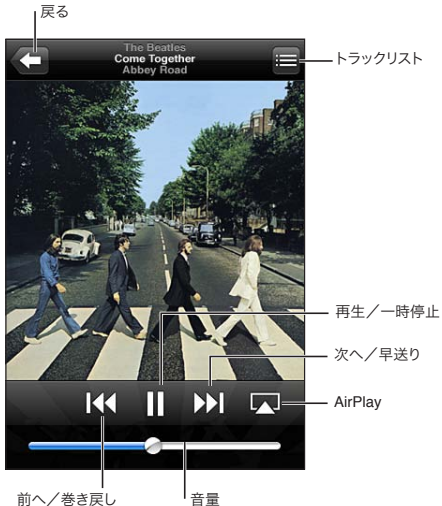

前へ/巻き戻し

| ブラウズボタンをカスタマイズする       | 「その他」をタップして、「編集」をタップし、置き換えたいボタンの上にアイコンをドラッ<br>グします。                                          |
|------------------------|----------------------------------------------------------------------------------------------|
| ほかの Podcast エピソードを入手する | 「Podcast」をタップ(「Podcast」が表示されていない場合は、「その他」を最初にタッ<br>ブ)してから Podcast をタップすると、入手可能なエピソードが表示されます。 |
| シェイクしてシャッフルする          | シャッフルをオンにして曲を変更するには、iPod touch をシェイクします。もう一度シェ                                               |

| ほかの Podcast エピソードを入手する       | 「Podcast」をタップ(「Podcast」が表示されていない場合は、「その他」を最初にタッ<br>プ)してから Podcast をタップすると、入手可能なエピソードが表示されます。                                |
|------------------------------|----------------------------------------------------------------------------------------------------|
| シェイクしてシャッフルする                | シャッフルをオンにして曲を変更するには、iPod touch をシェイクします。もう一度シェ<br>イクすると、別の曲に変わります。<br>「シェイクでシャッフル」のオン/オフを切り替えるには、「設定」 > 「ミュージック」と選<br>択します。 |
| AirPlay スピーカーまたは Apple TV で音 | ▲ をタップします。29 ページの「AirPlay」を参照してください。                                                                                        |
| 栄を冉生りる                       |                                                                                                    |
| <sup></sup>                  | 曲の再生中にアルバムアートワークをタップします。(歌詞が表示されるのは、「iTunes」<br>で曲の情報ウインドウを使って歌詞を曲に追加し、iPod touch を「iTunes」と同期し<br>た場合だけです。)                |

iPod touch 第3世代 以降では、別の App を使用しているときに、ホームボタン □ をダブルクリックして画面下 部を左から右にフリックすると、オーディオ再生コントロールを表示できます。

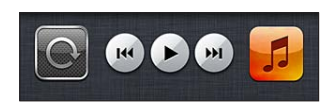

これらのコントロールでは、現在再生中の App または最後に再生された App(音楽が一時停止の場合)が操作さ れます。右側に App のアイコンが表示されます。タップすると App が開きます。右にフリックすると、音量コントロー ルと AirPlay ボタン(Apple TV または AirPlay スピーカーが通信圏内にある場合)が表示されます。

画面がロックされているときも、ホームボタン 🗋 をダブルクリックするとオーディオ再生コントロールが表示され ます。

## その他のオーディオコントロール

その他のコントロールを表示するには、「再生中」画面でアルバムアートワークをタップします。経過時間、残り時間、 曲番号を見ることができます。「iTunes」で曲に歌詞を追加した場合には、曲の歌詞も表示されます。

| 再生ヘッド Genius スクラブ  | パー<br>                                                       |
|--------------------|--------------------------------------------------------------|
| 曲をリピートする           |                                                              |
| 曲をシャッフルする          | ∋☆ をタップします。<br>→< = 曲をシャッフルします。<br>⇒☆ = 曲を順番通りに再生します。        |
| 曲の中の好きな場所に移動する     | スクラブバーの再生ヘッドを好きな場所にドラッグします。指を下方向にスライドさせると、<br>スクラブの速度が下がります。 |
| Genius プレイリストを作成する | 森をタップします。38 ページの「Genius」を参照してください。                           |
| Ping を使う           | 92 ページの「アーティストおよび友達をフォローする」を参照してください。                        |

# Podcast とオーディオブックのコントロール

Podcast やオーディオブックの再生を開始すると、「再生中」画面にそのコントロールと情報が表示されます。

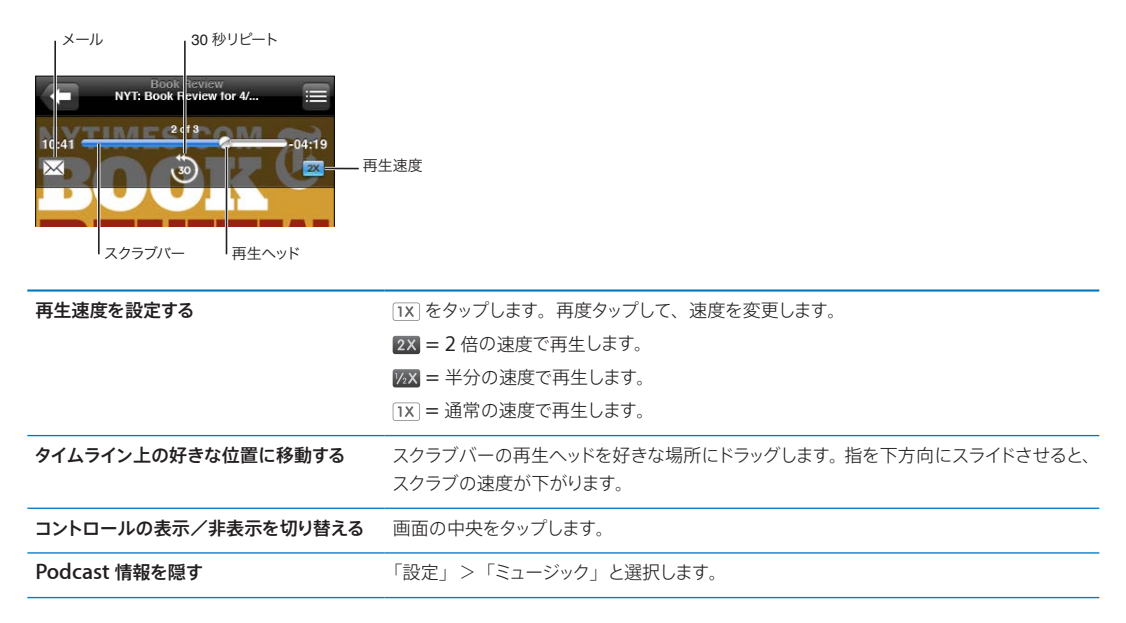

# 「ミュージック」で音声コントロールを使用する

音声コントロール (iPod touch 第 3 世代 以降)を使用して、iPod touch の音楽再生を制御できます。27 ページの「音声コントロール」を参照してください。
| 音楽再生を操作する                      | 「再生」または「音楽を再生」と言います。一時停止するときは、「一時停止」または「音<br>楽を一時停止」と言います。「次の曲」または「前の曲」と言うこともできます。 |
|--------------------------------|------------------------------------------------------------------------------------|
| アルバム、アーティスト、またはプレイリス<br>トを再生する | 「再生」と言った後に、「アルバム」、「アーティスト」、または「プレイリスト」と名前を<br>言います。                                |
| 現在のプレイリストをシャッフルする              | 「シャッフル」と言います。                                                                      |
| 現在再生中の曲の詳細を検索する                | 「曲名は?」、「この曲の名前は?」、「だれの曲?」、または「歌っているのはだれ?」と<br>言います。                                |
| Genius を使用して似ている曲を再生する         | 「ジーニアス」、「似ている曲を再生」、または「同じような曲を再生」と言います。                                            |
| 音声コントロールを取り消す                  | 「キャンセル」または「停止」と言います。                                                               |

## アルバムアートワークを Cover Flow でブラウズする

音楽をブラウズするときは、iPod touch を回転させて iTunes コンテンツを Cover Flow で表示し、アルバムアートワークで音楽をブラウズします。

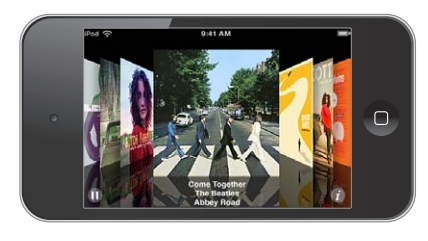

| アルバムアートワークをブラウズする | 左または右にドラッグします。                                                    |
|-------------------|-------------------------------------------------------------------|
| アルバムのトラックを表示する    | アルバムアートワークまたは 🕢 をタップします。上下にドラッグするとスクロールします。<br>トラックをタップすると再生されます。 |
| アルバムアートワークに戻る     | タイトルバーをタップします。または、再度 🔗 をタップします。                                   |

## アルバム上のトラックを表示する

**現在の曲が入っているアルバムのすべてのトラックを見る:**「再生中」画面で、 **三**をタップします。トラックをタップ すると再生されます。サムネールをタップすると、「再生中」画面に戻ります。

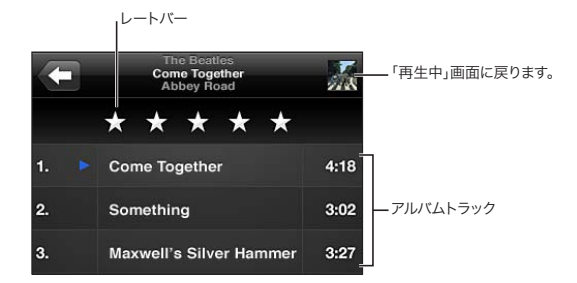

トラックリスト表示で、曲にレートを付けることができます。レートは「iTunes」でスマートプレイリストを作成する ときに使用できます。

## オーディオコンテンツを検索する

iPod touch 上の曲のタイトル、アーティスト、アルバム、および作曲者、Podcast、およびその他のオーディオコ ンテンツを検索できます。

音楽を検索する: 曲リスト、プレイリスト、アーティストリストなどのミュージックコンテンツの表示の一番上にある 検索フィールドに、テキストを入力します。

ホーム画面からオーディオコンテンツを検索することもできます。26ページの「検索する」を参照してください。

## iTunes Match

iTunes Match では、自分のミュージックライブラリが iCloud に保存されるので(CD から読み込んだ曲も含まれ ます)、コレクションを iPod touch やその他の iOS デバイスおよびコンピュータでいつでも、どこでも楽しむことが できます。iTunes Match は、登録を必要とする有料のサービスです。

参考: iTunes Match は、一部の地域ではご利用いただけません。

iTunes Match に登録する: コンピュータ上の「iTunes」で「Store」>「iTunes Match をオン」と選択してから、 「登録」ボタンをクリックします。

登録すると、「iTunes」によって音楽、プレイリスト、および Genius Mix が iCloud に追加されます。すでに iTunes Store にある音楽と一致する曲は、自動的に iCloud で利用できます。残りの曲はアップロードされます。 元の品質が低くても、一致する曲は iTunes Plus 品質(DRM フリーの 256 Kbps AAC)でダウンロードして再生 できます。詳しくは、www.apple.com/jp/icloud/features を参照してください。

| iTunes Match をオンにする | 「設定」>「ミュージック」と選択します。                                                               |
|---------------------|------------------------------------------------------------------------------------|
|                     | iTunes Match をオンにすると、iPod touch から同期された音楽が削除され、Genius Mix と Genius プレイリストが無効になります。 |

## Genius

Genius プレイリストは、ライブラリから選んだ同じテイストの曲のコレクションです。「iTunes」で作成した Genius プレイリストは、iPod touch に同期できます。iPod touch 上で直接 Genius プレイリストを作成して保 存することもできます。

Genius Mix は、同じ種類の音楽で揃えた曲のコレクションです。ミックスを聴くたびに、ライブラリから曲を選ん で作り直されます。

iPod touch で Genius を使用するには、まず「iTunes」で Genius をオンにしてから、iPod touch を「iTunes」 に同期する必要があります。Genius Mix は、手動で音楽を管理して「iTunes」で同期するミックスを選ぶ場合以外は、 自動的に同期されます。Genius は無料のサービスですが、Apple ID が必要です。

Genius Mix を同期する場合、「iTunes」によって、手動で同期するように選択していない曲をライブラリから選択 して同期する場合があります。

Genius Mix をブラウズする: 「Genius」をタップ (「Genius」が表示されていない場合は、「その他」を最初にタッ プ) します。ほかのミックスにアクセスするには、左または右にフリックします。ミックスを再生するには、▶ をタッ プします。

Genius プレイリストを作成する:「プレイリスト」を表示し、「Genius プレイリスト」をタップしてから、リストにある曲を選びます。

| Genius プレイリストを保存する             | プレイリストで「保存」をタップします。選択した曲のタイトルが付いたプレイリストが、「プレイリスト」に保存されます。<br>iPod touch で作成した Genius プレイリストは、次回「iTunes」に接続したときに同<br>期されます。 |
|--------------------------------|----------------------------------------------------------------------------------------------------|
| Genius プレイリストを更新する             | プレイリストで「更新」をタップします。                                                                                                    |
| 別の曲を使って Genius プレイリストを作<br>成する | 「Genius プレイリスト」、「新規」の順にタップして、曲を選択します。                                                                                      |
| 保存済みの Genius プレイリストを削除<br>する   | Genius プレイリストをタップして「削除」をタップします。                                                                                            |

「再生中」 画面から Genius プレイリストを作成するには、画面をタップしてコントロールを表示し、 & をタップします。

参考: Genius プレイリストが「iTunes」に同期されると、iPod touch からは直接削除できなくなります。プレイ リスト名を編集したり、同期を停止したり、プレイリストを削除したりするときは、「iTunes」を使用します。

## プレイリスト

iPod touch 上で独自のプレイリストを作成/編集したり、コンピュータ上の「iTunes」から同期したプレイリスト を編集したりできます。

プレイリストを作成する:「プレイリスト」を表示し、リストの上部にある「プレイリストを追加」をタップします。タイトルを入力し、 () をタップしてプレイリストに含める曲やビデオを選んでから、「完了」をタップします。 プレイリストを作成してから iPod touch をコンピュータと同期すると、プレイリストは iTunes ライブラリと同期されます。

**プレイリストを編集する**:「プレイリスト」を表示し、編集するプレイリストを選択します。「編集」をタップしてから、 以下の操作を行います:

曲を追加するには: ╋をタップします。

曲を削除するには: 
をタップします。プレイリストから削除した曲は、iPod touch から削除されるわけではありません。

リストの中で曲を上または下に移動するには: =をドラッグします。

編集内容は、次回 iPod touch をコンピュータと同期したときに、または iCloud を経由してワイヤレスで(iTunes Match に登録している場合)、iTunes ライブラリのプレイリストにコピーされます。

| プレイリストを削除する         | 「プレイリスト」で、削除したいプレイリストをタップしてから、「削除」をクリックします。                                                       |
|---------------------|---------------------------------------------------------------------------------------------------|
| プレイリストを消去する         | 「プレイリスト」で、消去したいプレイリストをタップしてから、「消去」をタップします。                                                        |
| iPod touch から曲を削除する | 「曲」で、曲をスワイプしてから、「削除」をタップします。<br>曲が iPod touch から削除されますが、Mac または PC 上の iTunes ライブラリからは<br>削除されません。 |

## ホームシェアリング

ホームシェアリングを使って、Mac または PC の iTunes ライブラリにある音楽、映画、テレビ番組を iPod touch で再生できます。iPod touch とコンピュータが同じ Wi-Fi ネットワークに接続されている必要があります。コンピュータ上で「iTunes」を開き、ホームシェアリングをオンにして、iPod touch 上のホームシェアリングと同じ Apple ID を使用してログインしている必要があります。

**参考:**ホームシェアリングには、iTunes 10.2 以降(www.itunes.com/jp/download で入手可能)が必要です。 デジタルブックレットや iTunes Extras などのボーナスコンテンツは共有できません。

#### iTunes ライブラリの音楽を iPod touch で再生する:

- 1 コンピュータ上の「iTunes」で、「詳細」>「ホームシェアリングを入にする」と選択します。
- 2 ログインして、「"ホームシェアリング"を作成」をクリックします。
- 3 iPod touch で、「設定」>「ミュージック」と選択してから、同じ Apple ID とパスワードを使ってホームシェアリ ングにログインします。
- 4 「ミュージック」で、「その他」をタップしてから「共有」をタップし、コンピュータのライブラリを選択します。

iPod touch 上のコンテンツに戻る 「共有」をタップし、「この iPod touch」を選択します。

## ビデオ

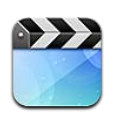

## 「ビデオ」について

iPod touch を使って、「iTunes」内の映画、ミュージックビデオ、ビデオ Podcast を見ることができます。地域に よってはテレビ番組を見ることもできます。

## ビデオを再生する

ビデオを再生する: ビデオをタップします。

早送り/巻き戻しするときにドラッグします。

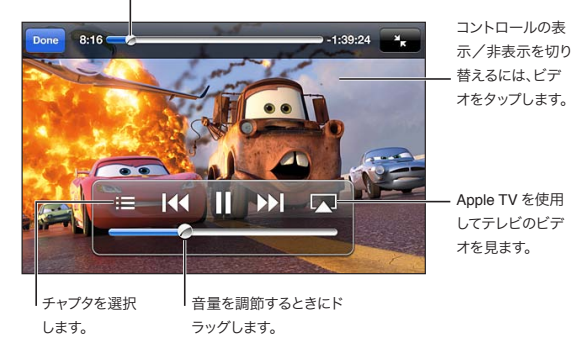

「カーズ 2」は「iTunes」で購入できます。Cars 2 © Disney/Pixar

**再生コントロールの表示/非表示を切り替** ビデオの再生中に画面をタップします。 える

| 音量を調節する                                                 | 音量スライダをドラッグするか、iPod touch の音量ボタンを使用します。                                                                             |
|---------------------------------------------------------|----------------------------------------------------------------------------------------------------|
| ビデオのサイズを調整して、ビデオをスク<br>リーンに合わせる、またはビデオ全体をス<br>クリーンに表示する | 🔩 または 🍡 をタップします。または、ビデオをダブルタップします。                                                                                  |
| 再生を一時停止する/再開する                                          | ┃┃または ▶ をタップします。                                                                                                    |
| 最初から再生し直す                                               | ビデオが複数のチャプタで構成される場合は、スクラブバーの再生ヘッドを左端までドラッ<br>グします。チャプタがない場合は、 ┃◀◀ をタップします。ビデオの最初から 5 秒未満の場<br>合は、ライブラリ内の前のビデオが開きます。 |
| 特定のチャプタにスキップする                                          | ▐■をタップして、チャプタを選択します。(利用できない場合もあります。)                                                                                |
| 次のチャプタにスキップする                                           | ▶ をタップします。(利用できない場合もあります。)                                                                                          |
| 前のチャプタにスキップする                                           | 【▲ をタップします。ビデオの最初から5秒未満の場合は、ライブラリ内の前のビデオが<br>開きます。(利用できない場合もあります。)                                                  |

| 巻き戻し/早送り                                            | ◀ または ▶   を押したままにします。                   |
|-----------------------------------------------------|-----------------------------------------|
| 動画の視聴をやめる                                           | 「完了」をタップします。                            |
| ほかのオーディオ言語を選択する(他の言<br>語がある場合)                      | 🖵 をタップして、「オーディオ」リストから言語を選択します。          |
| 字幕の表示/非表示を切り替える(字幕が<br>ある場合)                        | ₽ をタップして、「字幕」リストからいずれかの言語または「オフ」を選択します。 |
| クローズドキャプションの表示/非表示を切<br>り替える (クローズドキャプションがある場<br>合) | 「設定」>「ビデオ」と選択します。                       |

## ビデオを検索する

iPod touch 上の映画、テレビ番組、およびビデオ Podcast のタイトルを検索できます。

ビデオを検索する: 画面上部のステータスバーをタップして検索フィールドを表示し、フィールドをタップしてテキストを入力します。

ホーム画面からビデオを検索することもできます。26ページの「検索する」を参照してください。

#### レンタルした映画を視聴する

iTunes Store から映画をレンタルして、iPod touch で視聴できます。レンタルした映画は、iPod touch に直接 ダウンロードすることも、お使いのコンピュータの「iTunes」から iPod touch に転送することもできます。(レン タルした映画は、地域によっては視聴できないことがあります。)

レンタルした映画には有効期限があり、視聴を開始してから一定時間が経過すると終了します。残りの時間は、タ イトルの近くに表示されます。有効期限が切れると、レンタルした項目は削除されます。映画をレンタルする前に、 iTunes Store でレンタル期間を確認してください。詳しくは、92ページの「ビデオを購入またはレンタルする」を 参照してください。

**レンタルした映画を表示する**: 視聴したいビデオをタップします。リストにあるビデオを視聴できない場合は、まだ ダウンロード中の可能性があります。

レンタルした映画を iPod touch に転送する: iPod touch をコンピュータに接続します。次に、「iTunes」のサイドバーで iPod touch を選択し、「映画」をクリックして、転送したいレンタル映画を選択します。 お使いのコンピュータがインターネットに接続されている必要があります。 iPod touch でレンタルした映画をコンピュータへ転送することはできません。

第3世代の iPod touch では、iPod touch とコンピュータ間でレンタル映画を転送できます。第4世代の iPod touch では、コンピュータ上の「iTunes」でレンタルした場合に限り、iPod touch とコンピュータ間でレン タル映画を転送できます。第4世代の iPod touch でレンタルした映画をコンピュータへ転送することはできません。

## ビデオをテレビで見る

AirPlay と Apple TV を使ってビデオをワイヤレスでテレビにストリーム再生したり、次のいずれかを使って iPod touch をテレビに接続したりできます:

- ・ Apple Digital AV Adapter (Apple デジタル AV アダプタ) と HDMI ケーブル (iPod touch 第4世代)
- Apple Component AV Cable (Apple コンポーネント AV ケーブル)
- Apple Composite AV Cable (Apple コンポジット AV ケーブル)
- ・ Apple VGA Adapter (Apple VGA アダプタ) と VGA ケーブル

Apple 製のケーブル、アダプタ、および Dock は多くの国で別途購入できます。www.apple.com/jp/ipodstore にアクセスするか、最寄りの Apple 製品取扱販売店で確認してください。

AirPlay を使用してビデオをストリーム再生する: ビデオの再生を開始し、 「」をタップして、 AirPlay デバイスのリ ストから Apple TV を選択します。 「」 が表示されない場合、または AirPlay デバイスのリストに Apple TV が表 示されない場合は、 Apple TV が iPod touch と同じワイヤレスネットワーク上にあることを確認します。

ビデオの再生中に、「ビデオ」を終了してほかの App を使用することができます。再生を iPod touch に戻すには、

**ケーブルを使ってビデオをストリーム再生する**: ケーブルを使って iPod touch をテレビまたは AV レシーバーに接続し、対応する入力を選択します。

| Apple デジタル AV アダプタを使って接続<br>する (iPod touch 第 4 世代) | Apple デジタル AV アダプタを iPod touch の Dock コネクタに接続します。HDMI ケー<br>ブルを使って、アダプタの HDMI ポートを TV または受信機に接続します。ビデオを見て<br>いる間 iPod touch の充電を続けるには、Apple Dock コネクタ USB ケーブルを使って、<br>アダプタの 30 ピンポートをコンピュータ、または電源コンセントに接続した USB 電源ア<br>ダプタに接続します。             |
|----------------------------------------------------|----------------------------------------------------------------------------------------------------|
| AV ケーブルを使用して接続する                                   | Apple Component AV Cable (Apple コンポーネント AV ケーブル)、Apple<br>Composite AV Cable (Apple コンポジット AV ケーブル)、またはその他 Apple 認<br>定の iPod touch 対応ケーブルを使用します。これらのケーブルと Apple Universal<br>Dockを使って、iPod touchをテレビに接続することもできます。Dock のリモコンを使っ<br>て再生を操作できます。 |
| VGA アダプタを使って接続する                                   | VGA アダプタを iPod touch の Dock コネクタに接続します。VGA ケーブル付きの<br>VGA アダプタに対応している TV、プロジェクタ、または VGA ディスプレイに接続します。                                                                                                    |

デジタル AV アダプタは、オーディオを伴う最大 720p の高解像度ビデオに対応しています。

#### iPod touch からビデオを削除する

空き領域を増やすために、iPod touch からビデオを削除することができます。iPod touch からビデオ(レンタル した映画を除く)を削除しても、そのビデオは iTunes ライブラリからは削除されません。「iTunes」でそのビデオ を同期するようにまだ設定されている場合は、iPod touch にまた表示される可能性があります。

重要:レンタルした映画は、iPod touchから削除すると完全に削除され、コンピュータに戻すことはできなくなります。 ビデオを削除する: ビデオリストの項目の上で、左または右に指をさっと動かします。次に「削除」をタップします。

#### ホームシェアリングを使用する

ホームシェアリングを使って、Mac または PC の iTunes ライブラリにある音楽、映画、テレビ番組を iPod touch で再生できます。詳しくは、39 ページの「ホームシェアリング」を参照してください。

#### スリープタイマーを設定する

指定した時間後に iPod touch が音楽やビデオの再生を停止するように設定することができます。

スリープタイマーを設定する:ホーム画面から、「時計」>「タイマー」と選択し、フリックして時間と分を設定します。 「タイマー終了時」をタップし、「iPodをスリープ」を選択し、「設定」をタップします。それから「開始」をタップ して、タイマーを開始します。

タイマー終了時には、音楽やビデオの再生が停止し、開いているすべての App が閉じて、iPod touch がロックされます。

## iPod touch 用にビデオを変換する

iTunes Store から購入したビデオ以外のビデオ、たとえば Mac の「iMovie」で作成したビデオやインターネット からダウンロードして「iTunes」に追加したビデオなども、iPod touch に追加することができます。「iTunes」か ら iPod touch にビデオを追加しようとして、iPod touch でビデオを再生できないというメッセージが表示される 場合は、ビデオの形式を変換することができます。

iPod touch で再生できるようにビデオを変換する: iTunes ライブラリで変換したいビデオを選択し、「詳細」> 「iPod / Phone バージョンを作成」と選択します。変換したビデオを iPod touch に追加します。

## メッセージ

6

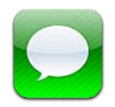

## メッセージを送受信する

「メッセージ」App と内蔵の iMessage サービスを使用すれば、ほかの iOS 5 ユーザに Wi-Fi 経由で無料のテキ ストメッセージを送ることができます。メッセージには、写真、ビデオ、その他の情報を含めることができます。相 手が入力しているときはそのことが分かり、自分がメッセージを読み終わったときにほかの人に知らせることもでき ます。iMessage は同じアカウントにログインしているすべての iOS 5 デバイスに表示されるため、1 つのデバイス で会話を始めて、別のデバイスで続けることができます。また、メッセージは暗号化されます。

参考: iPhone または iPad ユーザとメッセージを交換する場合、そのユーザがモバイルデータ通信ネットワークを 使用する場合は、相手にモバイルデータ通信やその他の料金がかかることがあります。

参考:メッセージを送信できない場合は、通知バッジ ● が表示されます。アドレスフィールドに通知が表示された場合は、相手の iOS 5 ユーザの名前、電話番号、またはメールアドレスを入力したことを確認してください。会話では、通知をタップするとメッセージの再送信が試みられます。

会話は「メッセージ」リストに保存されます。青い点 
しは未開封のメッセージを表します。会話を表示または継続するには、会話をタップします。iMessageの会話では、送信メッセージが青で表示されます。

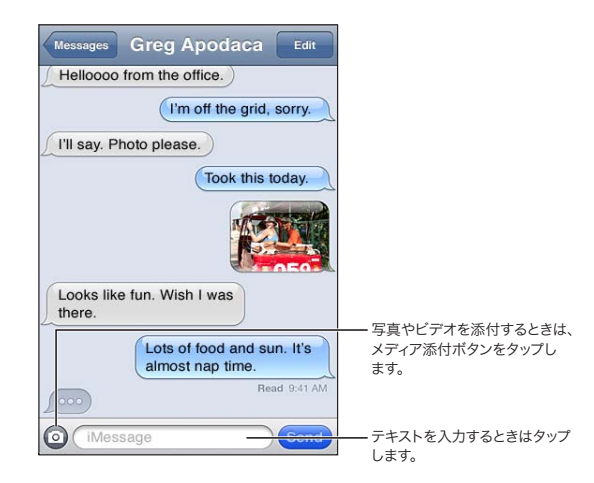

| 絵文字を使用する                     | 「設定」>「一般」>「キーボード」>「各国のキーボード」>「新しいキーボードを<br>追加」と選択してから、「絵文字」をタップするとそのキーボードが使用可能になります。メッ<br>セージの入力中に絵文字を使用するには、 |
|------------------------------|----------------------------------------------------------------------------------------------------|
| 以前の会話を再開する                   | 「メッセージ」リスト内の会話をタップしてから、メッセージを入力し、「送信」をタップします。                                                                 |
| 会話内の以前のメッセージを表示する            | 画面の一番上までスクロール(ステータスバーをタップ)し、「これより前のメッセージを<br>読み込む」をタップします。                                                    |
| 別のアドレスを使用してメッセージを受信<br>する    | 「設定」>「メッセージ」>「受信用宛先」>「別のメールを追加」と選択します。                                                                        |
| メッセージ内のリンクを開く                | リンクをタップします。「Safari」で Web ページが開いたり、「連絡先」に電話番号が追加されたりします。                                                       |
| 会話を転送する                      | 会話を選択してから、「編集」をタップします。転送に含める部分を選択し、「転送」をタッ<br>プします。                                                           |
| 相手を連絡先リストに追加する               | 「メッセージ」リストで電話番号をタップしてから、「連絡先に追加」をタップします。                                                                      |
| ほかの人のメッセージを読んだときにそれ<br>を通知する | 「設定」>「メッセージ」と選択して、「開封証明を送信」をオンにします。                                                                           |
| 「メッセージ」のその他のオプションを設定<br>する   | 「設定」>「メッセージ」と選択します。                                                                                           |
| メッセージの通知を管理する                | 99ページの「通知」を参照してください。                                                                                          |
| 新着テキストメッセージの通知音を設定<br>する     | 100 ページの「サウンド」を参照してください。                                                                                      |

## グループにメッセージを送信する

グループメッセージを使うと、1つのメッセージを複数の受信者に送信できます。

グループにメッセージを送信する: 🖸 をタップしてから、複数の受信者を入力します。

## 写真やビデオ、その他のコンテンツを送信する

写真、ビデオ、場所、連絡先情報、およびボイスメモを送信できます。

**写真またはビデオを送信する**: ② をタップします。

添付ファイルのサイズ制限は、ご利用のサービスプロバイダによって決まります。iPod touch では、必要に応じて 写真やビデオの添付ファイルを圧縮できます。

| 場所を送信する                          | 「マップ」で、場所の 🕑 をタップし、「場所を送信」 (画面下部にあります) をタップしてから、<br>「メッセージ」 をタップします。 |
|----------------------------------|----------------------------------------------------------------------|
| 連絡先情報を送信する                       | 「連絡先」で連絡先を選択し、「連絡先を共有」(画面下部にあります)をタップしてから、<br>「メッセージ」をタップします。        |
| ボイスメモを送信する                       | 「ボイスメモ」で、🚍 をタップし、ボイスメモをタップしてから、「共有」、「メッセージ」<br>の順にタップします。            |
| 受信した写真やビデオを「カメラロール」<br>アルバムに保存する | 写真またはビデオをタップして、 🔂 をタップします。                                           |
| 写真またはビデオをコピーする                   | 添付ファイルをタッチして押したまま、「コピー」をタップします。                                      |
| 受信した連絡先情報を保存する                   | 連絡先の吹き出しをタッブし、「新規連絡先を作成」または「既存の連絡先に追加」をタッ<br>プします。                   |

### 会話を編集する

会話の一部だけを保存したい場合は、不要な部分を削除できます。「メッセージ」リストから会話全体を削除することもできます。

会話を編集する:「編集」をタップし、削除する部分を選択してから、「削除」をタップします。

会話を削除せずに、すべてのテキストおよ 「編集」をタップしてから、「すべてを消去」をタップします。 び添付ファイルを消去する

会話を削除する 会話の上で指をさっと動かし、「削除」をタップします。

#### メッセージを検索する

「メッセージ」リストの会話の内容を検索できます。

会話を検索する: 画面の一番上をタップして検索フィールドを表示してから、検索するテキストを入力します。

ホーム画面から会話を検索することもできます。26ページの「検索する」を参照してください。

# FaceTime

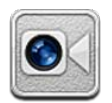

## FaceTime について

FaceTime を使えば、Wi-Fi 経由でビデオ通話をかけることができます。自分の顔を見せて話したいときは前面側カ メラを使用し、自分が見ているものを相手にも見せたいときはメインカメラを使用します。

FaceTime を使用するには、第4世代の iPod touch と Wi-Fi インターネット接続が必要です。また、通話する相手も FaceTime 対応の iOS デバイスまたはコンピュータを使用している必要があります。

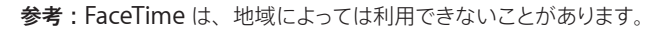

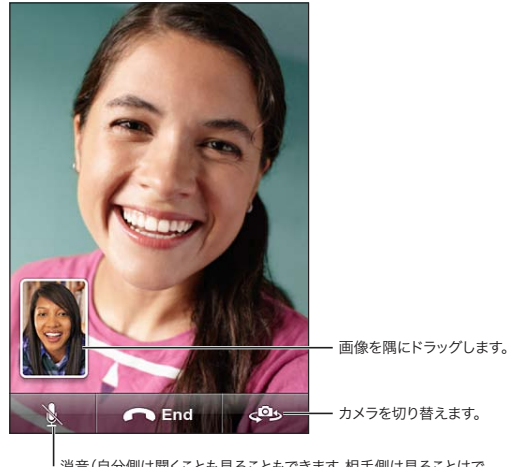

| 消音(自分側は聞くことも見ることもできます。相手側は見ることはで きますが聞くことはできません)。

## FaceTime コールをかける

FaceTime コールをかけるには、連絡先、よく使う項目、または最近の通話一覧から目的のユーザを選択します。

「FaceTime」を開くと、Apple ID を使ってサインインするか新しいアカウントを作成するよう求められることがあります。

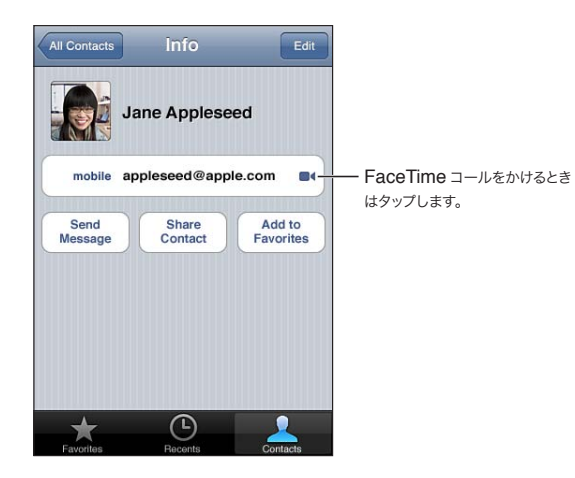

連絡先にコールをかける:「連絡先」をタップし、名前を選択して、「FaceTime」をタップします。「FaceTime」 ボタンが表示されない場合は、「FaceTime」がオンになっていることを確認してください。「設定」>「FaceTime」 と選択します。

| 音声コントロールを使用してコールをか<br>ける | 音声コントロール画面が表示され、ビーブ音が聞こえるまでホームボタンを押したままに<br>します。「FaceTime」と言った後に、相手の名前を言います。 |
|--------------------------|------------------------------------------------------------------------------|
| 最近のコールにかけ直す              | 「履歴」をタップしてから、名前または番号をタップします。                                                 |
| よく使う電話番号に電話をかける          | 「よく使う項目」をタップしてから、リストにある名前をタップします。                                            |
| 連絡先を追加する                 | 「連絡先」をタップし、➡をタップして、連絡先の名前と、その人が FaceTime に使用しているメールアドレスまたは電話番号を入力します。        |
|                          | 連絡先がお住まいの地域外の場合は、国番号や市外局番を含む完全な番号を入力してく<br>ださい。                              |
| 「FaceTime」のオプションを設定する    | 「設定」>「FaceTime」と選択します。                                                       |

## FaceTime コール中

FaceTime で通話中に、カメラを切り替える、カメラの向きを変える、マイクの音を消す、ピクチャインピクチャ画 面を移動する、別の App を開く、コールを終了するといった操作ができます。

| 前面側カメラとメインカメラを切り替える | <b>く<sup>の</sup></b> をタップします。                                                                                                    |
|---------------------|----------------------------------------------------------------------------------------------------|
| カメラの向きを変える          | iPod touch を回転させます。それに合わせて、相手が見ているイメージも変わります。<br>カメラを動かしたときに向きが不用意に変わらないようにするには、iPod touch を縦向<br>きにロックします。20 ページの「縦向きまたは横向きで表示する」を参照してください。 |
| 通話の音を消す             | をタップします。この場合でも、相手にビデオは表示されます。こちらからは相手のビデオを見て音声を聞くことができます。                                                                                    |
| ピクチャインピクチャ画面を移動する   | 内部ウインドウをいずれかの隅にドラッグします。                                                                                                    |
| 通話中に別の App を使用する    | ホームボタン を押してから、App アイコンをタップします。この場合でも音声通話は続けることができますが、ビデオはどちらでも見えなくなります。ビデオに戻るときは、画面の一番上にある緑色のバーをタップします。                                      |
| コールを終了する            | ← End をタップします。                                                                                                    |

## カメラ

8

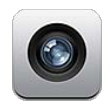

## 「カメラ」について

iPod touch 第4世代では、内蔵カメラを使って写真やビデオを撮影できます。カメラは背面と前面にあります。前面のカメラは主に、FaceTimeで通話するときや自分を撮影するときに使用します。

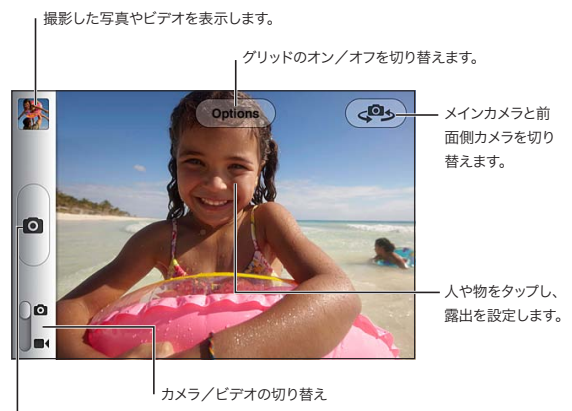

| 写真を撮ります。

「位置情報サービス」がオンになっている場合は、一部の App や写真共有 Web サイトで使用できる位置データが 写真やビデオに関連付けられます。100 ページの「位置情報サービス」を参照してください。

参考:「カメラ」を開いたときに「位置情報サービス」がオフになっていると、オンにすることを求められる場合が あります。「カメラ」は位置情報サービスなしでも使用できます。

## 写真やビデオを撮影する

iPod touch がロックされているときに「カメラ」をすばやく開くには、ホームボタン □ またはオン/オフ切り替え ボタンを押して、 回 を上にドラッグします。

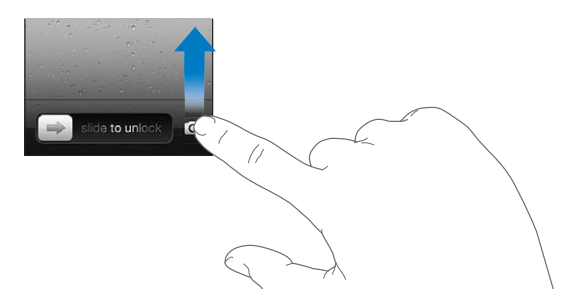

**写真を撮る:**カメラ/ビデオスイッチが <sup>●</sup> に設定されていることを確認し、iPod touch を向けて、 <sup>●</sup> をタップ します。音量アップボタンを押して写真を撮ることもできます。

ビデオを録画する: カメラ/ビデオスイッチを ■< にスライドしてから、 
● をタップして録画を開始または停止するか、音量アップボタンを押します。

写真を撮ったり、ビデオ録画を開始したりすると、iPod touch でシャッター音が鳴ります。 音量は、音量ボタンを使って調整できます。

参考:一部の地域では、シャッター音を消音できません。

| 拡大/縮小する      | 画面をピンチします (カメラモードのメインカメラのみ)。                                              |
|--------------|---------------------------------------------------------------------------|
| グリッドをオンにする   | 「オプション」をタップします。                                                           |
| 露出を設定する      | 画面上の人や物をタップします。                                                           |
| 露出をロックする     | 長方形が波打ち始めるまで画面をタッチしたままにします。画面に「AE ロック」と表示され、再度画面をタップするまで露出がロックされたままになります。 |
| スクリーンショットを撮る | オン/オフボタンとホームボタン 🗋 を同時に押して放します。 スクリーンショットは「カ<br>メラロール」 アルバムに追加されます。        |
|              | 参考:カメラ未搭載の iPod touch では、スクリーンショットは「保存された写真」アルバム<br>に追加されます。              |

#### 表示する/共有する/プリントする

「カメラ」で撮影した写真とビデオは、「カメラロール」アルバムに保存されます。

「カメラロール」アルバムを表示する: 左から右にフリックするか、画面の左下隅にあるサムネールイメージをタッ プします。「カメラロール」アルバムは「写真」App でも表示できます。

さらに写真やビデオを撮影するには、 🖸 をタップします。

「設定」>「iCloud」でフォトストリームをオンにしている場合は、新しい写真が「フォトストリーム」アルバムに も表示され、ほかの iOS デバイスとコンピュータにストリーム再生されます。15 ページの「iCloud」を参照してく ださい。

写真とビデオの表示および共有について詳しくは、54ページの「写真やビデオを共有する」および 51ページの「写 真とビデオをコンピュータにアップロードする」を参照してください。

| 写真やビデオをフルスクリーン表示している<br>ときに、コントロールの表示/非表示を切<br>り替える | 画面をタップします。                                                                                                    |
|-----------------------------------------------------|----------------------------------------------------------------------------------------------------|
| 写真やビデオをメールまたはメッセージで<br>送信する                         | 🖻 をタップします。                                                                                                    |
| 写真をツイートする                                           | 写真をフルスクリーン表示し、 🔂 をタップして、「ツイート」をタップします。 Twitter ア<br>カウントにログインする必要があります。 「設定」 >「Twitter」と選択します。<br>位置情報を含めるには、 「位置情報を追加」 をタップします。 |
| 写真をプリントする                                           | 🖻 をタップします。 25 ページの「プリントする」 を参照してください。                                                                                            |
| 写真またはビデオを削除する                                       | 💼 をタップします。                                                                                                    |

#### 写真を編集する

写真を回転させたり、補正したり、赤目を除去したり、トリミングしたりできます。写真を補正すると、全体的な暗 さまたは明るさ、彩度、およびその他の特性が改善されます。

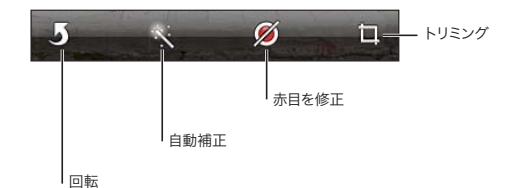

写真を編集する: 写真をフルスクリーン表示しているときに、「編集」をタップして、ツールを選択します。

赤目除去ツールでは、それぞれの目をタップして修正します。トリミングするには、グリッドの隅をドラッグし、写真 をドラッグして位置を変更してから、「トリミング」をタップします。トリミング中に「縦横比の変更」をタップして、 特定の縦横比を設定することもできます。

## ビデオをトリミングする

録画したビデオの先頭と末尾から、または「カメラロール」アルバム内のほかのビデオから、フレームをトリミング できます。オリジナルのビデオを置き換えるか、トリミングしたものを新しいビデオクリップとして保存するかを選択 できます。

ビデオをトリミングする: ビデオをトリミングするときは、画面をタップしてコントロールを表示します。ビデオの先頭でフレームビューアの片側をドラッグし、「トリミング」をタップします。

**重要:**「オリジナルを変更」を選択すると、トリミングしたフレームがオリジナルのビデオから完全に削除されます。「新 規クリップとして保存」を選択すると、トリミングした新しいビデオクリップが「カメラロール」アルバムに保存され、 オリジナルのビデオは影響を受けません。

#### 写真とビデオをコンピュータにアップロードする

「カメラ」で撮影した写真とビデオは、お使いのコンピュータ上の写真アプリケーション (Mac の「iPhoto」など) にアップロードできます。

写真とビデオをコンピュータにアップロードする: Dock コネクタ USB ケーブルを使って、iPod touch をコンピュー タに接続します。

- Mac:目的の写真とビデオを選択し、「iPhoto」またはコンピュータ上のサポートされている写真アプリケーションで「読み込み」または「ダウンロード」ボタンをクリックします。
- PC:お使いの写真アプリケーションに付属の説明書の指示に従ってください。

写真とビデオをコンピュータにアップロードして iPod touch から削除すると、「カメラロール」アルバムからも削除 されます。「iTunes」の「写真」設定パネルを使用して、写真やビデオを iPod touch 上の「写真」App と同期 できます(ビデオは Mac のみと同期できます)。17 ページの「iTunes と同期する」を参照してください。

## フォトストリーム

iCloud の機能の 1 つであるフォトストリームを利用すれば、iPod touch で撮った写真が自動的に iCloud にアッ プロードされ、フォトストリームが有効になっているほかのすべてのデバイスにプッシュ送信されます。ほかのデバイ スやコンピュータから iCloud にアップロードされた写真は、iPod touch の「フォトストリーム」アルバムにプッシュ 送信されます。15 ページの「iCloud」を参照してください。

フォトストリームをオンにする:「設定」>「iCloud」>「フォトストリーム」と選択します。

iPod touch が Wi-Fi 経由でインターネットに接続されると、新しく撮影した写真が「カメラ」App を終了したとき にフォトストリームにアップロードされます。メールやテキストメッセージからダウンロードした写真、Web ページか ら保存したイメージ、スクリーンショットなど、「カメラロール」に追加したその他の写真も、フォトストリームにアッ プロードされ、ほかのデバイスにプッシュ送信されます。フォトストリームでは、お使いの iOS デバイス間で最大 1000 枚の最近の写真を共有できます。コンピュータでは、フォトストリームのすべての写真を恒久的に保存できます。

| フォトストリームから iPod touch に写真<br>を保存する | 「フォトストリーム」 アルバムで、📷 をタップし、保存したい写真を選択して、「保存」 をタッ<br>プします。 |
|------------------------------------|---------------------------------------------------------|
| iCloud から写真を削除する                   | 「フォトストリーム」 アルバムで、削除したい写真を選択して、 🖬 をタップします。               |
| iCloud から複数の写真を削除する                | 「フォトストリーム」 アルバムで、📷 をタップし、削除したい写真を選択して、「削除」 をタッ<br>プします。 |

参考:フォトストリームから写真を削除するには、iPod touch とほかのすべての iOS デバイスに iOS 5.1 以降がインストールされている必要があります。http://support.apple.com/kb/HT4486?viewlocale=ja\_JP を参照してください。

削除した写真はすべてのデバイスの「フォトストリーム」アルバムから取り除かれますが、写真のアップロード元になったデバイスの「カメラロール」アルバムには元の写真が残ります。

## 写真

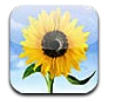

## 写真やビデオを表示する

「写真」では、iPod touch 上の以下の場所にある写真やビデオを表示できます:

- ・ 「カメラロール」 アルバム 内蔵カメラで撮影したり、メール、 テキストメッセージ、 または Web ページから保 存したりした写真やビデオ
- ・「フォトストリーム」アルバム iCloud からストリーム再生される写真やビデオ (52 ページの「フォトストリー ム | を参照)
- コンピュータから同期したフォトライブラリなどのアルバム(17ページの「iTunesと同期する」を参照)

参考:カメラとビデオ機能は、iPod touch 第4世代 でのみ利用できます。iPod touch 第3世代 以前では、「カ メラロール」アルバムは「保存された写真」と呼ばれます。

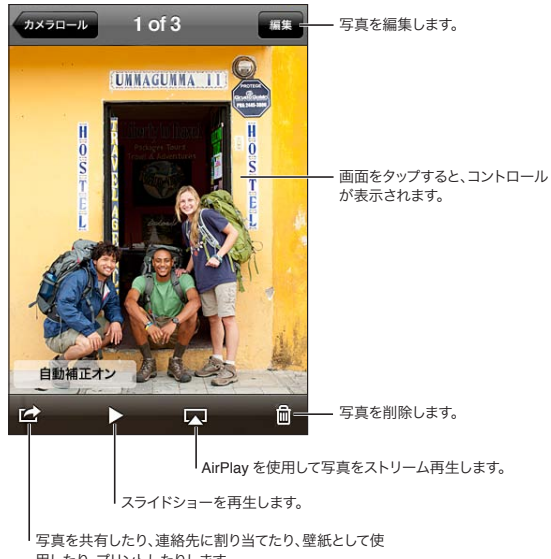

用したり、プリントしたりします。

写真やビデオを表示する: アルバムをタップしてからサムネールをタップすると、写真やビデオがフルスクリーンで 表示されます。

「iPhoto 8.0」(iLife '09) 以降または Aperture v3.0.2 以降と同期したアルバムは、イベント別および人物別に 表示できます。ジオタグをサポートするカメラで撮った写真は、撮影地別にも表示できます。

| コントロールの表示/非表示を切り替える | フルスクリーンの写真またはビデオをタップします。 |
|---------------------|--------------------------|
| 次/前の写真またはビデオを見る     | 左または右にフリックします。           |
| 拡大/縮小する             | ダブルタップまたはピンチします。         |

| 写真をパンする                                | 写真をドラッグします。               |
|----------------------------------------|---------------------------|
| ビデオを再生する                               | 画面中央の ▶ をタップします。          |
| ビデオをスクリーンに合わせる、またはビ<br>デオ全体をスクリーンに表示する | 動画をダブルタップします。             |
| ビデオを HDTV にストリーム再生する                   | 29ページの「AirPlay」を参照してください。 |
| 写真を編集する/ビデオをトリミングする                    |                           |

## スライドショーを表示する

**スライドショーを表示する**: アルバムをタップして開き、写真をタップして、▶ をタップします。スライドショーのオプ ションを選択してから、「スライドショーを開始」をタップします。

| スライドショーを HDTV にストリーム再生<br>する | 29 ページの「AirPlay」を参照してください。 |
|------------------------------|----------------------------|
| スライドショーを停止する                 | 画面をタップします。                 |
| 追加のオプションを設定する                | 「設定」>「写真」と選択します。           |

## 写真やビデオを整理する

iPod touch 上でアルバムの作成、名前の変更、および削除を行うことで、写真やビデオを整理できます。

**アルバムを作成する**: アルバムを表示しているときに、「編集」をタップしてから「追加」をタップします。新しい アルバムに追加する写真を選択して、「完了」をタップします。

参考: iPod touch 上で作成したアルバムはコンピュータには同期されません。

| アルバムの名前を変更する | 「編集」をタップしてから、アルバムを選択します。        |
|--------------|---------------------------------|
| アルバムを並べ替える   | 「編集」をタップしてから、 🗮 を上または下にドラッグします。 |
| アルバムを削除する    | 「編集」をタップしてから、 😑 をタップします。        |

## 写真やビデオを共有する

**写真やビデオをメール、テキストメッセージ、またはツイートで送信する**: 写真またはビデオを選択して、 

家 をタッ 
プします。

が表示されていない場合は、

画面をタップしてコントロールを表示します。

参考:ビデオ機能は、iPod touch 第4世代 でのみ利用できます。ツイートを投稿するには、Twitter アカウント にログインする必要があります。「設定」>「Twitter」と選択します。

添付ファイルのサイズ制限は、ご利用のサービスプロバイダによって決まります。 iPod touch では、必要に応じて 写真やビデオの添付ファイルを圧縮できます。

| 複数の写真またはビデオを送信する                  | サムネールを表示しているときに、 🔂 をタップし、 写真またはビデオを選択してから、 「共有」 をタップします。 |
|-----------------------------------|----------------------------------------------------------|
| 写真またはビデオをコピーする                    | 写真またはビデオをタッチしたままにして、「コピー」をタップします。                        |
| 複数の写真またはビデオをコピーする                 | 画面右下隅の 🔂 をタップします。写真およびビデオをタップして、「コピー」をタップし<br>ます。        |
| 写真やビデオをメールまたはテキストメッ<br>セージにペーストする | 写真またはビデオを配置したい場所をタッチしたままにして、「ペースト」をタップします。               |

| メールメッセージから写真やビデオを保存<br>する  | 必要に応じて項目をタップしてダウンロードし、写真にタップするか、ビデオをタッチした<br>ままにして、「保存」をタップします。 |
|----------------------------|-----------------------------------------------------------------|
| テキストメッセージから写真やビデオを保存<br>する | 会話内のイメージをタップし、 🔂 をタップしてから、「保存」をタップします。                          |
| Web ページから写真を保存する           | 写真をタッチして押したまま、「画像を保存」をタップします。                                   |
| ビデオを YouTube で共有する         | ビデオを表示しているときに、 😭 をタップし、 次に「YouTube に送信」 をタップします。                |

受信した写真やビデオ、または Web ページから保存した写真やビデオは、「カメラロール」アルバム(カメラ未搭載の iPod touch の場合は「保存された写真」)に保存されます。

### 写真をプリントする

写真をプリントする: 🖻 をタップしてから、「プリント」をタップします。

複数の写真をプリントする: フォトアルバムを表示しているときに、 ☎ をタップします。プリントしたい写真を選択 して、「プリント」をタップします。

詳しくは、25ページの「プリントする」を参照してください。

# **Game Center**

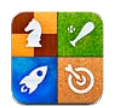

## Game Center について

Game Center では、新しいゲームを見つけたり、世界中の友達と一緒にゲームを楽しんだりできます(iPod touch 第3世代以降)。友達にプレイへの参加を依頼したり、オートマッチングを使ってほかのライバルを見つけたりできます。特定の成果を上げると、ゲームのボーナスポイントを獲得できます。友達の成果も確認できます。 Leaderboard ではランキングの上位を確認できます。

参考:Game Centerは、すべての地域で利用できるわけではありません。利用できるゲームは異なる場合があります。

Game Center を利用するためには、インターネットに接続されている必要があります。また、Apple ID が必要です。 Store での購入や iCloud に使用している Apple ID を使用することも、ゲーム用に新しい Apple ID を作成することもできます。下記のを参照してください。

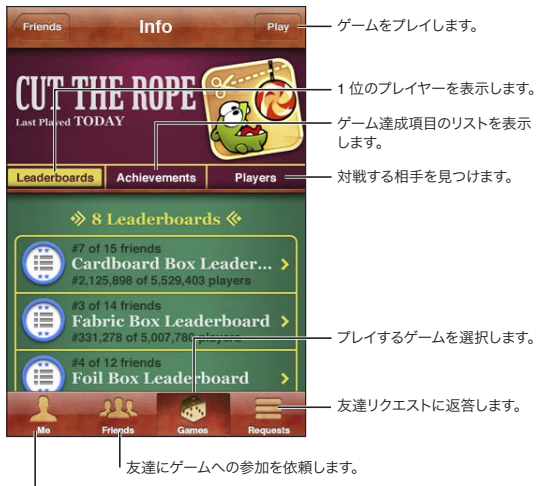

↓ 状況を宣言したり、写真を変更したり、サインアウトしたりします。

## Game Center にサインインする

サインインする: Game Center を開きます。画面の上部に自分のニックネームと写真が表示されている場合は、 すでにサインインしています。そうでない場合は、Apple ID とパスワードを入力して、「サインイン」をタップします。 または、「新規アカウントを作成」をタップして、新しい Apple ID を作成します。

| 写真を追加する      | 自分の名前の横にある写真をタップします。                                                                 |
|--------------|--------------------------------------------------------------------------------------|
| 状況を宣言する      | 「自分」をタップし、ステータスバーをタップしてから、状況を入力します。                                                  |
| アカウント設定を表示する | 「自分」をタップし、アカウントバナーをタップしてから、「アカウントを表示」をタップします。                                        |
| サインアウトする     | 「自分」をタップし、アカウントバナーをタップしてから、「サインアウト」をタップします。<br>Game Center を終了するたびにサインアウトする必要はありません。 |

## ゲームを購入してダウンロードする

Game Center のゲームは、App Store から入手できます。

**ゲームを購入してダウンロードする**:「ゲーム」をタップしてから、おすすめのゲームをタップするか、「Game Center のゲームを検索」をタップします。

| 友達が持っているゲームを購入する | 「友達」をタップして、友達の名前を入力します。友達のゲームのリストにあるゲームをタッ |
|------------------|--------------------------------------------|
|                  | プしてから、画面上部のゲーム名の下に表示されているゲームの価格をタップします。    |

## ゲームをプレイする

ゲームをプレイする:「ゲーム」をタップしてゲームを選択してから、「プレイ」をタップします。

| ランキングの上位を見る           | 「ゲーム」をタップし、ゲームを選択してから「Leaderboard」をタップします。 |
|-----------------------|--------------------------------------------|
| 挑戦できる達成項目を確認する        | 「ゲーム」をタップしてゲームを選択してから、「達成項目」をタップします。       |
| プレイ後に Game Center に戻る | ホームボタンを押して、ホーム画面の「Game Center」をタップします。     |

## 友達と一緒にプレイする

Game Center では、世界中のプレイヤーとつながることができます。リクエストを送信したり、ほかのプレイヤーからのリクエストを承諾したりして、Game Center に友達を追加しましょう。

**友達にマルチプレイヤーゲームへの参加を依頼する:**「友達」をタップして友達を選び、ゲームを選択して「プレイ」 をタップします。ゲームでプレイヤーの追加が可能であるか必要な場合、参加を依頼するプレイヤーを選択して、「次 へ」をタップします。参加依頼を送信し、相手の承諾を待ちます。全員の準備ができたら、ゲームを開始します。

友達がゲームに参加できないか、参加依頼への返事がない場合は、「オートマッチング」をタップして Game Center で別のプレイヤーを見つけるか、「参加依頼」をタップしてほかの友達に参加を依頼します。

| 友達リクエストを送信する                       | 「友達」または「リクエスト」をタップし、 ◆ をタップしてから、友達のメールアドレスまたは Game Center のニックネームを入力します。連絡先をブラウズするには、<br>タップします。1回のリクエストで複数の友達を追加するには、各アドレスを入力したあと<br>Return キーを押します。 |
|------------------------------------|----------------------------------------------------------------------------------------------------|
|                                    |                                                                                                    |
| 友達リクエストに返答する                       | 「リクエスト」をタップし、受け取ったリクエストをタップして、「承認」または「無視」を<br>タップします。リクエストに関する問題を報告するには、上にフリックして「問題をレポート」<br>をタップします。                                                 |
| 友達がプレイしているゲームを見て、友達<br>のスコアをチェックする | 「友達」をタップし、友達の名前をタップしてから「ゲーム」または「ポイント」をタップします。                                                                                                    |
| 友達リストの中で友達を検索する                    | ステータスバーをタップして画面の一番上までスクロールし、検索フィールドをタップして<br>入力を開始します。                                                                                                |

| ほかのプレイヤーからゲームへの参加を依<br>頼されないようにする | Game Center のアカウント設定で、「ゲームへの招待を許可」をオフにします。下<br>の「Game Center の設定」を参照してください。      |
|-----------------------------------|----------------------------------------------------------------------------------|
| メールアドレスを非公開にする                    | Game Center のアカウント設定で、「メールアドレスによる検索を許可」をオフにします。<br>下の「Game Center の設定」を参照してください。 |
| すべてのマルチプレイヤーアクティビティを<br>無効にする     | 「設定」>「一般」>「機能制限」>「Game Center」と選択して、「マルチプレイヤー」<br>をオフにします。                       |
| 友達リクエストを許可しない                     | 「設定」>「一般」>「機能制限」>「Game Center」と選択して、「友達を追加」<br>をオフにします。                          |
| 友達の友達のリストを表示する                    | 「友達」をタップし、友達の名前をタップしてから、写真のすぐ下にある「友達」をタップ<br>します。                                |
| 友達を削除する                           | 「友達」をタップして名前をタップしてから、「友達から削除」をタップします。                                            |
| 攻撃的または不適切な行動を報告する                 | 「友達」をタップし、その人の名前をタップしてから「問題をレポート」をタップします。                                        |

## Game Center の設定

Game Center の設定の一部は、サインインに使用する Apple ID に関連付けられています。その他の設定は、 iPod touch の「設定」App で行います。

Apple ID で Game Center の設定を変更する: Apple ID を使用してサインインし、「自分」をタップし、アカウントバナーをタップしてから、「アカウントを表示」を選択します。

Game Center で受け取りたい通知を指定する: 「設定」>「通知」>「Game Center」と選択します。「Game Center」が表示されない場合は、「通知」をオンにしてください。

**Game Center に影響を与える機能制限を変更する:**「設定」>「一般」>「機能制限」>「Game Center」 と選択します。

## メール

11

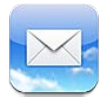

「メール」は、iCloud、Microsoft Exchange、よく利用されるほかのメールシステム(Yahoo!、Google、 Hotmail、AOL など)、および業界標準の POP3/IMAP メールシステムに対応しています。写真、ビデオ、および グラフィックスを送受信したり、PDF やその他の添付ファイルを表示したりできます。メッセージや「クイックルック」 で開いた添付ファイルをプリントすることもできます。

## メールを確認する/読む

「メール」の「メールボックス」画面からは、すべての受信ボックスおよびその他のメールボックスにすばやくアクセスできます。

メールボックスを開くと、最新のメッセージが取得されて表示されます。取得するメッセージの数は「メール」設定 で設定できます。62ページの「メールアカウントと設定」を参照してください。

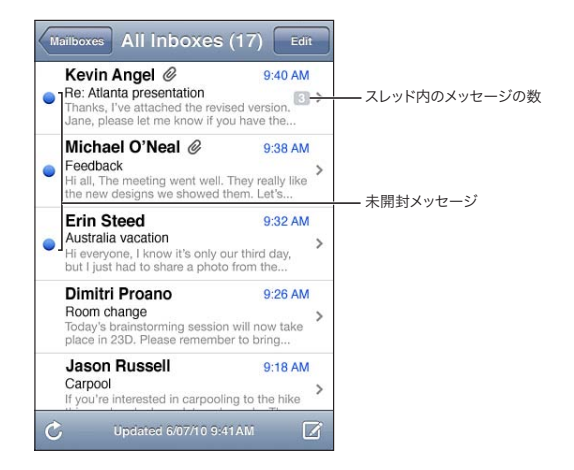

| メッセージをスレッド別に整理する | 「設定」>「メール/連絡先/カレンダー」と選択して、「スレッドにまとめる」のオン/<br>オフを切り替えます。<br>メッセージをスレッド別に整理する場合は、関連するメッセージが1エントリーとしてメー<br>ルボックスに表示されます。 |
|------------------|----------------------------------------------------------------------------------------------------|
| 新着メッセージを確認する     | メールボックスを選択するか、任意の時点で 🖒 をタップします。                                                                                       |
| さらにメッセージを読み込む    | メッセージリストの下部までスクロールし、「さらにメッセージを読み込む」をタップします。                                                                           |
| メッセージを部分的に拡大する   | メッセージの一部分をダブルタップします。 再びダブルタップすると元のサイズに戻ります。<br>または、ピンチ(2本の指で押し開くまたは閉じる)して拡大/縮小します。                                    |

| テキスト列のサイズを画面に合うように変<br>更する     | テキストをダブルタップします。                                                                                        |
|--------------------------------|----------------------------------------------------------------------------------------------------|
| メッセージのすべての受信者を確認する             | 「詳細」をタップします。名前またはメールアドレスをタップすると、受信者の連絡先情報<br>が表示されます。受信者に連絡するときは、電話番号またはメールアドレスをタップします。                |
| メール受信者を連絡先リストに追加する             | メッセージをタップします。必要に応じて「詳細」をタップして、受信者を表示します。次<br>に、名前またはメールアドレスをタップして、「新規連絡先を作成」または「既存の連絡<br>先に追加」をタップします。 |
| メッセージにフラグを付ける/メッセージを<br>未開封にする | メッセージを開き、必要に応じて「詳細」をタップします。次に、「マーク」をタップします。<br>複数のメッセージを未開封にする方法については、62ページの「メールを整理する」を<br>参照してください。   |
| 会議の出席依頼を開く                     | 出席依頼をタップします。72 ページの「出席依頼に返信する」を参照してください。                                                               |

#### 複数のアカウントを使用する

複数のアカウントが設定されている場合は、「メールボックス」画面の「アカウント」セクションからそれらのアカウントにアクセスできます。「全受信」をタップして、受信したすべてのメッセージを1つのリストで表示することもできます。アカウントの追加について詳しくは、62ページの「メールアカウントと設定」を参照してください。

新しいメッセージを作成するときは、「差出人」フィールドをタップして、メッセージの送信元アカウントを選択します。

#### メールを送信する

メールメッセージは、メールアドレスを持っている人にならだれにでも送信できます。

#### **メッセージを作成する:** 🗹 をタップします。

| 受信者を「連絡先」から追加する                  | 名前またはメールアドレスを「宛先」フィールドに入力するか、または 🕀 をタップします。                                                                                                    |
|----------------------------------|----------------------------------------------------------------------------------------------------|
| 受信者を並べ替える                        | 「宛先」フィールドから「Cc」フィールドなど、受信者を1つのフィールドから別のフィー<br>ルドに移動するには、受信者の名前を新しい位置にドラッグします。                                                                                          |
| テキストを太字、イタリック、または下線付<br>きにする     | 挿入ポイントをタップして選択ボタンを表示し、「選択」をタップします。ポイントをドラッ<br>グして、スタイルを設定したいテキストを選択します。▶ をタップし、「B/I/U」をタップ<br>します。「ボールド」、「イタリック」、または「アンダーライン」をタップしてスタイルを適<br>用します。                     |
| 写真やビデオをメールメッセージで送信<br>する         | 「写真」 で写真またはビデオを選び、🔂 をタップしてから、「メールで送信」 をタップします。<br>写真およびビデオをコピーしてペーストすることもできます。                                                                                         |
|                                  | 複数の写真またはビデオを送信するには、アルバムのサムネールを表示しているときに<br>をタップします。写真およびビデオをタップして選択し、「共有」、「メール」 の順にタッ<br>プします。                                                                         |
| メッセージの下書きを保存して後で完成さ<br>せる        | 「キャンセル」をタップしてから、「保存」をタップします。 メッセージが 「下書き」 メールボッ<br>クスに保存されます。 🕢 をタッチしたままにすると、 すばやくアクセスできます。                                                                            |
| メッセージに返信する                       | ◆ をタップしてから、「返信」をタップします。最初のメッセージに添付されているファ<br>イルやイメージは返信されません。添付ファイルを含めるには、返信するのではなく転送<br>します。                                                                          |
| 返信または転送しようとしているメッセージ<br>の一部を引用する | テキストをタッチしたままにして選択します。グラブポイントをドラッグして、返信に含め<br>たいテキストを選択し、◆ をタップします。<br>引用するテキストのインデントを変更するには、テキストをタッチしたままにして選択し、<br>▶をタップします。「引用のレベル」をタップしてから、「上げる」または「下げる」をタッ<br>プします。 |
| メッセージを転送する                       | メッセージを開いて 🗲 をタップしてから、 「転送」 をタップします。                                                                                                    |
| 連絡先情報を共有する                       | 「連絡先」で連絡先を選択し、「情報」画面の一番下にある「連絡先を共有」をタップします。                                                                                                    |

#### リンクや検出されたデータを使用する

iPod touch では、Webリンク、電話番号、メールアドレス、日付などの情報は自動的に検出されます。これらを使って、Webページを開いたり、そのアドレスからメールメッセージを作成したり、連絡先を作成したり、連絡先に情報を追加したりなど、いくつかの便利な操作を実行することができます。検出されたデータは、下線付きの青字で表示されます。

デフォルトの操作を使用するときはデータをタップし、その他の操作を表示するときはタップしたままにします。たと えば住所の場合、その場所を「マップ」で表示したり、「連絡先」に追加したりできます。

#### 添付ファイルを表示する

iPod touch では、メールメッセージ内のイメージ添付ファイルがよく使われる形式(JPEG、GIF、および TIFF)で テキストと一緒にインライン表示されます。iPod touch は、多くの種類のオーディオ添付ファイル(MP3、AAC、 WAV、AIFF など)を再生できます。受信したメッセージに添付されているファイル(PDF、Web ページ、テキスト、 「Pages」、「Keynote」、「Numbers」、および Microsoft 社の「Word」、「Excel」、「PowerPoint」の各書類) は、ダウンロードして表示することができます。

**添付ファイルを表示する**: 添付ファイルをタップして、「クイックルック」で開きます。ダウンロードが完了していない場合は、完了後に表示されます。

| 添付ファイルを開く          | 添付ファイルをタッチしたまま App を選択すると、ファイルが開きます。ファイルが「ク<br>イックルック」とお持ちの App のどちらにも対応していない場合、ファイル名は表示され<br>ますが、開くことはできません。 |
|--------------------|----------------------------------------------------------------------------------------------------|
| 添付された写真またはビデオを保存する | 写真またはビデオをタッチしたまま、「画像を保存」または「ビデオを保存」をタップしま<br>す。項目は「カメラロール」アルバムまたは「写真」App に保存されます。                             |

.doc、.docx Microsoft Word .htm、.html Web ページ .key Keynote .numbers Numbers .pages Pages プレビュー、Adobe Acrobat .pdf Microsoft PowerPoint .ppt、.pptx .rtf リッチテキスト形式 .txt テキスト .vcf 連絡先情報 .xls、.xlsx Microsoft Excel

「クイックルック」は次のタイプの書類に対応しています:

#### メッセージや添付ファイルをプリントする

メールメッセージや「クイックルック」で表示できる添付ファイルはプリントできます。

**メールメッセージをプリントする**: ◆ をタップしてから、「プリント」をタップします。

| インラインイメージをプリントする | イメージをタッチして押したまま、「画像を保存」をタップします。次に、「写真」を開いて、<br>「カメラロール」アルバムからイメージをプリントします。 |
|------------------|----------------------------------------------------------------------------|
| 添付ファイルをプリントする    | 添付ファイルをタップして「クイックルック」で表示し、 🖻 をタップし、「プリント」 をタッ<br>プします。                     |

詳しくは、25ページの「プリントする」を参照してください。

#### メールを整理する

メッセージはメールボックス、フォルダ、または検索結果ウインドウで整理できます。メッセージを削除したり、開封 済みにしたりできます。メッセージを同じアカウントまたは別のアカウント内の別のメールボックスまたはフォルダに 移動することもできます。メールボックスやフォルダを追加したり、削除したり、名前を変更したりできます。

メッセージを削除する: メッセージを開き、 ሰ をタップします。

メールボックスのメッセージリストからメッセージを直接削除することもできます。それには、メッセージタイトル上で 左または右に指をさっと動かしてから、「削除」をタップします。

ー部のメールアカウントでは、メッセージを削除する代わりにアーカイブすることもできます。メッセージをアーカイ ブすると、メッセージが「受信」から「すべてのメール」に移動されます。アーカイブのオン/オフは、「設定」>「メー ル/連絡先/カレンダー」で切り替えます。

| メッセージを回復する                      | 削除したメッセージは、「ゴミ箱」メールボックスに移動します。<br>メッセージが「ゴミ箱」に入ってから完全に削除されるまでの時間を変更するには、「設定」<br>>「メール / 連絡先 / カレンダー」と選択します。次に、「詳細」をタップします。 |
|---------------------------------|----------------------------------------------------------------------------------------------------|
| 複数のメッセージを削除する/移動する              | メッセージのリストが表示されているときに、「編集」をタップし、削除したいメッセージ<br>を選択してから、「移動」または「削除」をタップします。                                                   |
| メッセージを別のメールボックスまたはフォ<br>ルダに移動する | メッセージが表示されているときに、 🄂 をタップしてから、メールボックスまたはフォルダ<br>を選択します。                                                                     |
| メールボックスを追加する                    | メールボックスリストを表示し、「編集」をタップして、「新規メールボックス」をタップします。                                                                              |
| メールボックスを削除する/名前を変更<br>する        | メールボックスリストを表示し、「編集」をタップして、メールボックスをタップします。メー<br>ルボックスの新しい名前または場所を入力します。メールボックスとその内容を削除する<br>には、「メールボックスを削除」をタップします。         |
| メッセージにフラグを付ける/メッセージを<br>開封済みにする | メッセージのリストが表示されているときに、「編集」をタップし、メッセージを選択してから、<br>「マーク」をタップします。「フラグ」または「開封済みにする」を選択します。                                      |

#### メールを検索する

メールメッセージの「宛先」、「差出人」、「件名」、および本文を検索できます。「メール」では、現在のメールボックス内のダウンロード済みメッセージが検索されます。iCloud アカウント、Exchange アカウント、および一部の IMAP メールアカウントでは、サーバ上のメッセージも検索できます。

**メールメッセージを検索する:**メールボックスを開き、一番上までスクロールし、検索フィールドにテキストを入力します。「差出人」、「宛先」、「件名」、または「すべて」をタップして、検索するフィールドを選択します。ご使用のメールアカウントが対応している場合は、サーバ上のメッセージも検索されます。

メールメッセージは、ホーム画面からの検索にも含めることができます。26ページの「検索する」を参照してください。

#### メールアカウントと設定

#### アカウント

「メール」およびメールアカウントの設定は、「設定」>「メール / 連絡先 / カレンダー」で行います。以下の項目 を設定できます:

- Microsoft Exchange
- iCloud
- MobileMe
- Google
- · Yahoo!
- AOL
- Microsoft Hotmail
- ・ その他の POP および IMAP メールシステム

第11章 メール

表示される設定は、アカウントの種類によって異なります。入力する必要のある情報については、ご利用のサービス プロバイダまたはシステム管理者に問い合わせてください。

**アカウントの設定を変更する:**「設定」>「メール / 連絡先 / カレンダー」と選択し、アカウントを選択してから、 必要な変更を行います。

| アカウントの使用を停止する                                         | 「設定」>「メール / 連絡先 / カレンダー」と選択し、アカウントを選択してから、アカウ<br>ントサービス(「メール」、「カレンダー」、「メモ」など)をオフにします。                                                                                                    |
|-------------------------------------------------------|----------------------------------------------------------------------------------------------------|
|                                                       | アカウントサービスがオフになっている場合は、オンに戻すまでは、iPod touch にその<br>アカウントサービスは表示されず、情報がそのアカウントサービスと同期されることはあ<br>りません。これはたとえば、休暇中に仕事のメールの受信を停止する場合などに適した<br>方法です。                                                                                             |
| 下書き、送信済みメッセージ、および削除<br>済みメッセージを iPod touch 上に保存<br>する | IMAP アカウントでは、下書きメールボックス、削除済みメールボックス、および送信済<br>みメールボックスの場所を変更できます。「設定」>「メール/連絡先/カレンダー」と<br>選択し、アカウントを選択して、「詳細」をタップします。                                                                                                    |
| メッセージが「メール」から恒久的に削除<br>されるまでの時間を設定する                  | 「設定」>「メール / 連絡先 / カレンダー」と選択し、アカウントを選択して、「詳細」を<br>タップします。「削除」をタップし、「しない」、「1 日後」、「1 週間後」、または「1 カ月後」<br>のいずれかを選択します。                                                                                                    |
| メールサーバの設定を調整する                                        | 「設定」>「メール / 連絡先 / カレンダー」と選択し、アカウントを選択します。正しい<br>設定については、ネットワーク管理者またはインターネット・サービス・プロバイダに問<br>い合わせてください。                                                                                                    |
| SSL とパスワードの設定を調整する                                    | 「設定」>「メール / 連絡先 / カレンダー」と選択し、アカウントを選択して、「詳細」を<br>タップします。正しい設定については、ネットワーク管理者またはインターネット・サービス・<br>プロバイダに問い合わせてください。                                                                                                    |
| 「アーカイブ」のオン/オフを切り替える                                   | 「設定」>「メール / 連絡先 / カレンダー」と選択し、アカウントを選択してから、「アー<br>カイブ」のオン/オフを切り替えます。62 ページの「メールを整理する」を参照してく<br>ださい。                                                                                                    |
| アカウントを削除する                                            | 「設定」>「メール / 連絡先 / カレンダー」と選択し、アカウントを選択してから、下方向にスクロールして「アカウントを削除」をタップします。                                                                                                    |
|                                                       | そのアカウントに同期されているすべてのメール、および連絡先、カレンダー、ブックマー<br>クの情報は、iPod touch から削除されます。                                                                                                    |
| 署名入りまたは暗号化済みのメッセージを<br>送信する                           | 「設定」>「メール/連絡先/カレンダー」と選択し、アカウントを選択して、「詳細」を<br>タップします。「S/MIME」をオンにして、送信メッセージの署名および暗号化に使用する<br>証明書を選択します。                                                                                                    |
|                                                       | 証明書をインストールするには、システム管理者から構成ファイルを入手し、「Safari」<br>を使って証明書を発行者の Web サイトからダウンロードするか、メールの添付ファイルと<br>して受信します。                                                                                                    |
| 「プッシュ」設定を設定する                                         | 「設定」>「メール / 連絡先 / カレンダー」>「データの取得方法」と選択します。ブッシュ<br>によって、iPod touch が Wi-Fi ネットワークに接続されているときに新しい情報が配布<br>されます (少し遅れることもあります)。メールやそのほかの情報の配布を中断したいとき、<br>またはバッテリーを節約したいときは、「プッシュ」をオフにします。「プッシュ」をオフに<br>しているときは、「データの取得方法」設定でデータの要求頻度を確認できます。 |
| 「メール」のその他のオプションを設定する                                  | すべてのアカウントに適用される設定については、「設定」>「メール/連絡先/カレンダー」<br>と選択します。                                                                                                    |

#### 「メール」設定

「メール」設定は、特に説明がある場合を除いて、iPod touch 上のすべてのアカウントに適用されます。

メールのオプションを設定する:「設定」>「メール/連絡先/カレンダー」と選択します。

メールが送信または受信されたときの通知音を変更するには、「設定」>「サウンド」と選択します。

## リマインダー

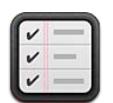

## 「リマインダー」について

「リマインダー」を使って日々の予定を管理できます。リマインダーによって通知されるので予定を忘れることがなくなります。「リマインダー」はカレンダーアカウントと連携するため、変更を加えると、お使いのすべての iOS デバイスおよびコンピュータ上で情報が自動的にアップデートされます。

| ע.<br>ע | ストを表示/編集します。                  |   |                 |
|---------|-------------------------------|---|-----------------|
|         | List Date                     |   | — 表示を変更します。     |
| Gr      | oceries                       | + | — リマインダーを追加します。 |
|         | 1 pint blueberries            | > |                 |
|         | 2 pint strawberries           | > |                 |
|         | 1 quart greek yogurt          | > | 空マネルにします        |
|         | 1 gallon whole milk           | > |                 |
|         | 1 dozen vine ripened tomatoes | > |                 |
|         | 2 avocados                    | > |                 |
|         | Fresh basil                   | > |                 |
|         |                               |   |                 |

リスト表示と日付表示を切り替える: 画面の上部で、「リスト」または「日付」をタップします。

## リマインダーを設定する

日時のリマインダーを設定して、その日時になったら通知を受けることができます。

リマインダーを追加する:「リマインダー」で +をタップし、説明を入力して、「完了」をタップします。

リマインダーを追加した後、設定を微調整できます:

| リマインダーの日時を設定する    | リマインダーをタップして、「後で通知」をタップします。「通知日」をオンにして、通知<br>を受けたい日時を設定します。期日が来たリマインダーは通知センターに表示されます。                                        |
|-------------------|----------------------------------------------------------------------------------------------------|
| リマインダーにメモを追加する    | リマインダーをタップして、「表示項目を増やす」をタップします。「メモ」をタップします。                                                                                  |
| リマインダーを別のリストに移動する | リマインダーをタップして、「表示項目を増やす」をタップします。「リスト」をタップして、<br>新しいリストを選択します。<br>リストを作成または編集する方法については、65ページの「リスト表示でリマインダーを<br>管理する」を参照してください。 |
| リマインダーを削除する       | リマインダーをタップし、「表示項目を増やす」をタップしてから、「削除」をタップします。                                                                                  |

| リマインダーを編集する                                     | リマインダーをタップしてから、リマインダーの名前をタップします。                                                                          |
|-------------------------------------------------|----------------------------------------------------------------------------------------------------|
| リマインダーを完了済みにする                                  | リマインダーの横にあるボックスをタップして、チェックマークを付けます。<br>完了したリマインダーは「完了」リストに表示されます。 66 ページの「完了済みのリマ<br>インダーを管理する」を参照してください。 |
| リマインダーで鳴らす音を設定する                                | 「設定」>「サウンド」と選択します。                                                                                        |
| iCloud を使って iOS デバイスやコンピュー<br>タのリマインダーを最新の状態に保つ | 「設定」>「iCloud」と選択して、「リマインダー」をオンにします。15 ページの「iCloud」<br>を参照してください。                                          |

### リスト表示でリマインダーを管理する

リマインダーをリストに整理することで、仕事、プライベートなどの To Do 項目を別々に表示できます。「リマインダー」 には、アクティブなリマインダーのリスト 1 つと、完了済みの項目のリストが用意されています。それら以外の独自 のリストを追加することもできます。

リストを作成する: 画面の上部で、「リスト」をタップしてから をタップします。「編集」をタップします。

| リストを切り替える                   | 画面を左または右にスワイプします。<br>特定のリストにジャンプすることもできます。 👥 をタップしてから、リスト名をタップしま             |
|-----------------------------|------------------------------------------------------------------------------|
|                             | च.<br>                                                                       |
| 完了済みの項目を表示する                | 「完了」リストが表示されるまで画面を左にスワイプします。                                                 |
| リストの順序を変更する                 | リスト表示で、👥 をタップしてから、「編集」をタップします。リストの横にある 👥 をドラッ<br>グして順序を変更します。                |
|                             | リストを別のアカウントに移動したり、リスト内のリマインダーの順序を変更したりするこ<br>とはできません。                        |
| リストを削除する                    | リスト表示で、 💳 をタップしてから、「編集」をタップします。 削除したいリストごとに<br>👝 をタップします。                    |
|                             | リストを削除すると、リスト内の項目もすべて削除されます。                                                 |
| リストの名前を変更する                 | リスト表示で、 🚍 をタップしてから、「編集」をタップします。 変更したい名前をタップ<br>してから、新しい名前を入力します。「完了」をタップします。 |
| 新しいリマインダーのデフォルトリストを設<br>定する | 「設定」>「メール / 連絡先 / カレンダー」と選択し、「リマインダー」の見出しの下で「デ<br>フォルトリスト」をタップします。           |

## 日付表示でリマインダーを管理する

日付表示を使って、期日のあるリマインダーを表示および管理できます。

特定の日付のリマインダーを表示する: 画面の上部にある「日付」をタップすると、今日のリマインダーとそれ以前の未完了項目が表示されます。

| 最近の日付を表示する | リストの下にある時刻スライダを、別の日にドラッグします。   |
|------------|--------------------------------|
| 特定の日を表示する  | <b>##</b> をタップして、表示したい日付を選びます。 |

#### 完了済みのリマインダーを管理する

「リマインダー」では、完了済みにした項目も管理できます。それらは、リスト表示、日付表示、および「完了」リ ストで確認できます。

**完了済みの項目を表示する:**画面上部の「リスト」ボタンをタップしてから、「完了」リストが表示されるまで指を 左から右にさっと動かします。

| 完了済み項目の数を表示する  | リスト表示または日付表示で、リマインダーリストの一番上までスクロールしてから、「完了」<br>が表示されるまでリストを下にドラッグします。 完了済みの項目をすべて表示するには、「完<br>了」 をタップします。                         |
|----------------|----------------------------------------------------------------------------------------------------|
| 完了済みの項目を未完了にする | タップしてチェックマークを外します。項目が自動的に元のリストに戻ります。                                                                                              |
| 以前のリマインダーを同期する | 「設定」>「メール / 連絡先 / カレンダー」と選択し、「リマインダー」の下の「同期」をタッ<br>プします。この設定は、すべてのリマインダーアカウントに適用されます。パフォーマンス<br>を最大限に高めるため、以前の項目は必要以上に同期しないでください。 |

#### リマインダーを検索する

未完了のまたは完了済みのリマインダーをすばやく検索できます。リマインダーは名前で検索されます。

**日付表示でリマインダーを検索する: =** をタップしてから、「リマインダーを検索」をタップして検索フレーズを入力します。

**リスト表示でリマインダーを検索する:**  *■* をタップしてから、「リマインダーを検索」をタップして検索フレーズを入力します。

ホーム画面から「リマインダー」内を検索することもできます。102ページの「Spotlight 検索」を参照してください。

# Safari

13

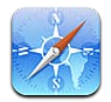

「Safari」では、Webを閲覧したりWebページを表示したりできます。iPod touch でブックマークを作成し、ブックマークをコンピュータと同期させることができます。Webクリップをホーム画面に追加すると、よく使うサイトにすばやくアクセスできます。Webページ、PDF、ほかの書類をプリントできます。リーディングリストを使ってサイトを収集し、後で読むことができます。

## Web ページを表示する

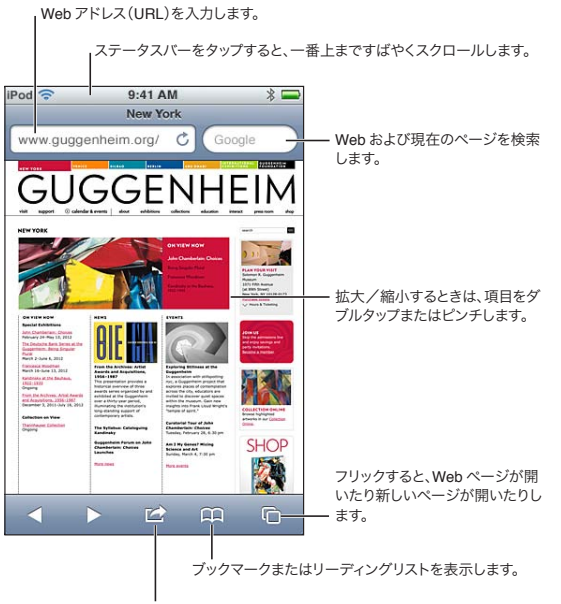

ブックマークを追加したり、リーディングリストに追加したり、ホーム画面にアイコ ンを追加したり、ページを共有またはプリントしたりします。

Web ページを表示する: アドレスフィールド (タイトルバー内) をタップして、キーボードを表示します。Web アドレスを入力して、「移動」をタップします。

アドレスフィールドが表示されていない場合は、ステータスバーをタップして、画面の一番上まですばやくスクロール します。

Web ページは縦向きまたは横向きに表示できます。

| アドレスフィールドのテキストを消去する        | ★ をタップします。          |
|----------------------------|---------------------|
| Web ページをスクロールする            | 上下左右にドラッグします。       |
| Web ページ上のフレーム内をスクロールす<br>る | 2本指でフレーム内をスクロールします。 |

| 新しいページを開く                                   | ▶ をタップしてから、「新規ページ」をタップします。一度に最大8ページを開くことができます。 ♪ の中の数字は、開いているページの数を表します。 |
|---------------------------------------------|--------------------------------------------------------------------------|
| 別のページに移動する                                  | ┏ をタップし、左または右にフリックして、目的のページをタップします。                                      |
| Web ページの読み込みを中止する                           | ★ をタップします。                                                               |
| Web ページを読み込み直す                              | アドレスフィールド内で Ċ をタップします。                                                   |
| ページを閉じる                                     | 🕞 をタップしてから、ページの横の 🛞 をタップします。                                             |
| 個人情報を保護し、自分の行動に対する一<br>部の Web サイトの追跡をブロックする | 「設定」>「Safari」と選択して、「ブライベートブラウズ」をオンにします。                                  |
| 「Safari」のオプションを設定する                         | 「設定」>「Safari」と選択します。                                                     |

#### リンク

Web ページにあるリンクを開く: リンクをタップします。

|--|

検出されたデータ(日付やメールアドレスなど)がリンクとして Web ページ内に表示される場合があります。 リンク をタッチしたままにすると、選択できるオプションが表示されます。 61 ページの「リンクや検出されたデータを使用 する」を参照してください。

#### リーディングリスト

リーディングリストを使うと、Webページのリンクを収集して後で読むことができます。

現在のページのリンクをリーディングリストに追加する: 🖻 をタップしてから、「リーディングリストに追加」をタッ プします。

**リンクをリーディングリストに追加する**: リンクをタッチしたままにしてから、「リーディングリストに追加」を選択します。

リーディングリストを表示する

5 🎧 をタップしてから、「リーディングリスト」をタップします。

iCloud を使って iOS デバイスやコンピュー 「設定」>「iCloud」と選択して、「ブックマーク」をオンにします。15 ページの「iCloud」 タのリーディングリストを最新の状態に保つ を参照してください。

#### リーダー

「リーダー」には広告や余計なものがない Web 記事が表示されるので、気を散らされることなく読むことができます。 記事が含まれている Web ページでは、「リーダー」を使って記事だけを表示できます。

「リーダー」で記事を表示する: アドレスフィールドに「リーダー」ボタンが表示されている場合は、タップします。

| フォントサイズを調節する                           | $_{\mathrm{A}}\mathrm{A}$ をタップします。 |
|----------------------------------------|------------------------------------|
| 記事をブックマークに追加する、保存する、<br>共有する、またはプリントする | 🖻 をタップします。                         |
| 通常の表示に戻る                               | 「完了」をタップします。                       |

### テキストを入力する/フォームに入力する

テキストを入力する: テキストフィールドをタップして、キーボードを表示します。

| ほかのテキストフィールドに移動する | テキストフィールドをタップするか、「次へ」または「前へ」をタップします。                       |
|-------------------|------------------------------------------------------------|
| フォームを送信する         | 「Go」または「検索」をタップするか、フォーム送信用のリンクがページ上にある場合は<br>そのリンクをタップします。 |

フォームでの入力を支援する自動入力を有効にするには、「設定」>「Safari」>「自動入力」と選択します。

#### 検索する

右上隅にある検索フィールドを使用して、Web および現在のページまたは PDF 上を検索できます。

Web および現在のページまたは検索可能な PDF を検索する:検索フィールドにテキストを入力します。

- Web を検索するには:表示される候補のいずれかをタップするか、「検索」をタップします。
- 現在の Web ページまたは PDF 上で検索テキストを探すには:画面の下部までスクロールし、「このページ」の下のエントリーをタップします。

最初の出現位置が強調表示されます。以降の出現位置を探すには、▶ をタップします。

| 検索エンジンを変更する 「設定」>「Safari」>「検索エンジン」と選択します。 |  |
|-------------------------------------------|--|
|-------------------------------------------|--|

#### ブックマークと履歴

Webページをブックマークに追加する: ページを開き、 C をタップして、「ブックマークに追加」をタップします。 ブックマークを保存するときに、そのタイトルを編集できます。デフォルトでは、ブックマークは「ブックマーク」の 最上位に保存されます。別のフォルダを選ぶときは、「ブックマーク」をタップします。

**以前開いた Web ページ (履歴) を表示する:** 〇 をタップしてから、「履歴」をタップします。 履歴を消去するときは、 「消去」 をタップします。

**ブックマークに追加した Web ページを開く** 〇〇 をタップします。

ブックマークまたはブックマークのフォルダ
 反 をタップし、編集したいブックマークまたはフォルダが含まれるフォルダを選択して、「編集」をタップします。
 iCloudを使ってiOSデバイスやコンピュー
 「設定」>「iCloud」と選択して、「ブックマーク」をオンにします。15 ページの「iCloud」を参照してください。

**お使いのコンピュータ上の Web ブラウザと** 17 ページの「iTunes と同期する」を参照してください。 ブックマークを同期する

#### Web ページ、PDF、ほかの書類をプリントする

Web ページ、PDF、クイックルック書類をプリントする: CM をタップしてから、「プリント」をタップします。 詳しくは、25 ページの「プリントする」を参照してください。

#### Web クリップ

ホーム画面にアイコンとして表示される Web クリップを作成できます。

Web クリップを追加する: Web ページを開き、 C をタップします。次に、「ホーム画面に追加」をタップします。 Web クリップを開くと、Web クリップを保存したときに表示されていた Web ページの部分が自動的に拡大されま す。Web ページにカスタムアイコンが設定されている場合以外は、その部分のイメージがホーム画面上のWeb クリッ プアイコンにも使用されます。

Web クリップは、iCloud と「iTunes」でバックアップが作成されますが、「iTunes」または MobileMe で同期されません。また、iCloud によってほかのデバイスにプッシュ通信されません。

# Newsstand

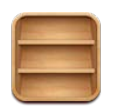

## Newsstand について

Newsstand は、刊行物にすばやく簡単にアクセスできる書棚で、購読している雑誌や新聞の App を整理できる機能です。雑誌や新聞の App は書棚に表示されます。最新号が発行されると、読めるようになったことを知らせるバッジが書棚に表示されます。最新号は自動的に iPod touch に配信されます。

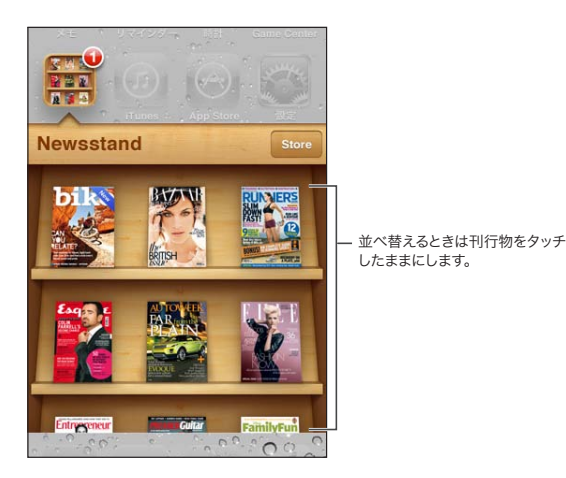

雑誌や新聞の App を探す:「Newsstand」をタップして書棚を表示し、「Store」をタップします。

購入した雑誌や新聞の App は書棚に追加されるため、簡単にアクセスできます。App をダウンロードした後、 App を開いて刊行物と購読のオプションを表示します。

購読は「App内での購入」として Store アカウントに請求されます。97 ページの「「Store」設定」を参照してください。

価格は地域によって異なります。また、雑誌や新聞の App は地域によっては利用できないことがあります。

#### 最新号を読む

新聞や雑誌の最新号が発行されると、Newsstand にダウンロードされ(Wi-Fi に接続している場合)、App アイコンにバッジが表示されて通知されます。読み始めるには、Newsstandを開き、「New」バナーが付いている App を探してください。

刊行物については、App ごとに独自の管理方法があります。個別の号を削除、検索、または操作する方法については、 App のヘルプ情報または App Store の説明を参照してください。新聞や雑誌の App を書棚から削除したり、ほかの種類の App を書棚に入れたりすることはできません。

自動ダウンロードをオフにする:「設定」>「Store」と選択し、刊行物の自動的ダウンロードをオフにします。

## カレンダー

15

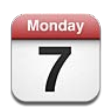

## 「カレンダー」について

「カレンダー」を使うと、簡単にスケジュールを管理できます。カレンダーを個別に表示したり、複数のカレンダー を同時に表示したりできます。イベントは日ごと、月ごと、あるいはリスト形式で表示できます。イベントのタイトル、 出席予定者、場所、およびメモを検索できます。連絡先の誕生日を入力した場合は、誕生日を「カレンダー」に表 示できます。

iPod touch 上でイベントを作成、編集、またはキャンセルして、そのイベントをお使いのコンピュータと同期す ることもできます。iCloud、Google、Yahoo!、または iCal カレンダーを照会することもできます。Microsoft Exchange または iCloud アカウントをお持ちの場合は、会議の出席依頼を受信したり返信したりできます。

## カレンダーを表示する

カレンダーを個別に表示したり、複数のカレンダーを1つにまとめて表示したりできます。そのため、仕事用のカレンダーと家族のカレンダーを同時に管理することも簡単にできます。

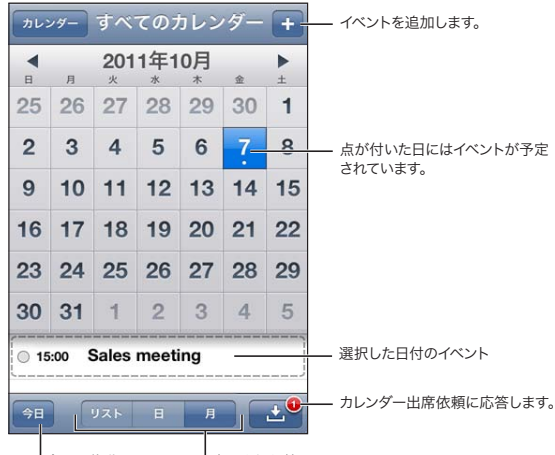

│ 今日に移動します。 │ 表示を切り替えます。

表示を変更する:「リスト」、「日」、または「月」をタップします。週表示にするには、iPod touch を横向きに回転させます。

「日」表示で、左または右に指をさっと動かすと前後の日付に移動します。

| 誕生日カレンダーを表示する   | イベントと一緒に連絡先の誕生日を表示するには、「カレンダー」をタップしてから、「誕<br>生日」をタップします。                                        |
|-----------------|-------------------------------------------------------------------------------------------------|
| イベントの詳細を表示する    | イベントをタップします。イベントの情報をタップすると、詳細を表示できます。たとえば<br>場所の所在地が指定されている場合、所在地をタップすると「マップ」が開きます。             |
| カレンダーを編集する/削除する | 「カレンダー」をタップしてから、「編集」をタップします。                                                                    |
| カレンダーを選択して表示する  | 「カレンダー」をタップしてから、表示したいカレンダーをタップして選択します。<br>iPod touch では、選択したすべてのカレンダーのイベントが1つのカレンダーに表示さ<br>れます。 |

#### イベントを追加する

カレンダーのイベントは iPod touch 上で直接追加/アップデートできます。

イベントを追加する: + をタップし、イベント情報を入力して、「完了」をタップします。

カレンダー上の空いている場所をタッチしたままにして、そこに新しいイベントを追加することもできます。イベントの継続時間を調整するには、グラブポイントをドラッグします。

| 通知を設定する            | イベントの5分前から2日前まで通知を設定できます。                                                                                                 |
|--------------------|----------------------------------------------------------------------------------------------------|
| イベントのデフォルト通知を設定する  | 「設定」>「メール / 連絡先 / カレンダー」>「デフォルトの通知の時間」と選択します。                                                                             |
| イベントをアップデートする      | 「編集」をタップして、イベント情報を変更します。<br>イベントの時刻または継続時間を調整するには、イベントをタッチしたままにして選択しま<br>す。次に、新しい時刻にドラッグするか、グラブポイントをドラッグして継続時間を変更し<br>ます。 |
| イベントを削除する          | イベントをタップし、「編集」をタップしてから、下方向にスクロールして「イベントを削除」<br>をタップします。                                                                   |
| ほかの人にイベントへの出席を依頼する | 「予定出席者」をタップして、「連絡先」から出席者を選択します。iCloud、Microsoft Exchange、または CalDAV アカウントが必要です。                                           |

## 出席依頼に返信する

iCloud、Microsoft Exchange、またはサポートされている CalDAV のアカウントを持っている場合は、会社の会議出席依頼を受信、返信することが可能です。出席依頼を受け取ると、カレンダーに会議が点線で囲まれて表示され、 画面右下に 🛃 が表示されます。

出席依頼に返信する: カレンダーで出席依頼をタップします。または、 ■ をタップして「イベント」画面を表示し、 出席依頼をタップします。

| 主催者の連絡先情報を確認する | 「主催者」をタップします。                                                                                         |
|----------------|----------------------------------------------------------------------------------------------------|
| ほかの予定出席者を見る    | 「予定出席者」をタップします。予定出席者の連絡先情報を調べるには、名前をタップし<br>ます。                                                       |
| 返信にコメントを追加する   | 「コメントを追加」をタップします。コメントは主催者には表示されますが、ほかの出席者<br>は見ることができません。使用しているカレンダーサービスによっては、コメントを使用で<br>きない場合があります。 |
| 状況を設定する        | 「状況表示」をタップして、「予定あり」または「予定なし」を選択します。「予定あり」は、<br>会議への出席を依頼された日時にすでに予定が入っていることを示します。                     |
#### カレンダーを検索する

リスト表示で、カレンダー内のイベントのタイトル、予定出席者、場所、およびメモフィールドを検索できます。現在 表示中のカレンダーのイベントが検索されます。

イベントを検索する:「リスト」をタップしてから、検索フィールドにテキストを入力します。

カレンダーイベントは、ホーム画面からの検索に含めることもできます。26ページの「検索する」を参照してください。

#### カレンダーを照会する

iCalendar (.ics) 形式を使用するカレンダーを照会できます。iCloud、Yahoo!、Google、および OS X の「iCal」 アプリケーションなどの多くのカレンダーベースのサービスでは、カレンダーの照会がサポートされています。

照会したカレンダーは読み出し専用です。照会したカレンダーのイベントは iPod touch で参照することはできますが、編集したり、新規のイベントを追加することはできません。

**カレンダーを照会する:**「設定」>「メール / 連絡先 / カレンダー」と選択し、「アカウントを追加」をタップします。 「その他」、「照会するカレンダーを追加」の順にタップします。

Web 上に公開されている iCal (またはほかの .ics) カレンダーへのリンクをタップすることで、そのカレンダーを照 会することもできます。

#### 「メール」からカレンダーイベントを読み込む

メールメッセージからカレンダーファイルを読み込んで、イベントをカレンダーに追加できます。標準の.icsカレンダーファイルを読み込めます。

**カレンダーファイルからイベントを読み込む:**「メール」で、メッセージを開いて、カレンダーファイルをタップします。

#### カレンダーアカウントと設定

「カレンダー」およびカレンダーアカウントに関する設定がいくつかあります。カレンダーアカウントは、「リマインダー」の To Do 項目の同期にも使用されます。

CalDAV アカウントを追加する:「設定」>「メール / 連絡先 / カレンダー」と選択し、「アカウントを追加」をタップしてから、「その他」をタップします。「カレンダー」の下の「CalDAV アカウントを追加」をタップします。

以下のオプションはすべてのカレンダーに適用されます:

| カレンダーの通知音を設定する                                 | 「設定」>「サウンド」>「カレンダーの通知音」と選択します。                                   |
|------------------------------------------------|------------------------------------------------------------------|
| 過去のイベントを同期する                                   | 「設定」>「メール / 連絡先 / カレンダー」>「同期」と選択し、期間を選択します。未<br>来のイベントは常に同期されます。 |
| 会議の出席依頼を受け取ったときに通知音<br>が鳴るように設定する              | 「設定」>「メール / 連絡先 / カレンダー」>「新規出席依頼の通知音」と選択します。                     |
| 「カレンダー」の時間帯サポートをオンにす<br>る                      | 「設定」>「メール / 連絡先 / カレンダー」>「時間帯サポート」と選択し、「時間帯サポート」をオンにします。         |
| デフォルトカレンダーを設定する                                | 「設定」>「メール / 連絡先 / カレンダー」>「デフォルトカレンダー」と選択します。                     |
| iCloud を使って iOS デバイスやコンピュー<br>タのカレンダーを最新の状態に保つ | 「設定」>「iCloud」と選択して、「カレンダー」をオンにします。15 ページの「iCloud」<br>を参照してください。  |

**重要**:「時間帯サポート」がオンのときは、カレンダーのイベントの日付と時刻が、選択した都市の時間帯で表示されます。「時間帯サポート」がオフのときは、カレンダーのイベントが、インターネット接続によって判断された現在 位置の時間帯で表示されます。旅行中は、正しい現地時間に iPod touch のイベントが表示されなかったり、通知 音が鳴らなかったりする場合があります。手動で正しい時刻を設定するときは、103 ページの「日付と時刻」を参 照してください。

# YouTube

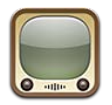

# 「YouTube」について

「YouTube」では、世界中の人々が投稿した短い動画を見ることができます。YouTube の機能の中には、 YouTube アカウントが必要なものもあります。アカウントを設定するには、www.youtube.jp にアクセスしてくだ さい。

参考: YouTube は一部の言語および地域では利用できないことがあります。

# 動画をブラウズする/検索する

**動画をブラウズする**: 画面の下部にあるブラウズボタンのいずれかをタップするか、「その他」をタップしてほかの ブラウズボタンを表示します。動画の視聴中の場合は、「完了」をタップするとブラウズボタンが表示されます。

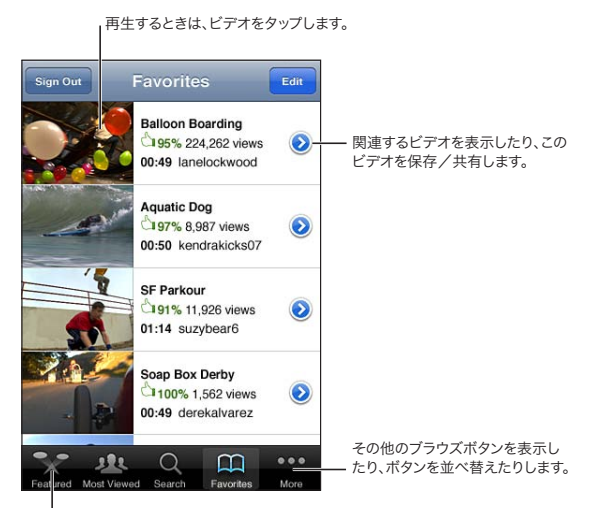

ビデオのリストを表示するときは、ブラウズボタンをタップします。

| ブラウズボタンを並べ替える             | 「その他」をタップしてから、「編集」をタップします。追加したいボタンを画面の下の置<br>き換えたいボタンの上にドラッグします。ボタンを移動するには、左または右にドラッグし<br>ます。完了したら、「完了」をタップします。 |
|---------------------------|----------------------------------------------------------------------------------------------------|
| 関連動画をブラウズする               | リスト内の動画の横にある 🕟 をタップします。                                                                                         |
| 動画を検索する                   | 画面の一番下にある「検索」をタップしてから、検索フィールドをタップします。                                                                           |
| 同じアカウントで投稿された動画をもっと<br>見る | 動画の情報画面で、現在の動画の横にある 🕢 をタップし、「ほかの動画」 をタップします。                                                                    |

## 動画を再生する

動画を視聴する: ブラウズ中に任意の動画をタップします。再生するのに十分な動画が iPod touch にダウンロードされると、再生が開始されます。スクラブバーの白い部分は、ダウンロードの進行状況を示します。

| にドラッグします。 ダウンロードの進行                                                                                | 状況                                                                                                    |
|----------------------------------------------------------------------------------------------------|----------------------------------------------------------------------------------------------------|
| YouTube のお気に入りにビデ<br>オを追加します。              ・)・)・<br>・)・)・                                          | コントロールの表<br>示/非表示を切り<br>替えるには、ビデオ<br>をタップします。<br>Apple TV を使用<br>してテレビを見<br>ます。                                                                                                    |
| 再生を一時停止する/再開する                                                                                     | IIIまたは ▶ をタップします。 iPod touch イヤフォンの中央ボタンを押してもかまいません。                                                                                                    |
| 最初から再生し直す                                                                                          | 動画の再生中に ┃◀◀ をタップします。 動画の視聴開始から 5 秒未満の場合は、 リスト内                                                                                                    |
|                                                                                                    | の前の動画に移動します。                                                                                                    |
| 巻き戻し/早送りする                                                                                         | の前の動画に移動します。<br>┃◀◀ または ▶▶ を押したままにします。                                                                                                    |
| 巻き戻し/早送りする<br>好きな場所に移動する                                                                           | の前の動画に移動します。<br>【◀◀または ▶】を押したままにします。<br>スクラブバーの再生ヘッドを好きな場所にドラッグします。                                                                                                    |
| 巻き戻し/早送りする<br>好きな場所に移動する<br>リスト内の次または前の動画に移動する                                                     | の前の動画に移動します。<br>【◀◀または ▶】を押したままにします。<br>スクラブバーの再生ヘッドを好きな場所にドラッグします。<br>次の動画に移動するときは、 ▶】をタップします。前の動画に移動するときは、 【◀◀ を 2<br>回タップします。動画の視聴開始から 5 秒未満の場合は、1 回だけタップします。                                                                                                    |
| 巻き戻し/早送りする<br>好きな場所に移動する<br>リスト内の次または前の動画に移動する<br>動画を画面に合わせるか、動画全体を画面<br>に表示するかを切り替える              | の前の動画に移動します。<br>【◀ または ▶】を押したままにします。<br>スクラブバーの再生ヘッドを好きな場所にドラッグします。<br>次の動画に移動するときは、 ▶】をタップします。前の動画に移動するときは、 【◀ を 2<br>回タップします。動画の視聴開始から 5 秒未満の場合は、1 回だけタップします。<br>視聴中に動画をダブルタップします。 ▲ をタップして動画を画面に合わせたり、 ▲ を<br>タップして動画全体を画面に表示したりする方法もあります。                                                                                             |
| 巻き戻し/早送りする<br>好きな場所に移動する<br>リスト内の次または前の動画に移動する<br>動画を画面に合わせるか、動画全体を画面<br>に表示するかを切り替える<br>動画をテレビで見る | の前の動画に移動します。<br>【◀ または ▶】を押したままにします。<br>スクラブパーの再生ヘッドを好きな場所にドラッグします。<br>次の動画に移動するときは、 ▶】をタップします。前の動画に移動するときは、 【◀ を 2<br>回タップします。動画の視聴開始から 5 秒未満の場合は、1 回だけタップします。<br>視聴中に動画をダブルタップします。 ▲ をタップして動画を画面に合わせたり、 ▲ を<br>タップして動画全体を画面に表示したりする方法もあります。<br>AirPlay またはケーブルを使って iPod touch を TV または AV レシーバーに接続します。<br>41 ページの「ビデオをテレビで見る」を参照してください。 |

# 好きな動画を追跡する

**動画をお気に入りのリストまたはプレイリストに追加する**: 動画の横にある 
をタップして、動画をリストに追加するためのボタンを表示します。

| 動画を「お気に入り」に追加する    | 「お気に入りに追加」 をタップします。 動画を視聴中の場合は、 🏔 をタップします。                                                     |
|--------------------|------------------------------------------------------------------------------------------------|
| 動画をプレイリストに追加する     | 動画の情報画面の「プレイリストに追加」をタップしてから、既存のプレイリストを選択<br>するか、╋をタップして新しいプレイリストを作成します。                        |
| お気に入りを削除する         | 「お気に入り」 をタップし、「編集」 をタップしてから、動画の横にある 😑 をタップします。                                                 |
| プレイリストから動画を削除する    | 「プレイリスト」でプレイリストをタップし、「編集」をタップしてから、動画を選択して                                                      |
| プレイリスト全体を削除する      | 「プレイリスト」をタップし、「編集」をタップしてから、 😑 をタップします。                                                         |
| YouTube アカウントを登録する | 現在の動画の横(「関連動画」リストの上)にある 🕥 をタップします。「ほかの動画」をタッ<br>プし、リストの一番下までスクロールして、「 < アカウント名 > に登録」 をタップします。 |
| アカウントの登録を解除する      | 「登録」をタップ(表示されていない場合は最初に「その他」をタップ)し、リスト内の<br>アカウントをタップして、「登録を解除」をタップします。                        |

# 動画、コメント、およびレートを共有する

共有、コメント送信、および評価のためのコントロールを表示する: 動画の横にある 🔊 をタップします。

| 動画へのリンクをメールで送信する  | 動画の横にある 🕥 をタップして、「動画を共有」をタップします。また、動画を視聴中<br>の場合は、単に 🔀 をタップします。 |
|-------------------|-----------------------------------------------------------------|
| 動画を評価する/コメントを追加する | 「詳細情報」画面で「評価、コメント、またはフラグ」をタップして、「評価またはコメント」<br>を選択します。          |
| 動画を YouTube に送信する | 「ビデオ」 App を開き、動画を選択して、 🔂 をタップします。                               |

# 動画に関する情報を取得する

**説明と視聴者のコメントを表示する**: リスト内の動画の横にある 🔊 をタップし、画面上部に 🕥 が表示されたら 再度タップします。

## 動画を YouTube に送信する

YouTube アカウントをお持ちの場合は、動画を YouTube に直接送信できます。54 ページの「写真やビデオを共有する」を参照してください。

# 株価

17

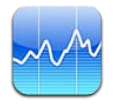

## 株式相場を表示する

「株価」では、選択した銘柄、ファンド、および指標について、入手できる最新の取引値を確認できます。「株価」 を使用するには、インターネットに接続された Wi-Fi ネットワークに iPod touch が接続されている必要があります。 14 ページの「インターネットに接続する」を参照してください。

株式相場がアップデートされるまでに最大で20分、またはそれ以上かかります(レポートサービスにより異なります)。

株価リーダーに銘柄、ファンド、指数を追加する: ⑦ をタップしてから、→ をタップします。銘柄コード、会社名、ファンド名、または指数を入力してから、「検索」をタップします。

**銘柄、ファンド、または指数の、時間経過に伴う価格変動を表示する**: リストで銘柄、ファンド、または指標をタップしてから、「1日」、「1週」、「1月」、「3月」、「6月」、「1年」、または「2年」をタップします。

チャートを横向きに表示するときは、チャートをタッチして特定の時点における値を表示できます。

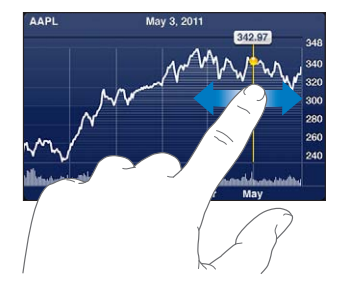

特定の期間における値の変化を見るには、2本の指を使います。

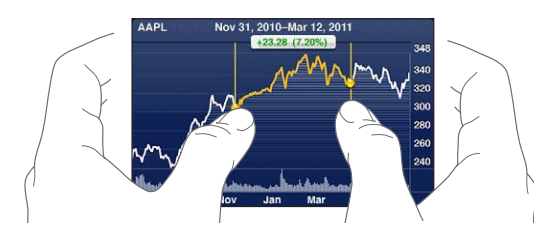

通知センターでも株式相場表を見ることができます。27ページの「通知」を参照してください。

| 銘柄を削除する                    | 😥 をタップし、銘柄の横にある 😑 をタップしてから、「削除」をタップします。                     |
|----------------------------|-------------------------------------------------------------|
| リストの順序を変更する                | 😥 をタップします。 次に、銘柄または指標の横にある <u></u> をリスト内の新しい場所にドラッ<br>グします。 |
| 変動率、変動額、または時価総額に表示を        | 画面の右側にある任意の値をタップします。もう一度タップすると、別の表示に切り替わ                    |
| 切り替える                      | ります。                                                        |
| iCloud を使って iOS デバイスの銘柄リスト | 「設定」>「iCloud」>「書類とデータ」と選択し、「書類とデータ」(デフォルトでオン                |
| を最新の状態に保つ                  | になっています)をオンにします。15 ページの「iCloud」を参照してください。                   |

# 詳細情報を見る

概要、チャート、あるいは銘柄、ファンド、または指標に関するニュースのページを見る: リストで銘柄、ファンド、 または指標を選択し、株価リーダーの下のページをフリックして、概要、チャート、またはニュースページを表示します。 ニュースページでは、上下にスクロールして見出しを読んだり、見出しをタップして「Safari」で記事を表示したり できます。

Yahoo.co.jp で株価詳細情報を見る: リストで銘柄、ファンド、または指標を選択して、S!をタップします。

# マップ

# 18

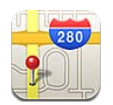

## 場所を探す

警告:安全な運転とナビゲーションに関する重要な情報については、support.apple.com/ja\_JP/manuals/ ipodtouchにある「この製品についての重要なお知らせ」を参照してください。

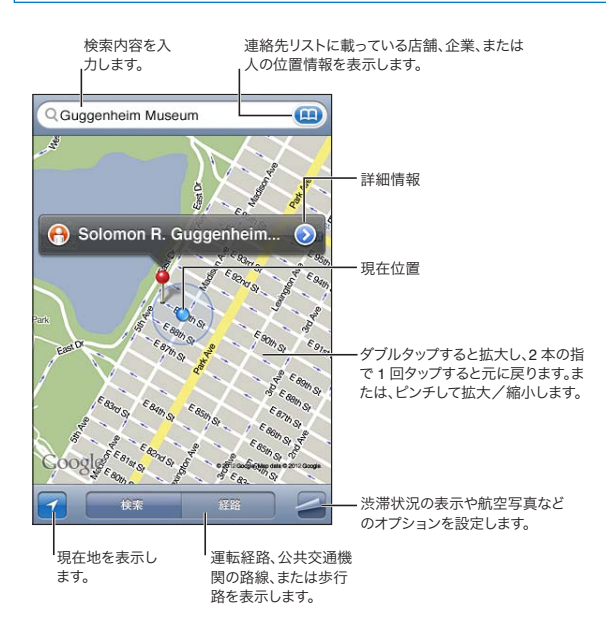

場所を探す:検索フィールドをタップして、キーボードを表示します。住所やその他の検索情報を入力して、「検索」 をタップします。

次のような情報を検索できます:

- ・ 交差点(「8th and market」)
- ・ 地域 (「グリニッジビレッジ」)
- ランドマーク(「グッゲンハイム」)
- 郵便番号
- ・ 店舗・企業(「映画館」、「レストラン サンフランシスコ カリフォルニア」、「apple inc ニューヨーク」)

| 場所の名前または説明を表示する            | ピンをタップします。                                        |
|----------------------------|---------------------------------------------------|
| 検索で見つかった店舗・企業のリストを表<br>示する | ▲をタップしてから、「リスト」をタップします。 店舗・企業をタップすると、その場所が表示されます。 |
| 現在地を調べる                    |                                                   |
| 場所を記録する                    | ドロップピンが表示されるまで地図をタッチしたままにします。                     |

重要:マップ、経路、およびロケーションベースの App は、データサービスに依存します。これらのデータサービスは変更される可能性があり、すべての地域で利用できるわけではないため、マップ、経路、または位置情報に基づく情報が利用できなかったり、不正確であったり、不完全であったりする可能性があります。iPod touch で提供される情報と周囲の状況を比較し、違いがある場合は標識に従ってください。

「マップ」を開いたときに「位置情報サービス」がオフになっていると、オンにすることを求められる場合があります。 「マップ」は位置情報サービスなしでも使用できます。100ページの「位置情報サービス」を参照してください。

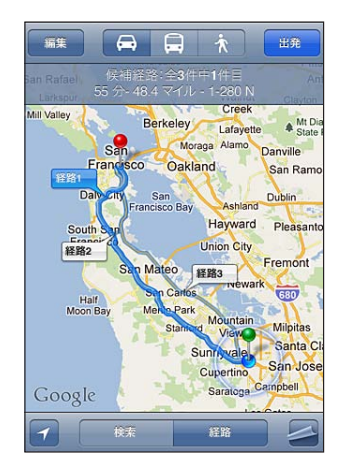

#### 経路を表示する

#### 経路を表示する:

- 1 「経路」をタップします。
- 2 出発場所と到着場所を入力します。

どちらかのフィールドで (王) をタップし、「ブックマーク」(現在地とドロップされたピンを含みます)、履歴、または 連絡先から場所を選択します。 (王) が表示されていない場合は、 😵 をタップしてフィールドの内容を削除します。

- 3 「経路」をタップし、運転経路(扁)、公共交通機関の路線(扁)、または歩行路(ネ)を選択します。
- 4 次のいずれかを行います:
  - ・ 経路を区間ごとに表示していくときは、「出発」をタップしてから ➡ をタップすると、次の経路が表示されます。
  - すべての経路をリストで表示するときは、 をタップしてから「リスト」をタップします。
     リストでいずれかの項目をタップすると、その経路の地図が表示されます。「ルートの概要」をタップして、概要
     画面に戻ります。
- 5 複数の経路が表示された場合は、使用したい経路をタップします。

公共交通機関を利用する場合は、 ● をタップすると、出発時刻や到着時刻を設定したり、移動スケジュールを選択 したりできます。バスや電車の出発時刻を確認したり、交通機関の Web サイトや連絡先情報へのリンクを取得する ときは、停車地のアイコンをタップします。

| 地図上の場所からの経路を表示する | ピンをタップし、 🔊 をタップしてから、「ここへの道順」 または「ここからの道順」 をタッ<br>プします。 |
|------------------|--------------------------------------------------------|
| 場所をブックマークに追加する   | 「ブックマーク」をタップします。                                       |

# 場所に関する情報を取得する/共有する

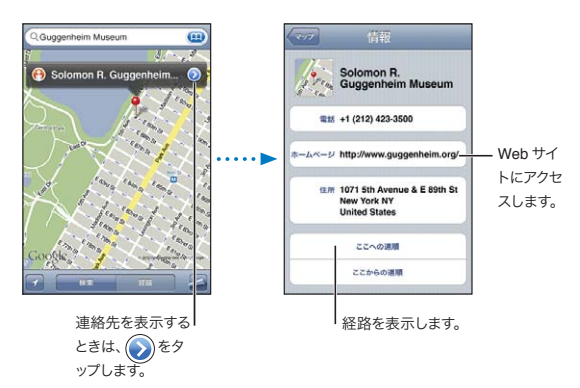

場所に関する情報を取得する/共有する: ピンをタップして、 🔊 をタップします。

| 店舗・企業を連絡先に追加する               | 「連絡先に追加」をタップします。                                                                     |
|------------------------------|--------------------------------------------------------------------------------------|
| 場所をツイートする/メッセージやメールで<br>送信する | 「場所を送信」をタップします。<br>ツイートを投稿するには、Twitter アカウントにログインする必要があります。「設定」><br>「Twitter」と選択します。 |

#### 渋滞状況を表示する

主要な道路や高速道路の渋滞状況を地図上に表示できます。

波滞状況を表示する/隠す: 🔤 をタップしてから、「渋滞状況を表示」または「渋滞状況を隠す」をタップします。

道路や高速道路は、渋滞状況で色分けされます:

- ・ グレイ データなし
- ・ 緑 標示制限速度通り
- ・ 黄 標示制限速度より低速
- 赤 渋滞発生

地域によっては渋滞情報は利用できません。

航空写真とストリートビュー

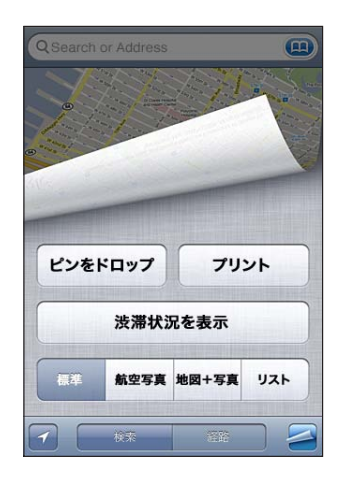

航空写真または地図+写真を表示する: 🛃 をタップし、使用したい表示を選びます。

**ある場所の Google ストリートビューを表示する:** (\*) をタップします。左または右にフリックして、360°パノラマ 表示にパンします(内部のウインドウに現在の景色が表示されます。)矢印をタップして、通りを移動します。地図 表示に戻るには、右下にある縮小表示のマップをタップします。

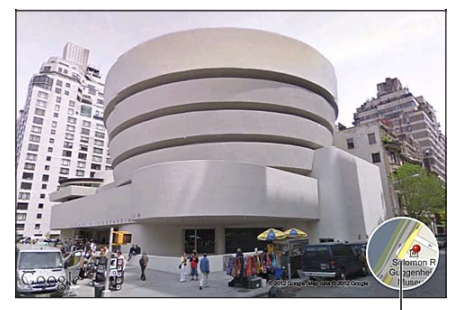

タップすると地図表示に戻ります。

ストリートビューは、地域によっては利用できないことがあります。

82

# 天気

19

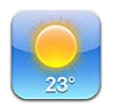

# 天気の情報を見る

ホーム画面の「天気」をタップすると、世界中の1つまたは複数の都市の現在の気温と6日分の予報を見ることができます。「天気」を使用するには、インターネットに接続された Wi-Fi ネットワークに iPod touch が接続されている必要があります。14 ページの「インターネットに接続する」を参照してください。

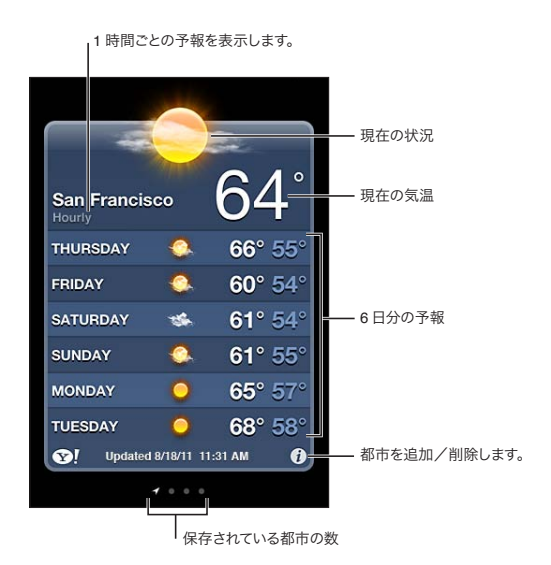

気象表示板が明るい青の場合には、その都市は日中です。気象表示板が濃い紫の場合には、夜間です。

**都市を追加する:**②
をタップしてから、
→
をタップします。
都市または郵便番号を入力してから、「検索」をタップ
します。

| 別の都市に切り替える                                 | 左または右にフリックします。                                                                            |
|--------------------------------------------|-------------------------------------------------------------------------------------------|
| 都市を並べ替える                                   | 😥 をタップしてから、 🗮 を上または下にドラッグします。                                                             |
| 都市を削除する                                    | 😥 をタップし、 🔵 をタップしてから、「削除」をタップします。                                                          |
| 気温を華氏または摂氏で表示する                            | 😥 をタップしてから、「° F」または「° C」をタップします。                                                          |
| iCloud を使って都市のリストをほかの iOS<br>デバイスにプッシュ送信する | 「設定」>「iCloud」>「書類とデータ」と選択し、「書類とデータ」(デフォルトでオン<br>になっています)をオンにします。15 ページの「iCloud」を参照してください。 |
| Yahoo.co.jp で都市に関する情報を見る                   |                                                                                           |

# メモ

# 20

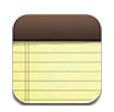

# 「メモ」について

iPod touch でメモを入力すると、iCloud によってほかの iOS デバイスや Mac コンピュータで使用できるようにな ります。Gmail や Yahoo! などのほかのアカウントでメモを読んだり作成したりすることもできます。

| メモの             | リストを表示します。       |                           |
|-----------------|------------------|---------------------------|
| Notes           | Guitar Specs +=  | 新しいメモを追加します。              |
| Today<br>Guitar | Aug 6 3:50 PM    |                           |
| nut wid         | 1th: 1.75        | ―― 編集するときは、メモを<br>タップします。 |
| finger<br>top:  | talian spruce    |                           |
| b & s:          | sinker mahogany  | メモをメールで送信または              |
|                 |                  | フリントします。                  |
|                 |                  | ―― メモを削除します。              |
| G               |                  |                           |
|                 | ・次または前のメモを表示します。 |                           |

# メモを書く

メモを追加する: + をタップしてから、メモを入力して「完了」をタップします。

| iCloud を使って iOS デバイスや Mac コン<br>ピュータのメモを最新の状態に保つ | me.com または mac.com のメールアドレスを iCloud に使用する場合は、「設定」><br>「iCloud」と選択して「メモ」をオンにします。<br>Gmail やその他の IMAP アカウントを iCloud に使用する場合は、「設定」>「メール /<br>連絡先 / カレンダー」と選択して、そのアカウントの「メモ」をオンにします。<br>15 ページの「iCloud」を参照してください。 |
|--------------------------------------------------|----------------------------------------------------------------------------------------------------|
| 特定のアカウントでメモを作成する                                 | 「アカウント」をタップしてアカウントを選んでから、 🕂 をタップしてメモを作成します。                                                                                                    |
| 新しいメモのデフォルトアカウントを設定す<br>る                        | 「すべてのメモ」を表示しているときに 🕂 をタップすると、「設定」 > 「メモ」で選択し<br>たデフォルトアカウントでメモが作成されます。                                                                                                    |

### メモを読む/編集する

メモは、最新のものが一番上に表示されます。iCloud アカウントで複数の iOS デバイスやコンピュータを使用し ている場合は、すべてのデバイス上のメモが表示されます。コンピュータ上のアプリケーションまたは Yahoo! や Gmail などのほかのオンラインアカウントとメモを共有している場合は、それらのメモがアカウント別に整理されま す。

メモを読む: リストでメモをタップします。次/前のメモを見るには、⇒または ←をタップします。

| フォントを変更する       | 「設定」>「メモ」と選択します。                                                          |
|-----------------|---------------------------------------------------------------------------|
| 特定のアカウントのメモを見る  | 「アカウント」をタップし、アカウントを選択します。                                                 |
| すべてのアカウントのメモを見る | 「アカウント」をタップし、「すべてのメモ」を選択します。                                              |
| メモを編集する         | メモのどこかをタップして、キーボードを表示します。                                                 |
| メモを削除する         | メモのリストを表示しているときは、メモの上で指を左または右にさっと動かします。メモ<br>を開いているときは、 <b>働</b> をタップします。 |

### メモを検索する

すべてのメモのテキストを検索できます。

**メモを検索する**: メモのリストを表示しているときに、下にフリックしてリストの一番までスクロールし、検索フィールドを表示してから、フィールドをタップして、検索するテキストを入力します。

iPod touch のホーム画面からメモを検索することもできます。26 ページの「検索する」を参照してください。

#### メモをプリントする/メールで送信する

メモをメールで送信するには、メールを送信できるように iPod touch が設定されている必要があります。15 ページの「メールおよびその他のアカウントを設定する」を参照してください。

**メモをプリントする/メールで送信する**: メモを開いているときに、 🖻 をタップします。

# 時計

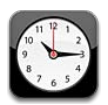

# 「時計」について

「時計」を使うと、世界のあらゆる場所の時刻をチェックしたり、アラームを設定したり、イベントの時間を計ったり、 タイマーを設定したりできます。

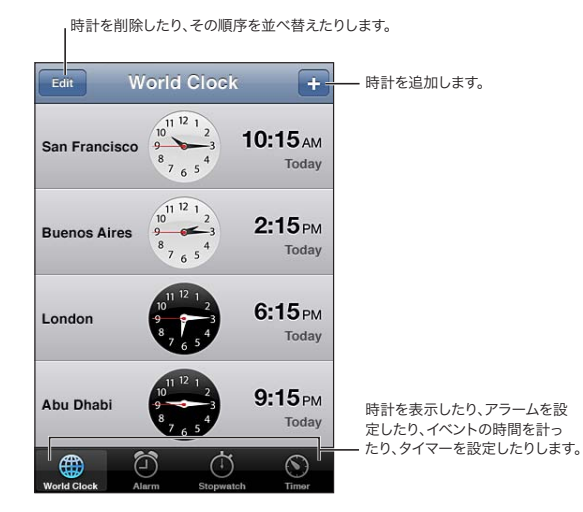

# 世界時計を設定する

世界のほかの主要都市および時間帯の時刻を表示する時計を追加できます。

時計を追加する: + をタップして、都市の名前を入力します。探している都市が見つからないときは、同じ時間帯 にある主要都市を入力してみてください。

| 時計を並べ替える | 「編集」をタップしてから、 🗮 をドラッグします。 |
|----------|---------------------------|
| 時計を削除する  | 「編集」をタップしてから、 😑 をタップします。  |

## アラームを設定する

複数のアラームを設定することができます。各アラームについて、指定した日に繰り返し鳴るようにするか、または 1回だけ鳴るようにするかを設定します。

アラームを設定する:「アラーム」をタップして、 + をタップします。

| アラームの設定を変更する | 「編集」をタップしてから、 🕟 をタップします。 |
|--------------|--------------------------|
| アラームを削除する    | 「編集」をタップしてから、 👝 をタップします。 |

少なくとも1つのアラームが設定されていて、オンになっている場合は、iPod touch の画面上部のステータスバー に ④ が表示されます。アラームが1度だけ鳴るように設定してある場合は、1度鳴った後に、自動的にオフになります。再びオンにすると、有効にすることができます。

#### ストップウォッチを使用する

イベントの時間を計る:「ストップウォッチ」をタップしてから、「開始」をタップします。 ストップウォッチは、別の App に切り替えても時間を計り続けます。

### タイマーを設定する

ほかの App の使用中にも動き続けるようにタイマーを設定できます。

タイマーを設定する:「タイマー」をタップしてから、フリックして時間を設定し、「開始」をタップします。

| 通知音を選択する                      | 「タイマー終了時」をタップします。                                                   |
|-------------------------------|---------------------------------------------------------------------|
| iPod touch のスリープタイマーを設定<br>する | タイマーを設定し、「タイマー終了時」をタップしてから、「再生停止」を選択します。タイマーの終了時に、音楽やビデオの再生が停止されます。 |

# 計算機

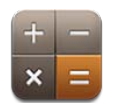

# 計算機を使用する

「計算機」では、数字や演算子をタップすることで、通常の計算機と同じように計算することができます。「+」、「-」、「×」、「÷」をタップすると、ボタンが白い線で囲まれるので、どの計算を行っているのかが分かります。

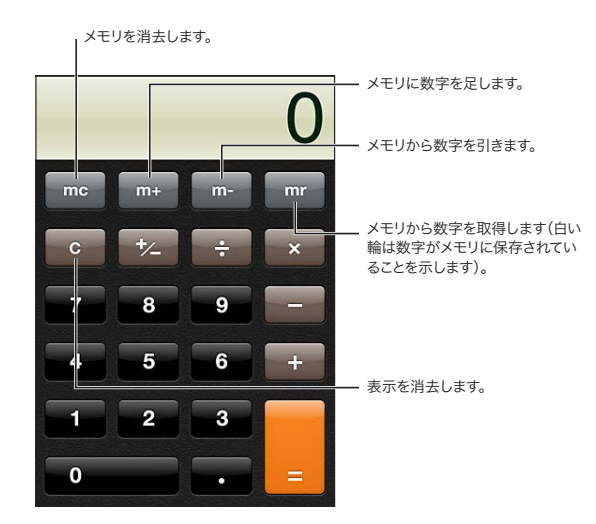

関数電卓

iPod touch を横向きにすると、関数電卓が表示されます。

# ボイスメモ

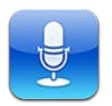

# 「ボイスメモ」について

「ボイスメモ」で内蔵マイク、iPod touch や Bluetooth のヘッドセットマイク、またはサポートされている外部マ イクを使うと、iPod touch を携帯型の録音装置として使用できます。内蔵マイクを使った録音データはモノラルに なりますが、外部ステレオマイクを使えばステレオで録音できます。

参考:外部マイクは、iPod touch ヘッドセットのジャックまたは Dock コネクタを使って動作するように設計されて いる必要があります。Apple の「Made for iPod」ロゴまたは「Works with iPod」ロゴが付いたアクセサリを 使用してください。

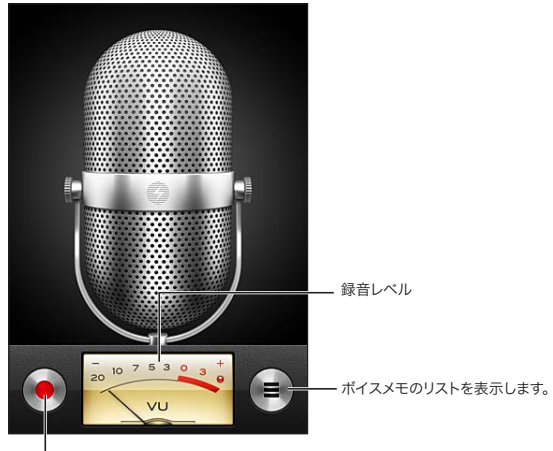

┃ 録音を開始、一時停止、または停止します。

## 録音する

録音する: ● をタップするか、iPod touch イヤフォンの中央ボタンを押します。一時停止するには ■をタップします。録音を停止するには ■ をタップするか、iPod touch イヤフォンの中央ボタンを押します。

| 録音レベルを調節する         | マイクを録音対象に近づけたり、遠ざけたりします。録音品質を良くするには、レベルメーターの最大レベルを -3 dB ~ 0 dB にする必要があります。 |
|--------------------|-----------------------------------------------------------------------------|
| 開始音/終了音を再生する/消音にする | iPod touch の音量ボタンを使って音量を一番下まで下げます。                                          |
| 録音中に別の App を使用する   | ホームボタン 🔵 を押して、App を開きます。「ボイスメモ」に戻るときは、画面の一番<br>上にある赤いバーをタップします。             |

### ボイスメモを聴く

| ·ボイスメモを聴きます。       |                                                                                                    |
|--------------------|----------------------------------------------------------------------------------------------------|
| ボイスメモ **           |                                                                                                    |
| 1:27 PM 5s 🔊       |                                                                                                    |
| ● 1:20 PM 41s ⑦    | ー ボイスメモをトリミングしたりラベ<br>ルを追加したりします。                                                                                                    |
|                    | — 好きな場所に移動するときにタッ<br>プします。                                                                                                    |
| 0:00 -0:41         | ー ポイスメモにメールやテキストメッ<br>セージを添付します。                                                                                                    |
| ボイスメモの中の好きな場所に移動する | スクラブバーの再生ヘッドを好きな場所にドラッグします。                                                                                                    |
| ボイスメモをトリミングする      | ボイスメモの横にある <li>家タップしてから、「メモをトリミング」をタップします。オーディ<br/>オ領域の端をドラッグしてから、▶をタップしてプレビューします。必要に応じて調整し、「ボ<br/>イスメモをトリミング」をタップして保存します。トリミングした部分は回復できません。</li> |

## ボイスメモを管理する/共有する

録音したメモには、デフォルトで、録音日時のラベルが付きます。

**ボイスメモにラベルを付ける**: ボイスメモの横にある をタップし、「情報」 画面の をタップしてから、 ラベル を選択するか、「カスタム」をします。

| ボイスメモを削除する                 | リストでボイスメモをタップして、「削除」をタップします。 |
|----------------------------|------------------------------|
| ボイスメモの詳細を表示する              | ボイスメモの横にある 📎 をタップします。        |
| ボイスメモをメールまたはメッセージで送信<br>する | リストでボイスメモをタップして、「共有」をタップします。 |

## ボイスメモをコンピュータと共有する

iPod touch をお使いのコンピュータに接続すると、ボイスメモを iTunes ライブラリに同期できます。

ボイスメモを「iTunes」と同期させる場合、それらのメモは削除されるまで「ボイスメモ」App内に残ります。 iPod touch からボイスメモを削除しても、「iTunes」の「ボイスメモ」プレイリストからは削除されません。ただし、 「iTunes」からボイスメモを削除した場合は、次に「iTunes」と同期させたときにそのボイスメモが iPod touch から削除されます。

ボイスメモを「iTunes」と同期する: iPod touch をコンピュータに接続し、「iTunes」のデバイスリストで iPod touch を選択します。画面の上部で「ミュージック」(「App」と「ムービー」の間)を選択し、「音楽を同期」 と「ボイスメモを含める」を選択して、「適用」をクリックします。

iPod touch のボイスメモが「iTunes」の「ボイスメモ」プレイリストに表示されます。

# **iTunes** Store

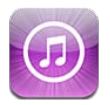

# iTunes Store について

iTunes Store を使って、iPod touch にコンテンツを追加できます。音楽、テレビ番組、着信音をブラウズして購入できます。映画を購入またはレンタルしたり、Podcast や iTunes U コレクションをダウンロードして再生したり することもできます。コンテンツを購入するには、Apple ID が必要です。97 ページの「「Store」設定」を参照し てください。

参考: iTunes Store は、すべての地域で利用できるわけではありません。iTunes Store のコンテンツは地域によっ て異なる場合があります。機能は予告なく変更する場合があります。

iTunes Store にアクセスするには、iPod touch をインターネットに接続する必要があります。14ページの「インターネットに接続する」を参照してください。

# 音楽、ビデオ、その他のコンテンツを検索する

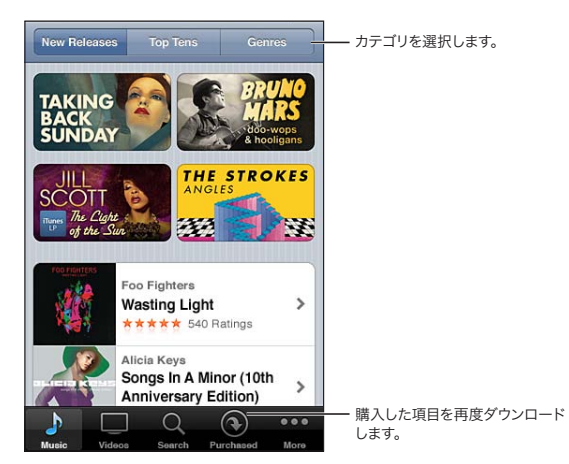

**コンテンツをブラウズする:**「ミュージック」、「ビデオ」など、いずれかのコンテンツカテゴリをタップします。または、 「その他」をタップしてほかのコンテンツをブラウズします。

| コンテンツを検索する                 | 「検索」をタップ(「検索」が表示されていない場合は、「その他」を最初にタップ)し、<br>検索フィールドをタップして語句を入力してから、「検索」をタップします。                                                               |
|----------------------------|----------------------------------------------------------------------------------------------------|
| 項目を購入する/レビューする/友達に知<br>らせる | リスト内の商品をタップすると、「情報」画面に詳細が表示されます。                                                                                                    |
| アーティストや友達のお勧めを調べる          | お気に入りのアーティストの最新情報や、友達が注目している音楽について知るには、<br>「Ping」をタップ (「Ping」 が表示されていない場合は、「その他」 を最初にタップ) します。<br>詳しくは、92 ページの 「アーティストおよび友達をフォローする」 を参照してください。 |

## 音楽、オーディオブック、着信音を購入する

iTunes Store で気に入った曲、アルバム、通知音、またはオーディオブックが見つかったら、購入してダウンロードできます。購入前に商品をプレビューして、中身を確認することができます。

**項目をプレビューする:** 商品をタップして、画面に表示される指示に従います。

| ギフトカードまたはコードを使う                             | 「ミュージック」をタップ(「ミュージック」が表示されていない場合は、「その他」を最初にタッ<br>プ)し、画面下部の「コードを使う」をタップしてから、画面に表示される指示に従いま<br>す。サインインしているとき、ストアクレジットの残額は、ほとんどの iTunes Store 画面<br>で Apple ID 情報と一緒に下部に表示されます。 |
|---------------------------------------------|----------------------------------------------------------------------------------------------------|
| アルバムの全曲をそろえる                                | アルバムを表示しているときに、「Complete My Album」(一部の地域ではご利用いただけません)の下で残りの曲の値引き価格をタップします。ほかのアルバムの全曲をそろえる場合の価格を確認するには、「ミュージック」をタップして、「Complete My Album Offers」をタップします。                      |
| 以前に購入した項目をダウンロードする                          | 「購入済み」をタップします。<br>ブラウズ中に項目をダウンロードすることもできます。単に「ダウンロード」(通常は価格<br>が表示されている場所にあります)をタップします                                                                                       |
| ほかの iOS デバイスやコンピュータで購入<br>した項目を自動的にダウンロードする | 「設定」で「Store」を選択し、自動的にダウンロードしたい購入済み項目の種類をオンにします。                                                                                                    |

## ビデオを購入またはレンタルする

iTunes Store では、映画、テレビ番組、およびミュージックビデオを購入してダウンロードすることができます(一部の地域では利用できないことがあります)。映画によっては、一定期間レンタルすることもできます。ビデオコンテンツは、標準解像度(SD、480p)または高解像度(HD、720p)、あるいはその両方の形式で入手できます。

ビデオを購入またはレンタルする:「購入」または「レンタル」をタップします。

商品を購入すると、ダウンロードが開始され、「ダウンロード」画面に表示されます。93 ページの「ダウンロード状況を確認する」を参照してください。

| ビデオをプレビューする                  | 「プレビュー」をタップします。                                         |
|------------------------------|---------------------------------------------------------|
| AirPlay と Apple TV を使用してテレビで | プレビューが始まったら、 🔽 をタップし、 Apple TV を選択します。 29 ページの「AirPlay」 |
| プレビューを見る                     | を参照してください。                                              |

参考: iPod touch で HD ビデオを購入した場合、そのビデオは SD 形式でダウンロードされます。

#### アーティストおよび友達をフォローする

Pingを使って、世界中の熱狂的な音楽ファンとつながることができます。お気に入りのアーティストをフォローして、 ニューリリースや次回のコンサートやツアーを調べたり、写真やビデオを通して音楽業界の情報を入手したり、音楽 界への影響について知ることができます。聴いている音楽に関する友達のコメントを読んだり、友達が最近購入した 曲や行く予定のコンサートについて知ることもできます。さらに、自分の音楽の好みを伝えたり、自分をフォローし ている人たちにコメントを投稿したりできます。

音楽上のつながりを作ったり調べたりするには、プロフィールを作成する必要があります。

**iTunes の Ping のプロフィールを作成する**: Mac または PC で「iTunes」アプリケーションを開き、「Ping」をクリックして画面に表示される指示に従います。

「Ping」をタップ(「Ping」が表示されていない場合は、「その他」を最初にタップ)して、Pingを調べます。次の操作を行うことができます:

| アーティストをフォローする | アーティストのプロフィールページで、「フォロー」をタップします。                                                                                                    |
|---------------|----------------------------------------------------------------------------------------------------|
| 友達をフォローする     | 「ネットワーク」をタップし、検索フィールドに友達の名前を入力します。目的の友達をタッ<br>プしてから、「フォロー」をタップします。<br>ある人をフォローしても、自動的に自分がその人にフォローされるわけではありません。<br>プロフィール内で、フォローのリクエストが届いたときに承認するか拒否するかを選択で<br>きます。また、フォローのリクエストを確認せずにすぐに承認することもできます(デフォ<br>ルトの設定)。 |
| 意見を共有する       | アルバムや曲をブラウズしているときに、「投稿」をタップして音楽にコメントを付けたり、<br>「いいね!」をタップしてその音楽を気に入っていることを伝えることができます。あなた<br>の意見は、Ping のアクティビティフィードであなたの友達に知らされます。                                                                                   |
| コンサートの予定を共有する | プロフィールページの「コンサート」をタップして、フォローしているアーティストの次の<br>コンサートを調べたり、コンサートに行く予定の友達を確認したりできます。チケットを購<br>入するには、「チケット」をタップします。自分がそのコンサートに行くことを友達に知ら<br>せるには、「イベントに参加」をタップします。(一部の地域では利用できません。)                                     |

## Podcast をストリーム再生する/ダウンロードする

オーディオ Podcast やビデオ Podcast を、iTunes Store からインターネット経由でストリーム再生して視聴できます。 オーディオ Podcast やビデオ Podcast をダウンロードすることもできます。

**Podcast をストリーム再生する**: 「Podcast」をタップ(「Podcast」が表示されていない場合は、「その他」を最 初にタップ)し、iTunes Store 内の Podcast をブラウズします。

ビデオ Podcast には、ビデオアイコン 🖵 のマークが付きます。

| Podcast をダウンロードする      | 「無料」ボタンをタップして、「ダウンロード」をタップします。 ダウンロードした Podcast が、<br>「ミュージック」 の Podcast プレイリストに表示されます。                           |
|------------------------|----------------------------------------------------------------------------------------------------|
| ダウンロードした Podcast を視聴する | 「ミュージック」で、「Podcast」をタップ(「Podcast」が表示されていない場合は、「その他」を最初にタップ)し、目的の Podcast をタップします。ビデオ Podcast は、ビデ<br>オリストに表示されます。 |

#### ダウンロード状況を確認する

「ダウンロード」画面を確認すると、進行中およびスケジュール済みのダウンロード(先行予約した購入品を含む) の状況を見ることができます。

**ダウンロード中の商品の状況を確認する:**「ダウンロード」をタップ(「ダウンロード」が表示されていない場合は、「その他」を最初にタップ)します。

先行予約した商品は、発売されても自動的にはダウンロードされません。「ダウンロード」画面に戻って、ダウンロードを開始してください。

先行予約した商品をダウンロードする 商品をタップして、 🕢 をタップします。

ダウンロードを中断した場合は、次回インターネットに接続したときにダウンロードが再開されます。また、コンピュー タがインターネットに接続していて同じ Apple ID を使用してサインインしている場合にコンピュータで「iTunes」 を開くと、項目が自動的に iTunes ライブラリにダウンロードされます。

#### ブラウズボタンを変更する

画面の下にある「ミュージック」、「Podcast」、「ビデオ」、「検索」ボタンを、自分が頻繁に使う項目と置き換える ことができます。たとえば、オーディオブックをよくダウンロードするが、ビデオはあまり見ない場合は、「ビデオ」 ボタンを「オーディオブック」に置き換えることができます。

**ブラウズボタンを変更する**:「その他」をタップして、「編集」をタップし、追加したいボタンを画面の下の置き換えたいボタンの上にドラッグします。

下にあるボタンを左右にドラッグして、順序を入れ替えることができます。完了したら、「完了」をタップします。

ブラウズするときに、表示されていないブラウズボタンを使いたいときは、「その他」をタップします。

#### アカウント情報を表示する

Apple ID に関する iTunes Store 情報を iPod touch に表示するときは、Apple ID をタップします (ほとんどの iTunes Store 画面の下部にあります)。「設定」>「Store」と選択し、「Apple ID を表示」をタップします。アカ ウント情報を表示するには、サインインする必要があります。97 ページの「「Store」設定」を参照してください。

#### ダウンロードを確認する

お使いのコンピュータで「iTunes」を使って、iTunes Store または App Store から購入したすべての音楽、ビデオ、 App、およびその他の項目が iTunes ライブラリ内にあるかどうかを確認できます。ダウンロードを中断した場合に 確認しておくと安心です。

**ダウンロード可能な項目を確認する**: コンピュータ上の「iTunes」で、「Store」>「ダウンロード可能な項目が あるか確認」と選択します。

購入したすべての商品を確認するには、Apple ID を使用してサインインし、「Store」>「マイアカウントを表示」 と選択して、「購入履歴」をクリックしてください。

# **App Store**

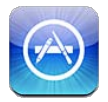

# App Store について

App Store で App を検索、ブラウズ、レビュー、および購入して、iPod touch に直接ダウンロードできます。

参考: App Store は、すべての地域で利用できるわけではありません。App Store のコンテンツは地域によって異なる場合があります。機能は予告なく変更する場合があります。

App Store をブラウズするには、iPod touch がインターネットに接続されている必要があります。14 ページの「インターネットに接続する」を参照してください。App を購入するには、Apple ID も必要です。97 ページの「「Store」 設定」を参照してください。

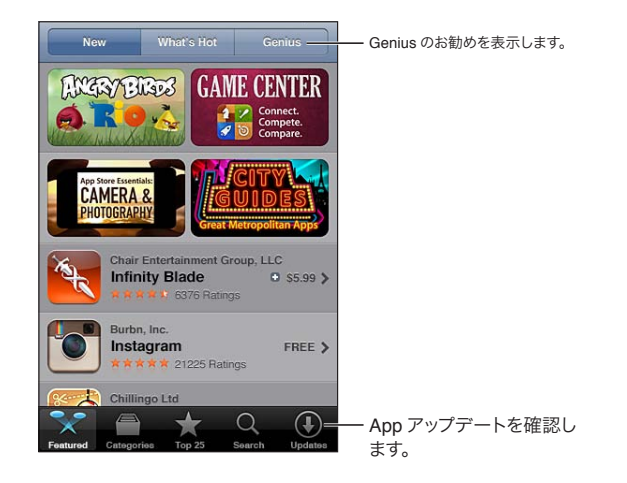

# App を検索する/ダウンロードする

新しい App、注目の App、おすすめの App を見るにはおすすめのセレクションをブラウズします。また、最も人気のある App を見るにはトップ 25 をブラウズします。特定の App を探すときは、検索機能を使います。

App Store をブラウズする:「おすすめ」、「カテゴリ」または「トップ 25」をタップします。

| Genius を使用してブラウズする | お使いの App のコレクションにすでに含まれている内容に基づいて、おすすめの App の<br>リストを見るには「Genius」をタップします。「Genius」をオンにするには、画面に表<br>示される指示に従います。Genius は無料のサービスですが、Apple ID が必要です。 |
|--------------------|----------------------------------------------------------------------------------------------------|
| App を検索する          | 「検索」をタップし、検索フィールドをタップして語句を入力してから、「検索」をタップし<br>ます。                                                                                                |
| 評価を確認し、レビューを読む     | App の「情報」画面下部にある、「評価」をタップします。 ダウンロードした App を評価およびレビューできます。                                                                                       |

| 「iTunes」内の App の「情報」ページへ<br>のリンクをメールで送信する   | App の「情報」画面下部にある、「友人に知らせる」をタップします。                                                                                |
|---------------------------------------------|----------------------------------------------------------------------------------------------------|
| App をほかの人にギフトとして送信する                        | App の「情報」画面下部にある「この App を贈る」をタップして、画面に表示される<br>指示に従います。                                                           |
| 問題を報告する                                     | App の「情報」画面下部にある、「問題をレポート」をタップします。リストから問題を<br>選択するか、オプションのコメントを入力して、「レポート」をタップします。                                |
| App を購入してダウンロードする                           | 価格(または「無料」)をタップして、「今すぐ購入」をタップします。<br>その App をすでに購入した場合は、「情報」画面で価格の代わりに「インストール」と<br>表示されます。もう一度ダウンロードしても請求は発生しません。 |
| ギフトカードまたはコードを使う                             | 「おすすめ」画面下部の「コードを使う」をタップしてから、画面に表示される指示に従<br>います。                                                                  |
| ダウンロード状況を表示する                               | App のダウンロードを開始すると、ホーム画面にその App のアイコンと進行状況が表示されます。                                                                 |
| 以前に購入した項目をダウンロードする                          | 「購入済み」をタップします。<br>ブラウズ中に項目をダウンロードすることもできます。単に「ダウンロード」 (通常は価格<br>が表示されている場所にあります) をタップします                          |
| ほかの iOS デバイスやコンピュータで購入<br>した項目を自動的にダウンロードする | 「設定」>「Store」と選択し、自動的にダウンロードしたい購入済み項目の種類をオン<br>にします。                                                               |
| App をアップデートする                               | App の「情報」画面下部にある「アップデート」をタップして、画面に表示される指示<br>に従います。                                                               |

# App を削除する

App Store からインストールする App を削除できます。App を削除すると、その App に関連付けられているデー タも削除されます。

App Store App を削除する: ホーム画面上のいずれかの App アイコンをタッチしたまま押さえていると、アイコンが波打ち始めます。そうしたら、 ② をタップします。 App の削除が完了したら、ホーム □ ボタンを押します。

すべての App とそのデータ、および設定の消去について詳しくは、104 ページの「すべてのコンテンツと設定を消去する」を参照してください。

App Store から購入した App は、無料でダウンロードできます。

**削除した App をダウンロードする** App Store で、「アップデート」をタップしてから、「購入済み」をタップします。 App を タップして、「インストール」をタップします。

# 「Store」設定

Apple ID にサインインしたり、新しい Apple ID を作成したり、既存の Apple ID を編集したりするときは、「Store」 設定を使用します。 複数の Apple ID がある場合は、「Store」設定を使って Apple ID からサインアウトし、別の Apple ID にサインインできます。

デフォルトでは、「Store」設定に表示される Apple ID が、iPod touch をコンピュータと同期するときにサインインした Apple ID です。

iTunes Store の利用条件については、www.apple.com/jp/legal/itunes/ww/ を参照してください。

Apple ID を使用してサインインする:「Store」を選択して「サインイン」をタップし、「既存の Apple ID を使用」 をタップして、Apple ID とパスワードを入力します。

| アカウント情報を表示する/編集する        | 「設定」>「Store」と選択し、Apple ID をタップして、「Apple ID を表示」をタップします。<br>項目をタップすると、その項目を編集できます。パスワードを変更するときは、「Apple<br>ID」フィールドをタップします。                                         |
|--------------------------|----------------------------------------------------------------------------------------------------|
| 別の Apple ID を使用してサインインする | 「設定」>「Store」と選択し、アカウント名をタップして、「サインアウト」をタップします。                                                                                                    |
| 新しい Apple ID を作成する       | 「設定」>「Store」と選択して「サインイン」をタップし、「Apple ID を新規作成」をタッ<br>プして、画面に表示される指示に従います。                                                                                         |
| 購入した項目を自動的にダウンロードする      | 「設定」>「Store」と選択し、自動的に iPod touch にダウンロードしたい購入済み項<br>目の種類(「ミュージック」や「ブック」など)をオンにします。「Newsstand」Appの<br>自動アップデートをオフにすることもできます。70 ページの第 14 章「Newsstand」を<br>参照してください。 |

# 設定

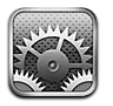

「設定」で、iPod touch を構成したり、App のオプションを設定したり、アカウントを追加したり、その他の環境 設定を入力したりできます。

## 機内モード

機内モードでは、航空機の運航およびその他の電気機器の動作を妨げる可能性を抑えるために、無線機能が無効 になります。

機内モードをオンにする:「設定」をタップして、機内モードをオンにします。

機内モードがオンのときは、 🔶 が画面上部のステータスバーに表示されます。 Wi-Fi および Bluetooth の信号が iPod touch から送信されなくなります。 これらの接続を使用する機能や App は使用できません。

航空会社および関連法規によって許可されている場合は、引き続き音楽を聴いたり、ビデオを見たり、以前に受信 したメール、カレンダーなどのデータをブラウズしたり、インターネット接続が不要な App を使用したりすることが できます。

Wi-Fiを利用できて、航空会社および関係法規によって許可されている場合は、「設定」>「一般」と選択して Wi-Fiをオンにします。同様に、「設定」>「一般」>「Bluetooth」と選択して Bluetooth をオンにすることも できます。

## Wi-Fi

#### Wi-Fi ネットワークに接続する

Wi-Fi 設定で、iPod touch からインターネットに接続するのにその場所にある Wi-Fi ネットワークを使用するかど うかを指定します。iPod touch がWi-Fi ネットワークに接続しているときは、Wi-Fi アイコン 今 が画面上部のステー タスバーに表示され、アイコンで信号の強さを表示します。アイコンのバーの本数が多いほど、信号が強いことを 示します。

Wi-Fi ネットワークに一度接続すれば、そのネットワークが接続圏内にあるときは、iPod touch からそのネットワークに自動的に接続されます。使用したことのあるネットワークが接続圏内に複数ある場合は、iPod touch で最後 に使用したネットワークに接続されます。

iPod touch を使って、自宅やオフィスに Wi-Fi サービスを提供する新しい AirMac ベースステーションを設定する こともできます。99 ページの「AirMac ベースステーションを設定する」を参照してください。

Wi-Fi 接続のオン/オフを切り替える:「設定」>「Wi-Fi」と選択します。

| iPod touch が新しいネットワークに接続<br>するときに確認するように設定する                     | 「設定」>「Wi-Fi」と選択し、「接続を確認」をオンまたはオフにします。<br>「接続を確認」がオフになっている場合に、前回使用したネットワークが利用できないと<br>きは、手動でネットワークに接続してインターネットに接続する必要があります。                                    |
|------------------------------------------------------------------|----------------------------------------------------------------------------------------------------|
| 接続したネットワークの設定を削除して、<br>iPod touch が自動的にそのネットワーク<br>に接続しないように設定する | 「設定」>「Wi-Fi」と選択して、以前に接続したことのあるネットワークの横にある 📎<br>をタップします。次に、「このネットワーク設定を削除」 をタップします。                                                                            |
| 非公開の Wi-Fi ネットワークに接続する                                           | Wi-Fi ネットワークのリストに表示されない Wi-Fi ネットワークに接続するときは、「設定」<br>>「Wi-Fi」>「その他」と選択して、ネットワーク名を入力します。<br>あらかじめネットワーク名、パスワード、および非公開ネットワークに接続するときのセキュ<br>リティの種類を知っている必要があります。 |
| Wi-Fi ネットワークに接続する設定を調整<br>する                                     | 「設定」>「Wi-Fi」と選択して、ネットワークの横にある  をタップします。HTTP<br>プロキシを設定したり、静的ネットワーク設定を定義したり、BootP をオンにしたり、 DHCP サーバから提供される設定を更新したりできます。                                        |

#### AirMac ベースステーションを設定する

AirMac ベースステーションは、自宅や学校、小規模な企業ネットワークに Wi-Fi 接続を提供する機器です。 iPod touch を使って、新しい AirMac Express ベースステーション、AirMac Extreme ベースステーション、または Time Capsule を設定できます。

「AirMac 設定アシスタント」を使用する:「設定」>「Wi-Fi」と選択します。「AirMac ベースステーションを設定」 の下で、設定したいベースステーションの名前をタップします。その後、画面に表示される指示に従ってください。

古い AirMac ベースステーションの中には、iOS デバイスを使って設定できないものもあります。設定の手順については、ベースステーションに付属のマニュアルを参照してください。

設定したいベースステーションが表示されない場合は、電源が入っていること、ベースステーションの接続圏内にいること、およびベースステーションがまだ構成されていないことを確認してください。設定できるのは、新規または リセット済みのベースステーションだけです。

AirMac ベースステーションがすでに構成されている場合は、App Store にある「AirMac ユーティリティ」App を使うことで、ベースステーションの設定を変更したり状況を監視したりできます。

#### 通知

プッシュ通知は、通知センターに表示されます。App が動作していないときでも新しい情報が通知されます。通知 は App によって異なりますが、テキストや音による通知や、ホーム画面上の App アイコンに数字付きのバッジを表 示する通知があります。

通知を受けたくない場合は、オフにすることができます。通知が表示される順序を変更することもできます。

通知のオン/オフを切り替える:「設定」>「通知」と選択します。リストで項目をタップして、その項目の通知の オン/オフを切り替えます。

通知がオフになっている App は、「通知センターで表示しない App」リストに表示されます。

| 通知の数を変更する                    | 「設定」>「通知」と選択し、「通知センターで表示する App」リストから項目を選択します。<br>「表示」をタップして、この種類の通知を通知センターに何個表示するかを選択します。                           |
|------------------------------|----------------------------------------------------------------------------------------------------|
| 通知のスタイルを変更する                 | 「設定」>「通知」と選択し、「通知センターで表示する App」リストから項目を選択し<br>ます。通知のスタイルを選択するか、「なし」を選択して通知とバナーをオフにします。こ<br>の場合でも、通知センターには通知が表示されます。 |
| 通知の順序を変更する                   | 「設定」>「通知」と選択してから「編集」をタップします。 通知をドラッグして並べ替えます。<br>通知をオフにするには、通知を「通知センターで表示しない App」 リストにドラッグします。                      |
| 通知のある App に数字付きのバッジを表<br>示する | 「設定」>「通知」と選択し、「通知センターで表示する App」リストから項目を選択します。<br>「App アイコンバッジ表示」 をオンにします。                                           |

| iPod touch がロックされているときは通 | 「設定」>「通知」と選択し、「通知センターで表示する App」リストで App を選択します。 |
|--------------------------|-------------------------------------------------|
| 知を止める                    | 「ロック中の画面に表示」をオフにして、iPod touch がロックされているときに通知を   |
|                          | 隠します。                                           |

ー部の App には、このほかにもオプションがあります。たとえば「メッセージ」では、通知音を繰り返す回数と、 通知にメッセージのプレビューを含めるかどうかを指定できます。

#### 位置情報サービス

位置情報サービスを利用することで、「リマインダー」、「マップ」、「カメラ」などの App や他社製のロケーションベー スの App で自分がどこにいるかを示すデータを収集して、それらを使用することができます。Apple が収集する位 置データは、個人を識別できる形式では収集されません。現在のおおよその位置は、その地域の Wi-Fi ネットワー クから判断されます (Wi-Fi をオンにしている場合)。バッテリー寿命を節約するには、サービスを使用していないと きに「位置情報サービス」をオフにしてください。

位置情報サービスを使用している App のステータスバーには、 イ が表示されます。

位置情報サービスを利用するすべての App とシステムサービスが「位置情報サービス」設定画面に表示され、その App またはサービスの位置情報サービスのオン/オフが分かります。位置情報サービスを使用したくない場合は、 一部またはすべての App およびサービスでオフにできます。「位置情報サービス」をオフにした場合は、次回 App またはサービスで位置情報サービスを使用しようとするときに、もう一度オンにすることを求められます。

Apple が収集する位置データには、個人を識別できる情報は含まれません。位置情報サービスを利用する他社製 App が iPod touch 上にある場合は、各 App についてその製造元の利用規約とプライバシーポリシーを確認し、 App で位置情報データがどのように使用されるかを把握してください。

「位置情報サービス」のオン/オフを切り替える:「設定」>「位置情報サービス」と選択します。

#### VPN

組織内で構成された VPN を使用すると、プライベートネットワークではないネットワークを使う場合でも機密情報を 安全に送受信できます。たとえば、職場のメールにアクセスするようなときは、VPN の構成が必要になります。こ の設定は、iPod touch で VPN を構成した場合に表示され、VPN のオン/オフを切り替えることができます。101 ページの「ネットワーク」を参照してください。

#### サウンド

新しいメッセージ、メール、またはリマインダーを受信したときに、常に音が鳴るように iPod touch を設定できます。 予定や、メールの送信、キーボードのタップ、iPod touch のロック時にも、サウンドを再生できます。

通知音の音量を調整する:「設定」>「サウンド」と選択し、スライダをドラッグします。また、「ボタンで変更」 がオンの場合は、iPod touch の横にある音量ボタンを使用します。

参考:一部の国や地域では、「カメラ」と「ボイスメモ」の効果音が常に鳴るようになっています。

```
音量ボタンで通知音の音量を変更できるよ 「設定」>「サウンド」と選択して、「ボタンで変更」をオンにします。
うにする
```

通知音やその他の音を設定する 「設定」>「サウンド」と選択し、リストの項目の音を選択します。

#### 明るさ

画面の明るさはバッテリー寿命に影響します。iPod touch を充電するまでの時間を延ばすときは、画面を暗くします。 そうでないときは、「明るさの自動調節」を使用します。

**画面の明るさを調整する:**「設定」>「明るさ」と選択し、スライダをドラッグします。

#### 壁紙

「壁紙」設定では、イメージまたは写真をロック画面またはホーム画面の壁紙として設定できます。22ページの「壁紙を変更する」を参照してください。

#### 一般

「一般」設定には、ネットワーク、共有、セキュリティなどの iOS 設定が含まれています。 iPod touch に関する情報を見たり、 iPod touch のさまざまな設定をリセットしたりすることもできます。

#### 情報

「設定」>「一般」>「情報」と選択すると、空き領域、シリアル番号、ネットワークアドレス、法規制に関する情報など、 iPod touch に関する情報が表示されます。 Apple に送信される診断情報を確認したり、診断情報の送信をオフに したりすることもできます。

iPod touch の名前を変更する:「設定」>「一般」>「情報」と選択し、「名前」をタップします。

この名前は、iPod touchを「iTunes」に接続したときにサイドバーに表示されるほか、iCloud でも使用されます。

#### ソフトウェア・アップデート

ソフトウェア・アップデートでは、Apple から iOS アップデートをダウンロードしてインストールできます。

最新の iOS バージョンにアップデートする: 「設定」>「一般」>「ソフトウェア・アップデート」と選択します。

新しいバージョンの iOS を入手できる場合は、画面に表示される指示に従って、アップデートをダウンロードしてインストールします。

参考:インストール(数分かかることがあります)が正常に完了するように、必ず iPod touch を電源に接続してください。

#### 使用状況

**空き領域を確認する:**「設定」>「一般」>「使用状況」と選択します。

| App のストレージを表示する | 「一般」>「使用状況」と選択します。インストールされている各 App の合計ストレー |
|-----------------|--------------------------------------------|
|                 | ジ領域が表示されます。詳しくは、 App の名前をタップしてください。        |

iCloud ストレージの管理について詳しくは、15ページの「iCloud」を参照してください。

#### ネットワーク

「ネットワーク」設定を使用して、VPN (Virtual Private Network) 接続を構成したり、Wi-Fi 設定にアクセスしたりできます。

| 新しい VPN 構成を追加する | 「設定」>「一般」>「ネットワーク」>「VPN」>「VPN 構成を追加」と選択します。     |
|-----------------|-------------------------------------------------|
|                 | どの設定を使用するかについては、ネットワーク管理者に問い合わせてください。ほと         |
|                 | んどの場合、コンピュータ上に構成した VPN 設定を、iPod touch でも使用できます。 |
|                 | 100 ページの「VPN」を参照してください。                         |

#### **Bluetooth**

iPod touch は、ヘッドフォンなどの Bluetooth デバイスにワイヤレスで接続できます。Bluetooth 経由で Apple Wireless Keyboard を接続することもできます。25 ページの「Apple Wireless Keyboard を使用する」を参照 してください。

Bluetooth のオン/オフを切り替える:「設定」>「一般」>「Bluetooth」と選択します。

| Bluetooth デバイスに接続する | 「デバイス」リストでデバイスをタップし、画面に表示される指示に従って接続します。     |
|---------------------|----------------------------------------------|
|                     | Bluetooth の登録手順については、デバイスに付属のマニュアルを参照してください。 |

#### iTunes Wi-Fi 同期

iPod touch を、同じ Wi-Fi ネットワークに接続されているコンピュータ上の「iTunes」と同期できます。

iTunes Wi-Fi 同期を有効にする: Wi-Fi 同期をはじめて設定するときは、同期したいコンピュータに iPod touch を接続する必要があります。詳しくは、17 ページの「iTunes と同期する」を参照してください。

Wi-Fi 同期を構成すると、iPod touch が電源に接続され、以下の条件が満たされている場合に、1日に1回「iTunes」と自動的に同期されます:

- ・ iPod touch とコンピュータが同じ Wi-Fi ネットワークに接続されている。
- ・ コンピュータ上で「iTunes」が動作している。

| Wi-Fi 同期の状況を確認する | 「設定」>「一般」>「iTunes Wi-Fi 同期」と選択します。                 |
|------------------|----------------------------------------------------|
| 「iTunes」と今すぐ同期する | 「設定」>「一般」>「iTunes Wi-Fi 同期」と選択してから、「今すぐ同期」をタップします。 |

#### Spotlight 検索

「Spotlight 検索」設定では、「検索」の検索対象にするコンテンツ領域を指定し、結果の順序を変更することができます。

「検索」の検索対象にするコンテンツ領域を設定する:「設定」>「一般」>「Spotlight 検索」と選択してから、 検索する項目を選択します。

| 検索結果のカテゴリの順序を設定する | 「設定」>「一般」>「Spotlight 検索」と選択します。 | 項目の横にある 🔜 にタッチして、 |
|-------------------|---------------------------------|-------------------|
|                   | 上または下にドラッグします。                  |                   |

#### 自動ロック

iPod touch をロックすると、画面の表示が消え、バッテリーを節約できるほか、意図しない操作を防ぐことができます。その場合でも、音楽を聴いている間は音量を調整できます。

iPod touch がロックするまでの時間を設定する:「設定」>「一般」>「自動ロック」と選択して、ロックするま での時間を選択します。

#### パスコードロック

初期状態では、パスコードを入力しなくても iPod touch のロックを解除できます。

パスコードを設定することでデータを保護できます。32ページの「セキュリティ機能」を参照してください。

パスコードを設定する:「設定」>「一般」>「パスコードロック」と選択して、4桁のパスコードを設定します。

パスコードを忘れてしまった場合は、iPod touch ソフトウェアを復元する必要があります。135 ページの 「iPod touch ソフトウェアをアップデートする/復元する」を参照してください。

| パスコードロックをオフにする/パスコード<br>を変更する   | 「設定」>「一般」>「パスコードロック」と選択します。                                                                                                    |
|---------------------------------|----------------------------------------------------------------------------------------------------|
| パスコードを要求するまでの時間を設定<br>する        | 「設定」>「一般」>「パスコードロック」と選択してから、パスコードを入力します。「パ<br>スコードを要求」をタップし、iPod touch がロックされてからロック解除のためにパスコー<br>ドの入力を要求するようになるまでの待機時間を設定します。                              |
| 簡単なパスコードのオン/オフを切り替<br>える        | 「設定」>「一般」>「パスコードロック」と選択します。<br>簡単なパスコードは4桁の数字です。セキュリティを強化するには、「簡単なパスコード」<br>を無効にして、数字、文字、句読点、特殊文字を組み合わせた長いパスコードを使用します。                                     |
| パスコードの入力に 10 回失敗したらデータ<br>を消去する | 「設定」>「一般」>「パスコードロック」と選択してから、「データを消去」をタップします。<br>パスコードの入力に 10 回失敗すると、すべての設定がリセットされ、256 ビット AES 暗<br>号化を使用して暗号化されたデータに対する暗号化鍵を削除することですべての情報とメ<br>ディアが消去されます。 |

#### 機能制限

一部の App の使用やコンテンツの購入に制限を設定できます。たとえば、子供に対して、不適切な音楽がプレイリストに表示されないようにしたり、YouTube にアクセスできないようにしたりできます。

機能制限をオンにする:「設定」>「一般」>「機能制限」と選択し、「機能制限を設定」をタップします。

**重要**:パスコードを忘れてしまった場合は、iPod touch を復元する必要があります。135 ページの「iPod touch ソフトウェアをアップデートする/復元する」を参照してください。

次の機能制限を設定できます:

| Safari                         | 「Safari」が無効になり、アイコンがホーム画面から削除されます。「Safari」で Web をブラウズしたり、Web クリッ<br>プにアクセスしたりすることができません。                                                              |
|--------------------------------|----------------------------------------------------------------------------------------------------|
| YouTube                        | YouTube が無効になり、アイコンがホーム画面から削除されます。                                                                                                    |
| カメラ                            | 「カメラ」が無効になり、アイコンがホーム画面から削除されます。写真を撮ることはできません。                                                                                                    |
| FaceTime                       | FaceTime ビデオ通話をかけたり、FaceTime ビデオ通話に出たりできません。「FaceTime」のアイコンがホーム画面から削除されます。                                                                            |
| iTunes                         | iTunes Store が無効になり、 アイコンがホーム画面から削除されます。 コンテンツをプレビュー、 購入、 および<br>ダウンロードできません。                                                                         |
| Ping                           | Ping にもそのどの機能にもアクセスできません。                                                                                                    |
| インストール                         | App Store が無効になり、アイコンがホーム画面から削除されます。iPod touch に App をインストールすることはできません。                                                                               |
| App を削除する                      | iPod touch から App を削除できません。ホーム画面をカスタマイズするときに、App アイコンに 💓 が表示されません。                                                                                    |
| 位置情報                           | App ごとに位置情報サービスをオフにできます。位置情報サービスを使用できる App を追加することを許可する、<br>などの設定変更ができないように、位置情報サービスをロックすることもできます。                                                    |
| アカウント                          | 現在の「メール/連絡先/カレンダー」設定がロックされ、アカウントの追加、変更、削除ができません。                                                                                                    |
| App 内での購入                      | 「App 内での購入」をオフにします。この機能を有効にすると、App Store からダウンロードした App を使って、<br>追加コンテンツまたは追加機能を購入できるようになります。                                                         |
| 「App 内での購<br>入」にパスワード<br>を要求する | 指定した時間が経過した後、App内での購入に Apple ID の入力が要求されるようになります。                                                                                                    |
| コンテンツ制限を<br>設定する               | 「レートの対象」をタップして、リストから該当する国を選択します。その後、音楽、Podcast、映画、テレビ番組、<br>および App に対して、その国のレートシステムを使って機能制限を設定することができます。選択したレートに適<br>合しないコンテンツは、iPod touch に表示されません。 |
| マルチプレイヤー                       | 「マルチプレイヤー」がオフの場合、対戦を要求したり、参加依頼を送信/受信したりして、「Game Center」でゲームをプレイしたり、友達を追加したりすることはできません。                                                                |
| 友達を追加                          | 「友達を追加」をオフにすると、「Game Center」で友達リクエストを行ったり受け取ったりできません。「マルチ<br>プレイ」がオンの場合は、既存の友達とプレイを続けることができます。                                                        |

#### 日付と時刻

日付と時刻の設定は、画面の上部に表示されるステータスバー、および世界時計とカレンダーに適用されます。

iPod touch で 24 時間表示、または 12 時間表示のどちらを使用するか設定する:「設定」>「一般」>「日付 と時刻」と選択して、「24 時間表示」のオン/オフを切り替えます。(「24 時間表示」は一部の地域では利用でき ないことがあります。)

| iPod touch の日付と時刻を自動的にアッ<br>プデートするかどうかを設定する | 「設定」>「一般」>「日付と時刻」と選択して、「自動設定」のオン/オフを切り替えます。<br>iPod touch の時刻を自動的にアップデートするように設定した場合は、インターネット<br>接続に基づいて時間帯が判断され、その時間帯に合わせて時刻がアップデートされます。<br>旅行中の場合は、iPod touch の時刻を現地時間に自動で設定できないことがあるかも<br>しれません。 |
|---------------------------------------------|----------------------------------------------------------------------------------------------------|
| 日付と時刻を手動で設定する                               | 「一般」>「日付と時刻」と選択して、「自動設定」をオフにします。「時間帯」をタップ<br>して、時間帯を設定します。「日付と時刻」ボタンをタップしてから、「日付と時刻を設定」<br>をタップして日付と時刻を入力します。                                                                                      |

#### キーボード

別の言語で入力するためのキーボードをオンにしたり、スペルチェックなどの入力機能のオン/オフを切り替えたり できます。文字入力について詳しくは、22ページの「入力する」を参照してください。

各国のキーボードの使いかたについて詳しくは、129ページの付録A「各国のキーボード」を参照してください。

#### 言語環境

「言語環境」設定を使って、iPod touch で使用する言語、ほかの言語のキーボードのオン/オフ、およびお住まいの国または地域の日付、時刻、電話番号の書式を設定します。

iPod touch で使用する言語を設定する:「設定」>「一般」>「言語環境」>「言語」と選択し、使用したい 言語を選んで、「完了」をタップします。

| カレンダーの書式を設定する            | 「設定」>「一般」>「言語環境」>「カレンダー」と選択し、書式を選びます。     |
|--------------------------|-------------------------------------------|
| iPod touch の音声コントロールの言語を | 「設定」>「一般」>「言語環境」>「音声コントロール」と選択し、言語を選択します。 |
| 設定する                     |                                           |

日付、時刻、および電話番号の書式を設定 「設定」>「一般」>「言語環境」>「書式」と選択して、お住まいの地域を選びます。 する 「書式」の設定は、App で使われる曜日と月名の言語を決定するときにも利用されます。

#### アクセシビリティ

アクセシビリティ機能をオンにするには、「設定」>「一般」>「アクセシビリティ」と選択して、必要な機能を選択します。116ページの第30章「アクセシビリティ」を参照してください。

#### プロファイル

この設定は、1つ以上のプロファイルを iPod touch にインストールしている場合に表示されます。「プロファイル」 をタップすると、インストールされているプロファイルの情報が表示されます。

#### リセット

単語辞書、ネットワーク設定、ホーム画面のレイアウト、および位置情報の警告をリセットできます。すべてのコン テンツと設定を消去することもできます。

**すべてのコンテンツと設定を消去する:**「設定」>「一般」>「リセット」と選択して、「すべてのコンテンツと設 定を消去」をタップします。

iPod touch をリセットすることを確認した後に、すべてのコンテンツ、個人情報、および設定が削除されます。使用を再開するには、再度設定を行う必要があります。

| すべての設定をリセットする      | 「設定」>「一般」>「リセット」と選択して、「すべての設定をリセット」をタップします。<br>すべての環境設定と設定がリセットされます。情報(連絡先やカレンダーなど)とメディア<br>(曲やビデオなど)は影響を受けません。                                                                                                    |
|--------------------|----------------------------------------------------------------------------------------------------|
| ネットワーク設定をリセットする    | 「設定」>「一般」>「リセット」と選択して、「ネットワーク設定をリセット」をタップします。<br>ネットワーク設定をリセットすると、今までに使用したネットワークのリストと、構成プロ<br>ファイルによってインストールされたもの以外の VPN 設定が削除されます。Wi-Fi がいっ<br>たんオフになり、接続していたネットワークから接続解除されてから、オンに戻ります。<br>Wi-Fi および「参加を確認」の設定は入のままです。                                                      |
|                    | 構成プロファイルによってインストールされた VPN 設定を削除するには、「設定」>「ー<br>般」>「プロファイル」と選択し、構成プロファイルを選択して、「削除」をタップします。<br>この場合、プロファイルで指定されたその他の設定やアカウントも削除されます。                                                                                                    |
| キーボード辞書をリセットする     | 「設定」>「一般」>「リセット」と選択して、「キーボードの変換学習をリセット」をタッ<br>プします。<br>入力中に iPod touch に表示された入力候補を無視することで、単語がキーボード辞書<br>に追加されます。入力候補を無視して単語を辞書に追加するには、その単語をタップしま<br>す。キーボード辞書をリセットすると、追加したすべての単語が消去されます。                                                                                     |
| ホーム画面のレイアウトをリセットする | 「設定」>「一般」>「リセット」と選択し、「ホーム画面レイアウトをリセット」をタップ<br>します。                                                                                                    |
| 位置情報の警告をリセットする     | 「設定」>「一般」>「リセット」と選択して、「位置情報の警告をリセット」をタップします。<br>位置情報の警告とは、App によって行われる、位置情報サービスを使用する要求のこと<br>です。iPod touchでは、App が位置情報サービスを使用する要求を最初に行ったときに、<br>その App に対して警告を表示します。これに対して「キャンセル」をタップすると、それ<br>以降は要求が表示されません。位置情報の警告をリセットして各 App の要求が表示され<br>るようにするには、「位置情報の警告をリセット」をタップします。 |

# App の設定

App の設定については、ほかの章を参照してください。たとえば、「Safari」の設定については、67 ページの 第 13 章「Safari」を参照してください。

# 連絡先

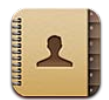

#### 「連絡先」について

「連絡先」を使うと、個人用、仕事用、および組織用のアカウントから連絡先リストに簡単にアクセスしたり編集したりできます。すべてのグループにまたがって連絡先を検索でき、「連絡先」の情報は自動的にアクセスされるため、 メールの宛先をすばやく簡単に指定できます。

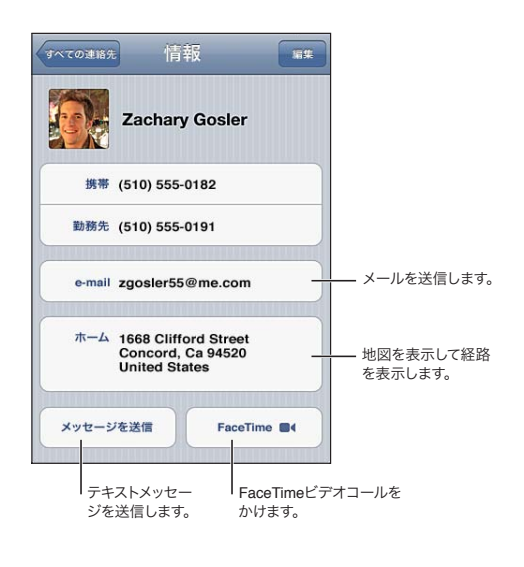

## 連絡先を同期する

次の方法で連絡先を追加できます:

- ・ iCloud の連絡先を使用します。15 ページの「iCloud」を参照してください。
- ・「iTunes」で、Google または Yahoo! から連絡先を同期するか、お使いのコンピュータ上のアプリケーションと 連絡先を同期します。17 ページの「iTunes と同期する」を参照してください。
- iPod touch で Microsoft Exchange アカウントを設定して、「連絡先」を有効にします。108 ページの「連絡 先アカウントと設定」を参照してください。
- LDAPまたはCardDAVアカウントを設定して、企業または学校のディレクトリにアクセスします。108ページの「連絡先アカウントと設定」を参照してください。
- ・ iPod touch で直接、連絡先を入力します。107 ページの「連絡先を追加する/編集する」を参照してください。

#### 連絡先を検索する

iPod touch の連絡先でタイトル、名、姓、および会社名を検索できます。Microsoft Exchange、LDAP、または CalDAV アカウントをお持ちの場合は、その連絡先も検索できます。

連絡先を検索する:「連絡先」で、連絡先リストの上部にある検索フィールドをタップし、検索情報を入力します。

| GAL を検索する                | 「グルーブ」をタップし、リストの下部にある「ディレクトリ」をタップして、検索情報を<br>入力します。           |
|--------------------------|---------------------------------------------------------------|
| LDAP サーバを検索する            | 「グループ」をタップし、LDAP サーバ名をタップしてから、検索情報を入力します。                     |
| CardDAV サーバを検索する         | 「グループ」をタップし、リストの下部にある検索可能な CardDAV グループをタップして、<br>検索内容を入力します。 |
| GAL、LDAP、または CardDAV サーバ | 追加したい連絡先を検索して、「連絡先を追加」をタップします。                                |

の連絡先情報を保存する

連絡先は、ホーム画面からの検索で見つけることもできます。26ページの「検索する」を参照してください。

#### 連絡先を追加する/編集する

iPod touch で連絡先を追加する: 「連絡先」をタップして、↓ をタップします。↓ が表示されていない場合は、 LDAP、CalDAV、または GAL の連絡先リストを表示していないことを確認してください。これらのリストには連絡 先を追加できません。

連絡先情報を編集する:連絡先を選択して、「編集」をタップします。

| 新しいフィールドを追加する                | ● 「フィールドを追加」 をタップします。                                                                             |
|------------------------------|---------------------------------------------------------------------------------------------------|
| フィールドのラベルを変更する               | ラベルをタップして、別のラベルをタップします。新しいラベルを追加するには、リストの<br>一番下までスクロールして、「カスタムラベルを追加」をタップします。                    |
| 連絡先の Twitter ユーザ名を追加する       | 「フィールドを追加」をタップしてから、「Twitter」をタップします。                                                              |
| 連絡先の着信音またはメッセージの着信音<br>を変更する | 着信音またはメッセージの着信音のフィールドをタップして、新しいサウンドを選びます。<br>デフォルトの音は「設定」>「サウンド」で設定されています。                        |
| 項目を削除する                      | ● をタップしてから、「削除」をタップします。                                                                           |
| 写真を連絡先に設定する                  | 「写真を追加」をタップします。または既存の写真をタップします。カメラで写真を撮るか、<br>既存の写真を使用することができます。                                  |
|                              | 連絡先の Twitter プロファイルから写真を読み込むには、「設定」>「Twitter」と選択<br>します。Twitter アカウントにサインインして「連絡先をアップデート」をタップします。 |
| 連絡先を削除する                     | 「連絡先」で、連絡先を選択して、「編集」をタップします。下方向にスクロールして、「連<br>絡先を削除」をタップします。                                      |

#### 統合された連絡先

連絡先を複数のアカウントと同期する場合、同じ人の項目が複数のアカウントに含まれていることがあります。重複 する連絡先が「すべての連絡先」リストに表示されないようにするため、異なるアカウントにある同じ名前の連絡先 がリンクされて、1つの統合された連絡先としてリストに表示されます。統合された連絡先を表示すると、画面の上 部に「統合された情報」というタイトルが表示されます。

連絡先をリンクする:「編集」をタップし、 😱 をタップして、連絡先を選択します。

姓または名の異なる連絡先をリンクする場合、個々の連絡先の名前は変更されませんが、統合されたカードに表示 される名前は1つのみです。統合されたカードを表示するときに表示される名前を選択するには、希望する名前の あるリンクされたカードをタップし、「統合されたカードにこの名前を使用」をタップします。

| ソースアカウントの連絡先情報を表示する | いずれかのソースアカウントをタップします。                 |
|---------------------|---------------------------------------|
| 連絡先のリンクを解除する        | 「編集」をタップし、 🔵 をタップしてから、「リンク解除」をタップします。 |

リンクした連絡先は1つのデータにまとめられていません。統合された連絡先の情報を変更または追加すると、その情報がすでに存在する各ソースアカウントに変更内容がコピーされます。

# 連絡先アカウントと設定

連絡先アカウントを追加したり、連絡先の名前の並べ替え方法や表示方法を調整したりできます。

**連絡先アカウントを追加する:**「設定」>「メール/連絡先/カレンダー」と選択し、「アカウントを追加」をタップします。

連絡先の設定を変更するには、「設定」>「メール/連絡先/カレンダー」と選択して、以下の操作を行います:

| 連絡先の並べ替え方法を設定する                               | 「並べ替え順序」をタップして、名または姓で並べ替えます。                                                               |
|-----------------------------------------------|--------------------------------------------------------------------------------------------|
| 連絡先の表示方法を設定する                                 | 「表示順序」をタップして、名で表示するか、姓で表示するかを選択します。                                                        |
| 「自分の情報」カードを設定する                               | 「自分の情報」をタップして、自分の名前と情報が入ったカードをリストから選択します。<br>「自分の情報」カードは、「リマインダー」や「Safari」などの App で使用されます。 |
| デフォルトの連絡先アカウントを設定する                           | 「デフォルトアカウント」をタップしてから、アカウントを選択します。別のアカウントを指<br>定しないで新しい連絡先を作成すると、このアカウントに保存されます。            |
| iCloud を使って iOS デバイスやコンピュー<br>タ上の連絡先を最新の状態に保つ | 「設定」>「iCloud」と選択して、「連絡先」をオンにします。15 ページの「iCloud」<br>を参照してください。                              |
# Nike + iPod

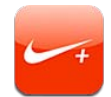

# 「Nike + iPod」について

Nike + iPod センサー (別売) を使うと、ランニングやウォーキング中に「Nike + iPod」App で速度、距離、 経過時間、消費カロリーのフィードバックが音声で提供されます。また、ワークアウトデータを nikeplus.com に送 信できます。ここで、ワークアウト状況を追跡したり、目標を設定したり、チャレンジに参加したりできます。

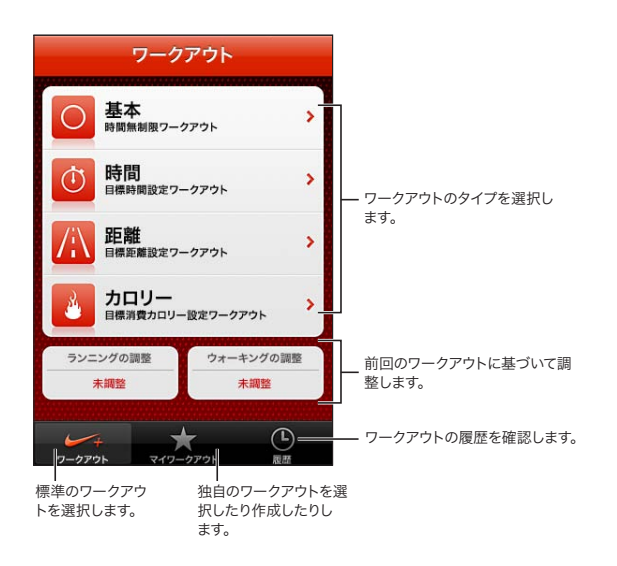

# 「Nike + iPod」を有効にする

「Nike + iPod」App は、オンにしないとホーム画面に表示されません。

「Nike + iPod」の設定方法については、「Nike + iPod」の製品ドキュメントを参照してください。 「Nike + iPod」をオンにする: 「設定」> 「Nike + iPod」と選択します。

### センサーをリンクする

「Nike + iPod」のワークアウトデータは、シューズに装着したセンサー(別売)からの信号に基づきます。はじめてワー クアウトを開始するときに、センサーを有効にするように促すメッセージが表示されます。センサーを有効にすると、 自動的にセンサーが iPod touch にリンクされます。「Nike + iPod」設定を使って、センサーを iPod touch に リンクすることもできます。

「Nike + iPod」が一度にリンクできるセンサーは1つだけです。別のセンサーを使用するには、「Nike + iPod」 設定を使って新しいセンサーにリンクします。

**センサーを iPod touch にリンクする**: センサーをシューズに装着し、「設定」>「Nike + iPod」>「センサー」 と選択します。

iPod touch を別のセンサーにリンクする 「設定」>「Nike + iPod」>「センサー」と選択し、「リンクを新規実行」をタップします。

# 「Nike + iPod」を使ってワークアウトを行う

「Nike + iPod」を有効にして、Nike + iPod センサーを Nike+ 対応のシューズに挿入すると、ワークアウトデー タを収集できるようになります。

**重要**:運動プログラムを開始する前に、医師に相談して十分な健康診断を受けることをお勧めします。ワークアウト を始める前に、ウォーミングアップやストレッチを行ってください。運動中は注意を怠らないでください。ランニング 中はデバイスを調整する前に、必要に応じてペースを落としてください。痛みを感じたり、気が遠くなったり、めま いがしたり、疲れがひどくなったり、息が苦しくなったりした場合は、すぐに運動を中止してください。運動するこ とは体を動かすことなので、それに伴うリスクを想定してください。たとえば、運動が原因でけがをする場合があり ます。

「Nike + iPod」をワークアウトに使用する: 「Nike + iPod」を開き、「ワークアウト」をタップして、ワークアウトを選びます。データの収集は、iPod touch がスリープ状態のときにも継続されます。

| ワークアウトを一時停止する/再開する: | ワークアウトを中断したときは、iPod touch のスリープを解除して、ロック画面の ┃┃をタッ<br>プします。 始める準備ができたら、 ▶ をタップします。 |
|---------------------|-----------------------------------------------------------------------------------|
| ワークアウトを終了する         | iPod touch のスリープを解除し、Ⅲをタップしてから、「ワークアウト終了」をタップします。                                 |
| ワークアウトの設定を変更する      | 「設定」>「Nike + iPod」と選択します。                                                         |

## 「Nike + iPod」を調整する

正確なワークアウトデータを取得するために、ウォーキングやランニングの歩幅に合わせて「Nike + iPod」を調整できます。

「Nike + iPod」を調整する: 距離が分かっている 400 メートル(1/4 マイル)以上の経路で、ランニングまたはウォー キングのワークアウトを記録します。次に、「ワークアウト終了」をタップしてから、ワークアウトの概要画面の「調整」 をタップし、移動した実際の距離を入力します。

デフォルトの調整にリセットする 「設定」>「Nike + iPod」と選択します。

### Nikeplus.com にワークアウトデータを送信する

nikeplus.com では、進行状況を時間を追って追跡したり、過去のすべてのワークアウトの記録を確認したり、目標を設定して監視したり、結果をほかの人と比べたりできます。オンライン・ワークアウト・チャレンジでほかの Nike + iPod ユーザと競うこともできます。

**ワークアウトデータを iPod touch から nikeplus.com にワイヤレスで送信する**: iPod touch をインターネット に接続して、「Nike + iPod」を開き、「履歴」をタップして、「Nike+ に送信」をタップします。

**nikeplus.com で自分のワークアウトを確**「Safari」で nikeplus.com にアクセスし、アカウントにログインして、画面に表示され 認する る指示に従います。

# iBooks

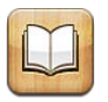

# 「iBooks」について

「iBooks」はブックを購入して読むための便利なツールです。無料の iBooks App を App Store からダウンロードして、App からアクセスできる iBookstore で古典の名作からベストセラーまで数多くのブックを入手してください。 ブックをダウンロードすると、本棚に表示されます。

「iBooks」App をダウンロードして iBookstore を利用するためには、インターネットに接続されている必要があり ます。また、Apple ID が必要です。Apple ID を持っていない場合や、別の Apple ID を使用して購入したい場合は、 「設定」 > 「Store」と選択します。97 ページの「「Store」設定」を参照してください。

参考:地域や言語によっては「iBooks」AppやiBookstore が利用できない場合があります。

# iBookstore を利用する

「iBooks」App で「Store」をタップして iBookstore を開きます。iBookstore ではおすすめのブックやベストセラー などがチェックでき、また作者別やトピック別のブラウズが可能です。お好みのブックが見つかったら、購入してダウ ンロードできます。

参考: iBookstore の一部の機能は、地域によっては利用できない場合があります。

**ブックを購入する**:入手したいブックを探し、価格をタップしてから、「ブックを購入」または「ブックを入手」(無料の場合)をタップします。

| ブックの詳細を見る                                   | ブックを購入する前に、ブックの概要を読んだり、レビューを読んだり、ブックのサンプル<br>をダウンロードしたりできます。ブックを購入した後、自分のレビューを書くことができます。 |
|---------------------------------------------|------------------------------------------------------------------------------------------|
| 以前に購入した項目をダウンロードする                          | 「購入済み」をタップします。<br>ブラウズ中に項目をダウンロードすることもできます。単に「ダウンロード」 (通常は価格<br>が表示されている場所にあります) をタップします |
| ほかの iOS デバイスやコンピュータで購入<br>した項目を自動的にダウンロードする | 「設定」で「Store」を選択し、自動的にダウンロードしたい購入済み項目の種類をオン<br>にします。                                      |

# ブックや PDF を同期する

iPod touch とコンピュータの間でブックや PDF を同期するには、「iTunes」を使います。 iPod touch がコンピュー タに接続されているときに「ブック」パネルで同期する項目を選択できます。

iBookstore からダウンロードまたは購入したブックを同期できます。DRM フリーの ePub ブックや PDF も iTunes ライブラリに追加できます。ePub や PDF フォーマットのブックは Web サイトから提供されています。

ePub ブックまたは PDF を iPod touch に同期する: コンピュータ上の「iTunes」で「ファイル」>「ライブラ リに追加」と選択し、ファイルを選択します。「iTunes」の「ブック」パネルでブックまたは PDF を選択してから、 同期を実行します。 同期を実行せずにブックまたは PDF を「iBooks」にすばやく追加するには、コンピュータからそのファイルを自分 宛てにメールで送信します。iPod touch でそのメールメッセージを開き、添付ファイルにタッチしたままにして、表 示されるメニューから「"iBooks" で開く」を選択します。

# ブックを読む

ブックを読む方法は簡単です。本棚に移動して、読むブックをタップします。探しているブックが見つからないときは、 画面上部にある現在のコレクションの名前をタップして、ほかのコレクションに移動します。

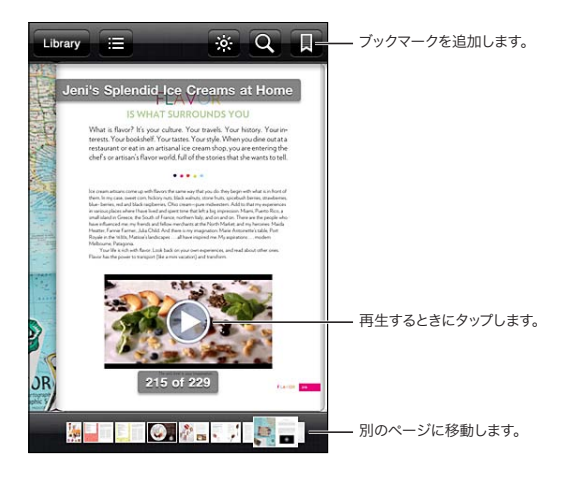

横になって読書する: 縦向きロックを使って、iPod touch を回転したときに iPod touch の画面が回転しないようにできます。20 ページの「縦向きまたは横向きで表示する」を参照してください。

ブックには、その内容とフォーマットに応じて、それぞれ特定の機能のセットがあります。以下に説明する機能の一部は、ブックによっては使用できない場合があります。たとえば、プリントは PDF のみで使用でき、録音されたナレーションがないブックの場合は、読み上げアイコンが表示されません。

| コントロールを表示する      | ページの中央付近をタップします。                                                                                                    |
|------------------|----------------------------------------------------------------------------------------------------|
| ページをめくる          | ページの右または左の余白付近をタップするか、左または右にフリックします。左の余白<br>をタップしたときにページがめくられる方向を変更するには、「設定」>「iBooks」>「左<br>余白をタップ」と選択します。                                                                |
| 目次を表示する          | ■ をタップします。一部のブックでは、ピンチして目次を表示することもできます。                                                                                                    |
| ブックマークを追加する/削除する | <ul> <li>         、「東タップします。ブックマークは複数設定できます。         ブックマークを削除するには、ブックマークをタップします。         「iBooks」は開いていた場所を記憶するため、ブックを閉じるときにブックマークを追加         する必要はありません。     </li> </ul> |

| ハイライトを追加する/削除する            | 単語をダブルタップし、グラブポイントを使って選択範囲を調整してから、「ハイライト」<br>をタップして色を選択します。                                             |
|----------------------------|----------------------------------------------------------------------------------------------------|
|                            | ハイライトを削除するには、ハイライトされているテキストをタップし、🚫 をタップします。                                                             |
|                            | 単語に下線を付けるには、 ④ をタップします。<br>色を変更するには、ハイライトされているテキストをタップし、現在の色をタップして、メ<br>ニューから新しい色を選択します。                |
| メモを追加する/削除する/編集する          | 単語をダブルタップし、「ハイライト」をタップして、表示されるメニューから 🤜 を選択<br>します。                                                      |
|                            | メモを表示するには、ハイライトしたテキスト付近の余白にあるマークをタップします。                                                                |
|                            | メモを削除するには、メモのテキストを削除します。メモとそのハイライトを削除するには、                                                              |
|                            | ハイライトされているテキストをタップし、 🚫 をタップします。<br>色を変更するには、ハイライトされているテキストをタップし、メニューから色を選択しま<br>す。                      |
|                            | ハイライトにメモを追加するには、ハイライトされているテキストをタップし、 🥽 をタップ<br>します。                                                     |
| すべてのブックマークを表示する            | <b>₩</b> をタップしてから、「ブックマーク」をタップします。                                                                      |
| すべてのメモを表示する                | <b>₩</b> をタップしてから、「メモ」をタップします。                                                                          |
| イメージを拡大する                  | 拡大するイメージをダブルタップします。                                                                                     |
| 特定のページへ移動する                | 画面下部のページ・ナビゲーション・コントロールを使用します。または、 <b>Q</b> をタップし<br>てページ番号を入力し、検索結果の中のページ番号をタップします。                    |
| ブックの内容を検索する                | <b>Q</b> をタップします。<br>Web を検索するには、「Web を検索」または「Wikipedia で検索」をタップします。<br>「Safari」が開いて検索結果が表示されます。        |
| 単語またはフレーズのほかの出現位置を検<br>索する | 単語をダブルタップし、グラブポイントを使って選択範囲を調整してから、表示されるメ<br>ニューの「検索」をタップします。                                            |
| 単語を調べる                     | 単語をダブルタップし、グラブポイントを使って選択範囲を調整してから、表示されるメ<br>ニューの「定義」をタップします。<br>単語の定義は、言語によっては利用できない場合があります。            |
| 「ふったり」                     | ▲ をクップします                                                                                               |
| ノックを回く                     | この機能は、ブックによっては利用できない場合があります。                                                                            |
|                            | ブックを視覚的に読むことが困難な状況では、VoiceOver 機能を使ってほとんどのブック<br>のテキストを読み上げさせることもできます。116 ページの「VoiceOver」を参照してく<br>ださい。 |

「iBooks」では、コレクション、ブックマーク、メモ、および現在のページの情報が Apple ID を使って保存されるため、 お使いのすべての iOS デバイスでシームレスにブックを読むことができます。「iBooks」を開いたときと閉じたときに、 すべてのブックの情報が保存されます。個別のブックを開いたときと閉じたときにも、個別のブックの情報が保存さ れます。

同期のオン/オフを切り替える:「設定」>「iBooks」と選択します。

一部のブックは、Web上に保存されているビデオまたはオーディオにアクセスする場合があります。

オンラインのビデオおよびオーディオへのアクセスをオフにする:「設定」>「iBooks」>「オンラインメディア」 と選択します。

# ブックの表示方法を変更する

一部のブックでは、文字のサイズ、フォント、およびページの色を変更できます。

明るさを変更する:ページの中央付近をタップしてコントロールを表示し、※をタップします。※が表示されない場合は、最初に AA をタップします。

| 文字のフォントとサイズを変更する              | ページの中央付近をタップしてコントロールを表示し、AA をタップします。「フォント」<br>をタップして書体を選択します。すべてのブックがフォントの変更に対応しているわけでは<br>ありません。<br>一部のブックでは、iPod touch が縦向きで表示されているときにのみ文字のサイズを変<br>更できます。 |
|-------------------------------|----------------------------------------------------------------------------------------------------|
| ページとテキストの色を変更する               | ページの中央付近をタップしてコントロールを表示し、 $_{\mathbf{A}}\mathbf{A}$ をタップしてから、「テーマ」<br>をタップします。この設定は、色の変更をサポートするすべてのブックに適用されます。                                               |
| 両端揃えとハイフネーションのオン/オフを<br>切り替える | 「設定」>「iBooks」と選択します。一部のブックおよび PDF では、両端揃えとハイフネー<br>ションができません。                                                                                                |

# PDF をプリントする/メールで送信する

「iBooks」を使用して、PDF のコピーをメールで送信したり、PDF の全部または一部をサポートされているプリン タでプリントしたりすることができます。

メールで送信したりプリントしたりできるのは PDF のみです。 ePub ブックではできません。

PDF をメールで送信する: PDF を開き、 🖻 をタップし、「書類をメール」を選択します。 その PDF が添付された 新しいメッセージが表示されます。メッセージを完成させ、「送信」をタップします。

PDF をプリントする PDFを開き、 📷 をタップし、「プリント」を選択します。 プリンタ、ページ範囲、部数を 選択し、「プリント」をタップします。25ページの「プリントする」を参照してください。

# 本棚を整理する

本棚でブックや PDF をブラウズできます。また、項目をコレクションに整理することもできます。

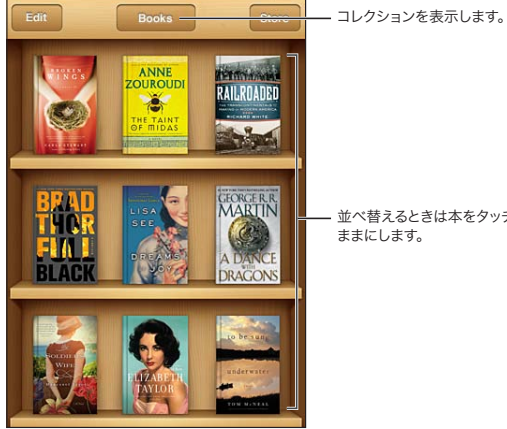

並べ替えるときは本をタッチした ままにします。

**ブックや PDF をコレクションに移動する:**本棚に移動して、「編集」をタップします。移動したい項目を選択してから、 「移動」をタップし、コレクションを選択します。

ブックや PDF を本棚に追加すると、「ブック」または「PDF」コレクションに表示されます。ここから、別のコレクションに移動できます。たとえば仕事用や学校用のコレクションを作成したり、参考文献用や趣味の読書用のコレクションを作成したりできます。

| コレクションを表示する | 画面上部にある現在のコレクションの名前をタップして、表示されたリストから新しいコレ<br>クションを選択します。                                                                                         |
|-------------|----------------------------------------------------------------------------------------------------|
| コレクションを管理する | 表示している現在のコレクションの名前(「ブック」、「PDF」など)をタップして、コレクショ<br>ンのリストを表示します。<br>内蔵の「ブック」コレクションと「PDF」コレクションは編集したり削除したりできません。                                     |
| 本棚の内容を並べ替える | ステータスバーをタップして画面の一番上までスクロールしてから、 ══ をタップして、画<br>面下部にある選択肢から並べ替えの方法を選択します。                                                                         |
| 本棚から項目を削除する | 「編集」をタッブしてから、削除したい各ブックまたは PDF をタッブしてチェックマークを<br>表示します。「削除」をタップします。編集が完了したら、「完了」をタップします。<br>購入したブックを削除した場合は、iBookstore の「購入アイテム」で再ダウンロードで<br>きます。 |
| ブックを検索する    | 本棚に移動します。ステータスバーをタップして画面の一番上までスクロールし、Q をタッ<br>プします。タイトルと作者名が検索の対象になります。                                                                          |

アクセシビリティ

# ユニバーサルアクセス機能

iPod touch (第3世代以降) には、さまざまなアクセシビリティ機能が組み込まれています:

- ・ VoiceOver 画面読み上げ機能
- ・ ズーム機能による拡大表示
- ・ テキストを大きな文字で表示
- 黒地に白
- ・ 選択項目の読み上げ
- ・ 自動テキスト読み上げ
- ・ モノラルオーディオおよびバランス
- AssistiveTouch
- 点字ディスプレイのサポート
- クローズドキャプション付きコンテンツの再生

VoiceOver を除き、これらのアクセシビリティ機能は、App Store からダウンロードした他社製の App を含む ほとんどの iPod touch App で動作します。VoiceOver は、iPod touch に事前にインストールされたすべての App、および多数の他社製 App で動作します。

iPod touch のアクセシビリティ機能について詳しくは、www.apple.com/jp/accessibility を参照してください。

各アクセシビリティ機能は、iPod touch の「アクセシビリティ」設定でオン/オフを切り替えることができます。また、お使いのコンピュータに iPod touch が接続されている場合は、「iTunes」でも一部の機能のオン/オフを切り替えることができます。

iPod touch を使ってアクセシビリティ機能をオンにする:「設定」>「一般」>「アクセシビリティ」と選択します。 「iTunes」を使ってアクセシビリティ機能をオンにする: iPod touch をコンピュータに接続し、「iTunes」のデバ イスリストで iPod touch を選択します。「概要」をクリックし、「概要」画面の一番下にある「"ユニバーサルアクセス" を設定」をクリックします。

「テキストを大きな文字で表示」は、iPod touch の設定のみでオン/オフを切り替えることができます。126 ページの「テキストを大きな文字で表示」を参照してください。

# VoiceOver

VoiceOver では画面の表示項目が音声で説明されるため、画面を見なくても iPod touch を使用できます。

画面上の各要素を選択すると、VoiceOver がその要素について説明します。要素を選択すると、その要素が黒い 長方形(VoiceOver カーソル)で囲まれ、VoiceOver はその名前を読み上げ、その項目について説明します。

画面上にある別の項目の名前と説明を聞くには、画面に触れるか、指でドラッグします。テキストを選択すると、 VoiceOverはそのテキストを読み上げます。読み上げのヒントをオンにすると、VoiceOverが項目の名前を読み上げ、 「ダブルタップして開きます」のように指示したりすることがあります。画面上のボタンやリンクなどの項目を操作す るには、119 ページの「VoiceOver のジェスチャについて」で説明しているジェスチャを使用します。 新しい画面に移動すると、VoiceOverはサウンドを再生し、画面の最初の要素(一般に左上隅の項目)を自動的 に選択して、読み上げます。また、VoiceOverはディスプレイが縦向きまたは横向きに変更されたときや、画面がロッ クまたはロック解除されたときにもユーザにそのことを知らせます。

参考: VoiceOver は「言語環境」で指定された言語で読み上げられます。この言語は、「書式」設定の影響を受ける場合があります。VoiceOver は多くの言語に対応しますが、サポートされない言語も一部あります。

### VoiceOver を設定する

**重要**: VoiceOver では、iPod touch の制御に使用するジェスチャが変更されます。VoiceOver をオンにした ら、VoiceOver のジェスチャを使用して iPod touch を操作する必要があります(標準の操作を再開するために VoiceOver をオフにする場合も当てはまります)。

参考: VoiceOver と「ズーム機能」は同時に使用できません。

VoiceOver のオン/オフを切り替える: 「設定」>「一般」>「アクセシビリティ」>「VoiceOver」と選択します。 VoiceOver のオン/オフを切り替えるために「ホームをトリプルクリック」を設定することもできます。126 ページ の「ホームをトリプルクリック」を参照してください。

| 音声ヒントのオン/オフを切り替える                  | 「設定」>「一般」>「アクセシビリティ」>「VoiceOver」と選択します。読み上げ<br>のヒントがオンになっている場合は、VoiceOver が項目のアクションについて説明したり、<br>「ダブルタップして開きます」のように指示したりすることがあります。「ヒント」をローター<br>に追加してから、上または下に指をさっと動かして調整することもできます。120 ページの<br>「VoiceOver のローターコントロールを使用する」を参照してください。 |
|------------------------------------|----------------------------------------------------------------------------------------------------|
| VoiceOver の話す速さを設定する               | 「設定」>「一般」>「アクセシビリティ」>「VoiceOver」と選択し、「読み上げ速度」<br>スライダをドラッグします。「読み上げ速度」をローターに追加し、上または下に指をさっ<br>と動かして調整することもできます。120ページの「VoiceOver のローターコントロール<br>を使用する」を参照してください。                                                                      |
| 入力フィードバックを変更する                     | 「設定」>「一般」>「アクセシビリティ」>「VoiceOver」>「入力フィードバック」<br>と選択します。                                                                                                    |
| 入力フィードバックに欧文通話表を使用する               | 「設定」>「一般」>「アクセシビリティ」>「VoiceOver」>「欧文通話表を使用」<br>と選択します。テキストは1文字ずつ読み上げられます。最初にその文字が読み上げられ、<br>続いて対応する通話表の語が読み上げられます(「f」に続いて「foxtrot」など)。                                                                                                |
| ピッチ変更を使用する                         | 「設定」>「一般」>「アクセシビリティ」>「VoiceOver」>「ピッチ変更を使用」<br>と選択します。文字を入力しているときには高い声、文字を削除しているときには低い声<br>で読み上げられます。また、グループ(リストや表など)の最初の項目が読み上げられる<br>ときは高い声、グループの最後の項目が読み上げられるときは低い声が使用されます。                                                        |
| Web ブラウズ用のローターオブションを設<br>定する       | 「設定」>「一般」>「アクセシビリティ」>「VoiceOver」>「ローター」と選択します。<br>タップしてオプションを選択または選択解除するか、 ━━ を上または下にドラッグして項目<br>の位置を変更します。                                                                                                    |
| VoiceOver の言語を変更する                 | ローターを「言語」に設定し、上または下に指をさっと動かしします。複数の言語を選択<br>すると、ローターを「言語」の位置に設定できます。                                                                                                    |
| 言語ローターで使用できる言語を選択する                | 「設定」>「一般」>「アクセシビリティ」>「VoiceOver」>「言語ローター」と選<br>択します。リスト内での言語の位置を変更するには、 ┳を上または下にドラッグします。                                                                                                    |
| iPod touch で使用する言語を設定する            | 「設定」>「一般」>「言語環境」>「言語」と選択します。一部の言語は、「設定」>「一<br>般」>「言語環境」の「書式」設定の影響を受ける場合があります。                                                                                                    |
| 移動時にイメージをスキップする                    | 「設定」>「一般」>「アクセシビリティ」>「 <b>VoiceOver</b> 」>「イメージをナビゲート」<br>と選択します。すべてのイメージをスキップすることも、説明のないイメージだけをスキッ<br>プすることもできます。                                                                                                    |
| iPod touch ロックを解除したときに通知<br>を読み上げる | 「設定」>「一般」>「アクセシビリティ」>「VoiceOver」>「通知を読み上げる」<br>と選択します。オフになっている場合は、iPod touch のロックを解除したときに時刻だ<br>けが読み上げられます。                                                                                                    |

### VoiceOver を使用する

**画面上の項目を選択する**: 画面上を指でドラッグします。指で触れると、VoiceOver は各要素を識別します。1本の指で左または右にフリックして、要素間を移動することもできます。要素は左から右、上から下に選択されます。 次の要素に進むときは右にフリックし、前の要素に戻るときは左にフリックします。

| 縦方向のナビゲーションを有効にする              | 「縦方向のナビゲーション」をローターに追加し、ローターを使って選択してから、上また<br>は下に指をさっと動かして上または下の項目に移動します。120 ページの「VoiceOver<br>のローターコントロールを使用する」を参照してください。                          |
|--------------------------------|----------------------------------------------------------------------------------------------------|
| 画面上の最初または最後の項目を選択する            | 4本指で上または下にフリックします。                                                                                                    |
| iPod touch のロックを解除する           | ロック解除ボタンを選択してから、画面をダブルタップします。                                                                                                    |
| 項目を名前で選択する                     | 画面のどこかを2本指でトリブルタップして、項目セレクタを開きます。次に、検索フィー<br>ルドに名前を入力するか、右または左にフリックしてアルファベット順のリスト内を移動す<br>るか、リストの右にある目次/索引をタップし、上または下にフリックして項目のリスト内<br>をすばやく移動します。 |
| 画面項目を見つけやすくするために項目の<br>名前を変更する | 画面のどこかを2本指でタップしたままにします。                                                                                                    |

**選択した要素のテキストを読み上げる**: 1本の指で下または上にフリックして、次または前の単語か文字を読み上 げます(文字または単語のどちらを読み上げるかを選択するには、ローターコントロールを回します)。通話表によ る読み上げを含めることもできます。117ページの「VoiceOverを設定する」を参照してください。

| 項目の読み上げを停止する             | 2本指で1回タップします。読み上げを再開するには、2本指で再度タップします。別の<br>項目を選択すると、自動的に読み上げが再開されます。                                                                                                    |
|--------------------------|----------------------------------------------------------------------------------------------------|
| 読み上げの音量を変更する             | iPod touch の音量ボタンを使用するか、音量をローターに追加して上および下に指を<br>さっと動かして調整します。120 ページの「VoiceOver のローターコントロールを使用す<br>る」を参照してください。                                                                       |
| VoiceOver を消音にする         | 3本指でダブルタップします。音声をオンに戻すには、再度3本の指でダブルタップします。<br>VoiceOver の音声のみをオフに切り替えるには、着信/サイレントスイッチをサイレント<br>に設定します。外部キーボードを接続している場合は、キーボードの Control キーを押<br>して VoiceOver を消音にしたり消音を解除したりすることもできます。 |
| 読み上げの音声を変更する             | 「設定」>「一般」>「アクセシビリティ」>「VoiceOver」>「圧縮ボイスを使用」<br>と選択します。                                                                                                    |
| 先頭から画面全体を読み上げる           | 2本指で上にフリックします。                                                                                                    |
| 現在の項目から画面の一番下まで読み上<br>げる | 2本指で下にフリックします。                                                                                                    |
| iPod touch の状況情報を読み上げる   | 時間、バッテリーの寿命、Wi-Fi 信号の強さなどの情報を読み上げるには、画面の上部<br>をタップします。                                                                                                    |

**VoiceOver がオンになっているときに、選択された項目を「タップ」する**: 画面上の任意の場所をダブルタップします。

| VoiceOver がオンになっているときに、選<br>択された項目を「ダブルタップ」する | 画面上の任意の場所をトリプルタップします。                                                                                                    |
|-----------------------------------------------|----------------------------------------------------------------------------------------------------|
| スライダを調節する                                     | 1本の指で、設定を大きくするときは上にフリックし、設定を小さくするときは下にフリッ<br>クします。設定を調節すると、VoiceOver はその設定を知らせます。                                                                                                    |
| 画面のリストまたは領域をスクロールする                           | 3 本指で上または下にフリックします。下へフリックするとリストまたは画面内の 1 ページ<br>下へ、上へフリックすると 1 ページ上へスクロールします。リスト内を移動した場合は、<br>VoiceOver が表示中の項目の範囲(例:「行 5 ~ 10 を表示中」)を読み上げます。ペー<br>ジを移動する代わりに、リスト内をスクロールで移動し続けることもできます。ダブルタッ<br>プしたあと押さえたままにします。音が鳴ったら、指を上または下に動かすとリストの継<br>続スクロールが開始します。指を離すと、継続スクロールが停止します。 |

| リストのインデックスを使用する           | リスト表示のときに、右側に五十音順・アルファベット順のインデックスが表示されること<br>があります。インデックスの選択を、要素間のフリックによって行うことはできません。イ<br>ンデックスを選択するには、そのインデックスを直接タッチする必要があります。インデッ<br>クスが選択された状態で、インデックスに沿って上または下にフリックします。ダブルタッ<br>プしてから指を上下にスライドすることもできます。                    |
|---------------------------|----------------------------------------------------------------------------------------------------|
| リストを並べ替える                 | 「アクセシビリティ」設定の「ローター」や「言語ローター」など、一部のリストでは項<br>目の順序を変更できます。項目の右側にある ━━ を選択し、ダブルタップして音が聞こえ<br>るまで押したままにして、上または下にドラッグします。ドラッグの方向に応じて項目が上<br>または下に移動し、その項目が読み上げられます。                                                                  |
| ホーム画面の項目を並べ替える            | ホーム画面で、移動するアイコンを選択します。アイコンをダブルタップしたあと押さえた<br>ままで、ドラッグします。アイコンをドラッグする間、VoiceOverによってその行および列<br>の位置が読み上げられます。アイコンが目的の位置に達したら、アイコンを放します。別<br>のアイコンをドラッグできます。ホーム画面の別のページへと項目を移動するには、画面<br>の左隅または右隅へと項目をドラッグします。完了したら、ホームボタン 〇を押します。 |
| スクリーンカーテンのオン/オフを切り替<br>える | 3本指でトリプルタップします。スクリーンカーテンがオンの場合、ディスプレイがオフの<br>ときでも画面のコンテンツはアクティブです。                                                                                                    |
| iPod touch のロックを解除する      | ロック解除スイッチを選択してから、画面をダブルタップします。                                                                                                    |

### VoiceOver のジェスチャについて

VoiceOverをオンにすると、標準のタッチスクリーンジェスチャを使っても異なる効果になります。ここで示すようないくつかの追加のジェスチャを使って、画面内を移動したり、各要素を選択したときの動作を制御したりできます。 VoiceOverのジェスチャには、2本および3本の指でのタップやフリックなどがあります。2本および3本の指を使用したジェスチャで最適な結果を得るには、リラックスし、指の間隔をある程度空けて画面に触れます。

画面をダブルタップしたあと押さえたままにすると、VoiceOver がオンになっている間でも標準のジェスチャを使う ことができます。音が鳴り、標準のジェスチャが有効になっていることを示します。指を離すまで、通常のジェスチャ は有効になったままです。その後に、VoiceOver のジェスチャが再度有効になります。

さまざまなテクニックを使用して、VoiceOver のジェスチャを入力できます。たとえば、2本指のタップを入力する ときは、片手で2本の指を使用するか、それぞれの手で1本ずつの指を使用します。親指を使用してもかまいません。 多くの人が、「スプリットタップ」ジェスチャが特に効果的だと感じています:項目を選択してダブルタップする代わり に、1本の指で項目にタッチしたまま、別の指で画面をタップします。さまざまなテクニックを試して、最適な方法を 見つけてください。

特にダブルタップやフリックによるジェスチャなど、ジェスチャが機能しない場合は、操作のスピードを速くして試し てください。フリック操作では、1本または複数の指ですばやく画面を払うように動かしてください。VoiceOverを オンにすると「VoiceOverの操作練習」ボタンが表示されるので、ここで VoiceOver ジェスチャを練習してから 先に進むこともできます。

操作練習:「設定」>「一般」>「アクセシビリティ」>「VoiceOver」と選択し、「VoiceOver の操作練習」をタップします。操作練習が完了したら、「完了」をタップします。

「VoiceOver の操作練習」ボタンが表示されない場合は、VoiceOver をオンにしてください。

重要な VoiceOver のジェスチャの一部を以下で簡単に紹介します。

### 移動と読み上げ

- ・ タップ:項目を読み上げます。
- ・ 右または左にフリック:次または前の項目を選択します。
- ・ 上または下にフリック:「ローターコントロール」設定によって異なります。120 ページの「VoiceOver のローター コントロールを使用する」を参照してください。
- ・ 2本指でタップ:現在の項目の読み上げを停止します。
- 2本指で上にフリック:画面の一番上からすべての項目を読み上げます。
- 2本指で下にフリック:現在の位置からすべての項目を読み上げます。

- 2本指で「スクラブ」:2本の指を前後にすばやく3回動かして(zを描きます)、通知を消したり、前の画面に戻ったりします。
- 2本指でトリプルタップ:項目セレクタが開きます。
- 3本指で上または下にフリック:一度に1ページ分をスクロールします。
- ・ 3本指で右または左にフリック:次または前のページに移動します(ホーム画面、「株価」、「Safari」など)。
- ・ 3本指でタップ:リスト内の位置やテキストが選択されているかどうかなど、追加情報を読み上げます。
- ・ 画面の上部を4本指でタップ:ページ内の最初の項目を選択します。
- ・ 画面の下部を4本指でタップ:ページ内の最後の項目を選択します。

#### アクティベーション

- ・ ダブルタップ:選択した項目を有効にします。
- ・ トリプルタップ:項目をダブルタップします。
- スプリットタップ:項目を選択してダブルタップする操作に代わる方法として、1本の指で項目にタッチしたまま、 別の指で画面をタップして項目を有効にします。
- ・ 1本の指で項目をタッチし、別の指で画面をタップ(「スプリットタップ」):項目を有効にします。
- ダブルタップして押したまま(1秒間)にし、標準のジェスチャ:標準のジェスチャを使用します。
   ダブルタップして押したままにするジェスチャは、以降のジェスチャを標準のジェスチャと解釈するように
   iPod touchに指示します。たとえば、ダブルタップして押したままにして、指を離さずにドラッグしてスイッチを スライドします。
- 2本指でダブルタップ:「ミュージック」、「ビデオ」、「YouTube」、「ボイスメモ」、または「写真」では、再生したり、 一時停止したりします。写真を撮ります(「カメラ」)。「カメラ」での録画または「ボイスメモ」での録音を開始したり、 一時停止したりします。ストップウォッチでは、計測を開始または停止します。
- 2本指でダブルタップしたままにする:要素ラベラーが開きます。
- 2本指でトリプルタップ:項目セレクタが開きます。
- ・ 3本指でダブルタップ: VoiceOver を消音にしたり、消音を解除したりします。
- 3本指でトリプルタップ:スクリーンカーテンのオン/オフを切り替えます。

#### VoiceOver のローターコントロールを使用する

ローターコントロールは、VoiceOverをオンに切り替えたときの上下のフリックジェスチャの結果を変更するときに 使用できる仮想ダイヤルです。

ローターを操作する: iPod touch の画面上で、2本の指の間の場所を中心にして指を回転させます。

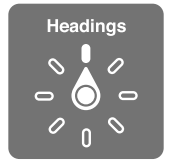

**ローターに含めるオプションを変更する:**「設定」>「一般」>「アクセシビリティ」>「VoiceOver」>「ローター」 と選択し、ローターで利用したいオプションを選択します。

ローター設定の効果は、操作によって異なります。受信したメールでテキストを読むときにローターを使うと、上または下にフリックしたときにテキストを1単語ずつ聞くのか、1文字ずつ聞くのかを切り替えることができます。 Webページをブラウズしているときにローター設定を使うと、すべてのテキストを聞いたり(1単語ずつまたは1文字ずつ)、特定のタイプの要素(ヘッダやリンクなど)に移動したりできます。

次のリストは、操作に応じて使用できるローターオプションを示しています。

#### テキストを読む

テキストを選択して読み上げるときの単位:

・ 文字、単語、または行

#### 読み上げる

VoiceOver の読み上げで調整できる項目:

- ・ 音量または速度
- ・ エコー入力、ピッチ変更、または欧文通話表の使用(Apple Wireless Keyboard を使用している場合)

123 ページの「Apple Wireless Keyboard を使用して VoiceOver を制御する」を参照してください。

#### ブラウズする

テキストを選択して読み上げるときの単位:

- ・ 文字、単語、または行
- ・ ヘッダ
- ・ リンク、訪問済みリンク、未訪問リンク、またはページ内リンク
- ・ フォームコントロール
- ・ 表または行(表内を移動する場合)
- リスト
- ランドマーク
- ・ イメージ
- 静的テキスト
- 同じタイプの項目
- ・ ボタン
- ・ テキストフィールド
- ・ 検索フィールド
- ・ コンテナ (Dock などの画面領域)

拡大/元に戻す

#### テキストを入力する

挿入ポイントを移動してテキストを読み上げるときの単位:

・ 文字、単語、または行

編集機能を選択する

言語を選択する

#### コントロールを使用する

値を選択して聞くときの単位:

文字、単語、または行

コントロールオブジェクトの値を調整する

### VoiceOver でテキストを入力する/編集する

編集可能なテキストフィールドに移動したときは、オンスクリーンキーボードまたは iPod touch に接続した外部キー ボードを使ってテキストを入力できます。

VoiceOver でテキストを入力する方法は2つあります。標準入力と、タッチタイプです。標準入力では、キーを選択してから画面をダブルタップして文字を入力します。タッチタイプでは、キーにタッチするとキーが選択され、指を離すと文字が自動的に入力されます。タッチタイプの方がすばやく入力できる可能性がありますが、標準入力よりも多くの練習が必要な場合があります。

VoiceOver では、iPod touch の編集機能を使って、テキストフィールド内でカット、コピー、またはペーストを行うこともできます。

**テキストを入力する**:編集可能なテキストフィールドを選択し、ダブルタップして挿入ポイントとオンスクリーンキー ボードを表示し、文字を入力します。

- 標準入力:左または右にフリックしてキーボードのキーを選択してから、ダブルタップして文字を入力します。または、キーボードの中で指を動かしてキーを選択し、1本の指でそのキーにタッチしたまま、別の指で画面をタップします。キーを選択するとそのキーを読み上げられ、文字を入力したときに再度読み上げられます。
- タッチタイプ:キーボードのキーにタッチして選択し、指を離して文字を入力します。間違ったキーをタッチした場合は、使用したいキーを選択できるまでキーボード上で指を動かします。各キーにタッチしたときに文字が読み上げられますが、指を離すまでは文字が入力されません。

参考:タッチタイプは、テキストを入力するキーのみで使用できます。Shift、Delete、Return などのその他のキーでは、標準入力を使用します。

**挿入ポイントを移動する**: 挿入ポイントをテキストの前または後ろに移動するには、上または下にフリックします。 ローターを使って、挿入ポイントを1文字ずつ移動するのか、1単語ずつ移動するのか、1行ずつ移動するのかを 選択します。挿入ポイントを移動すると音が鳴り、挿入ポイントの移動先にある文字、単語、または行が読み上げら れます。

単語単位で前進しているときは、単語の末尾(その単語の後ろにあるスペースまたは句読点の前)に挿入ポイント が配置されます。後退しているときは、前の単語の末尾(その単語の後ろにあるスペースまたは句読点の前)に挿 入ポイントが配置されます。移動ポイントを単語または文の末尾にある句読点よりも後ろに移動するには、ローター を使って文字モードに戻します。挿入ポイントを1行ずつ移動すると、挿入ポイントが各行を通過したときにその行 が読み上げられます。前進しているときは、次の行の先頭に挿入ポイントが配置されます(段落の最後の行に達し たときを除きます。その場合は、読み上げられた行の末尾に挿入ポイントが移動します)。後退しているときは、読 み上げられた行の先頭に挿入ポイントが配置されます。

| 標準入力またはタッチタイプを選択する | VoiceOver がオンでキーボードのキーを選択した状態で、ローターを使って「入力モード」<br>を選択してから、上または下にフリックします。                                                                                                    |
|--------------------|----------------------------------------------------------------------------------------------------|
| 文字を削除する            | を選択し、ダブルタップまたはスプリットタップします。この操作はタッチタイプ中で<br>も必要です。複数の文字を削除するには、削除キーにタッチしたまま、削除したい1文<br>字につき1回別の指で画面をタップします。文字を削除すると、その文字が読み上げられ<br>ます。「ピッチ変更を仕様」をオンにしている場合は、削除した文字が低い声で読み上げ<br>られます。      |
| テキストを選択する          | ローターを「編集」に設定し、上または下にフリックして「選択」または「全選択」を選択し、<br>ダブルタップします。「選択」を選択した場合、ダブルタップしたときに挿入ポイントに最<br>も近い単語が選択されます。「全選択」を選択した場合、テキスト全体が選択されます。<br>選択範囲を広くしたり狭くしたりするには、ピンチ(2本の指で押し開くまたは閉じる)し<br>ます。 |
| カット、コピー、ペースト       | ローターが「編集」に設定されていることを確認します。テキストが選択された状態で、<br>上または下にフリックしてカット、コピー、またはペーストするよう選択し、ダブルタップし<br>ます。                                                                                            |
| 取り消す               | iPod touch をシェイクし、左または右にフリックして取り消す操作を選択してから、ダブ<br>ルタップします。                                                                                                    |
| アクセント記号付きの文字を入力する  | 標準入力モードで、アクセント記号なしの文字を選択し、ダブルタップして、代替文字が<br>表示されたことを示す音が鳴るまで押したままにします。左または右にドラッグして文字を<br>選択すると、選択した文字が読み上げられます。指を離すと、現在選択している文字が入<br>力されます。                                              |
| 入力している言語を変更する      | ローターを「言語」に設定し、上または下にフリックします。言語環境設定で指定した言語を使用するときは、「デフォルトの言語」を選択します。言語ローターは、VoiceOverの「言語ローター」設定で複数の言語を選択した場合にのみ表示されます。117 ページの「VoiceOverを設定する」を参照してください。                                 |

### 「Safari」で VoiceOver を使用する

VoiceOver をオンにして「Safari」で Web を検索するときは、「検索結果」ローターの項目を使って検索フレーズの候補のリストが読み上げられます。

Webを検索する:検索フィールドを選択し、検索情報を入力してから、ローターを使って「検索結果」を選択します。右または左にフリックしてリスト内を下または上に移動し、画面をダブルタップすると、現在の検索フレーズを使ってWebが検索されます。

### 「マップ」で VoiceOver を使用する

VoiceOver を使用すると、拡大/元に戻す、ピンの選択、および場所に関する情報の取得ができます。

拡大/元に戻す: ローターを使用して拡大/元に戻すモードを選択し、上または下にフリックして拡大または縮小します。

ピンを選択する: ピンをタッチするか、左または右にフリックして、ある項目から別の項目へと移動します。

位置に関する情報を取得する: ピンが選択された状態で、ダブルタップして情報フラグを表示します。左または右 にフリックしてフラグを選択し、ダブルタップして情報ページを表示します。

#### VoiceOver でビデオおよびボイスメモを編集する

VoiceOver ジェスチャを使用して、「カメラ」のビデオや「ボイスメモ」の録音をトリミングできます。

ボイスメモをトリミングする:「ボイスメモ」画面で、トリミングするメモの右側にあるボタンを選択し、ダブルタッ プします。次に、「メモをトリミング」を選択してダブルタップします。トリミング用ツールの開始部分または終了部 分を選択します。上にフリックして右にドラッグするか、下にフリックして左にドラッグします。VoiceOver によって、 現在位置でトリミングされる時間が通知されます。トリミングを実行するには、「ボイスメモをトリミング」を選択し てダブルタップします。

ビデオをトリミングする: ビデオをトリミングするときは、画面をダブルタップしてビデオコントロールを表示します。 トリミング用ツールの開始部分または終了部分を選択します。次に上にフリックして右にドラッグするか、下にフリッ クして左にドラッグします。VoiceOver によって、現在位置でトリミングされる時間が通知されます。トリミングを実 行するには、「トリミング」を選択してダブルタップします。

### Apple Wireless Keyboard を使用して VoiceOver を制御する

iPod touch に登録した Apple Wireless Keyboard を使って、VoiceOver を制御できます。25 ページの「Apple Wireless Keyboard を使用する」を参照してください。

VoiceOver のキーボードコマンドを使って、画面の移動、項目の選択、画面のコンテンツの読み上げ、ローターの 調整、およびその他の VoiceOver の操作を実行できます。すべてのキーボードコマンドには Control + Option キー が含まれます(1つの例外を除く)。次の表では、Control + Option キーを「VO」と省略しています。

「VoiceOver ヘルプ」を使用すると、キーやキーボードコマンドが入力に合わせて読み上げられます。「VoiceOver ヘルプ」では、キーの配置や、キーの組み合わせに関連付けられた動作について説明されています。

### VoiceOver のキーボードコマンド

VO = Control + Option

| 現在の位置から始めて、すべてを読み上<br>げる | VO + A                                           |
|--------------------------|--------------------------------------------------|
| 先頭から読み上げる                | VO + B                                           |
| ステータスバーに移動する             | VO + M                                           |
| ホームボタンを押す                | VO + H                                           |
| 次/前の項目を選択する              | $VO \rightarrow VO \rightarrow VO \rightarrow C$ |
| 項目をタップする                 | VO +スペースバー                                       |
| 2本指でダブルタップする             | VO + 「-」                                         |
|                          |                                                  |

| 次/前のローター項目を選択する                   | $VO + \uparrow$ , $VO + \downarrow$                                                                   |
|-----------------------------------|----------------------------------------------------------------------------------------------------|
| 次/前の読み上げローターの項目を選択<br>する          | VO +コマンド+←、VO +コマンド+→                                                                                 |
| 読み上げローターの項目を調整する                  | VO + $\exists$ $\forall$ $\lor$ $\land$ VO + $\exists$ $\forall$ $\lor$ $\land$ $\lor$ + $\downarrow$ |
| VoiceOver を消音する/消音解除する            | VO + S                                                                                                |
| スクリーンカーテンのオン/オフを切り替<br>える         | VO + Shift + S                                                                                        |
| 「VoiceOver ヘルプ」をオンにする             | VO + K                                                                                                |
| 前の画面に戻る/「VoiceOver ヘルプ」<br>をオフにする | Escape                                                                                                |

クイックナビゲーション

矢印キーを使って VoiceOver を制御するには、クイックナビゲーションをオンにします。クイックナビゲーションはデフォルトではオフです。

| クイックナビゲーションのオン/オフを切り<br>替える | $\leftarrow + \rightarrow$                                                               |
|-----------------------------|------------------------------------------------------------------------------------------|
| 次/前の項目を選択する                 | $\rightarrow$ , $\leftarrow$                                                             |
| ローター設定で指定された次/前の項目を<br>選択する | ↑、↓                                                                                      |
| 最初/最後の項目を選択する               | $Control + \uparrow \ Control + \downarrow$                                              |
| 項目を「タップ」する                  | $\uparrow + \downarrow$                                                                  |
| 上/下/左/右にスクロールする             | Option $+\uparrow$ , Option $+\downarrow$ , Option $+\leftarrow$ , Option $+\rightarrow$ |
| ローターを変更する                   | $\uparrow + \leftarrow , \uparrow + \rightarrow$                                         |

Apple Wireless Keyboard の数字キーを使って、「計算機」に数字を入力することもできます。

#### Web 用の 1 文字クイックナビゲーション

Web ページを表示するときにクイックナビゲーションが有効になっているときは、キーボードの次のキーを使用して ページ上をすばやく移動できます。キーを押すと、そのタイプの次の項目に移動します。前の項目に移動するときは、 Shift キーを押したままその文字を入力します。

| Н | ヘッダ         |
|---|-------------|
| L | リンク         |
| R | テキストフィールド   |
| В | ボタン         |
| с | フォームコントロール  |
| 1 | イメージ        |
| Т | 表           |
| S | 静的テキスト      |
| W | ARIA ランドマーク |
| Х | IJZŀ        |
| М | 同じタイプの要素    |
| 1 | レベル1の見出し    |

| 2 | レベル2の見出し   |
|---|------------|
| 3 | レベル3の見出し   |
| 4 | レベル4の見出し   |
| 5 | レベル 5 の見出し |
| 6 | レベル6の見出し   |

### VoiceOver とともに点字ディスプレイを使用する

更新式 Bluetooth 点字ディスプレイを使って、VoiceOver の出力を点字で読み上げることができます。また、入 カキーやほかのコントロール付きの点字ディスプレイを使用して、VoiceOver がオンのときに iPod touch を制御 することもできます。iPod touch では、ワイヤレス点字ディスプレイの多くを利用できます。サポートされるディス プレイのリストについては、www.apple.com/jp/accessibility/iphone/braille-display.html を参照してくだ さい。

**点字ディスプレイを設定する**: ディスプレイをオンにして、「設定」>「一般」>「Bluetooth」と選択し、 Bluetooth をオンにします。次に、「設定」>「一般」>「アクセシビリティ」>「VoiceOver」>「点字」と選 択して、ディスプレイを選びます。

| 2 級英語点字のオン/オフを切り替える | 「設定」>「一般」>「アクセシビリティ」>「VoiceOver」>「点字」と選択します。 |
|---------------------|----------------------------------------------|
| 8 点式点字のオン/オフを切り替える  | 「設定」>「一般」>「アクセシビリティ」>「VoiceOver」>「点字」と選択します。 |

VoiceOver のナビゲーション用共通点字コマンドについて詳しくは、support.apple.com/kb/ HT4400?viewlocale=ja\_JP を参照してください。

点字ディスプレイでは、音声コントロール用に設定された言語が使用されます。これは通常、「設置」>「言語環境」 >「言語」で iPod touch 用に設定した言語です。VoiceOver の言語設定を使って、VoiceOver および点字ディ スプレイ用に別の言語を設定できます。

VoiceOver で使用する言語を設定する:「設定」>「一般」>「言語環境」>「音声コントロール」と選択し、 言語を選択します。

iPod touch で使用する言語を変更した場合は、VoiceOver と点字ディスプレイで使用する言語の再設定が必要になることがあります。

次のようなシステムの状況などの情報が点字ディスプレイの左端または右端のセルに表示されるように設定できます:

- ・ 通知の履歴に未開封メッセージがあります
- ・ 通知の履歴の最新メッセージが未開封です
- VoiceOver が消音になっています
- ・ iPod touch のバッテリー残量が少なくなっています(残量率 20% 未満)
- iPod touch が横向きです
- ・
   ・
   画面表示がオフになっています
- ・ 現在の行の左側にさらにテキストがあります
- ・ 現在の行の右側にさらにテキストがあります

左端または右端のセルにステータス情報が表示されるように設定する:「設定」>「一般」>「アクセシビリティ」 >「VoiceOver」>「点字」>「状況セル」と選択し、「左揃え」または「右揃え」をタップします。

状況セルの詳細説明を表示する: 点字ディスプレイで、状況セルのルーターボタンを押します。

### ホームをトリプルクリック

「ホームをトリプルクリック」を使用すると、ホームボタン 〇をすばやく3回押すことによって、一部のアクセシビリティ機能を簡単にオンまたはオフにできます。「ホームをトリプルクリック」によって VoiceOver のオン/オフを切り替える、「黒地に白」のオン/オフを切り替える、または次のオプションを表示するように設定できます:

- ・ VoiceOver のオン/オフを切り替える
- ・「黒地に白」のオン/オフを切り替える
- ・「ズーム機能」のオン/オフを切り替える

「ホームをトリプルクリック」は、デフォルトではオフになっています。

「ホームをトリプルクリック」機能を設定する:「設定」>「一般」>「アクセシビリティ」>「ホームをトリプルクリック」と選択し、目的の機能を選択します。

## ズーム機能

多くの iPod touch App では、特定の要素を拡大したり、縮小したりできます。たとえば、「Safari」ではダブルタッ プするか、つまむジェスチャを使うと、Web ページの列を拡大できます。

「ズーム機能」も、使用中の App で画面イメージ全体を拡大することができる特別なアクセシビリティ機能であり、ディ スプレイ上にあるものを見るときに役立ちます。

Apple Wireless Keyboard で「ズーム機能」を使用すると(25 ページの「Apple Wireless Keyboard を使用 する」を参照してください)、常にディスプレイの中央に挿入ポイントがくるように画面イメージが追従します。

「ズーム機能」のオン/オフを切り替える:「設定」>「一般」>「アクセシビリティ」>「ズーム機能」と選択します。 または、「ホームをトリプルクリック」を使用します。126ページの「ホームをトリプルクリック」を参照してください。

参考: VoiceOver と「ズーム機能」は同時に使用できません。

| 拡大/元に戻す  | 3 本指で画面をダブルタップします。デフォルトでは、画面は 200%で拡大されます。手動で iPod touch の拡大率を変更した場合 (以下で説明するタップ・アンド・ドラッグのジェ<br>スチャを使用)、3 本指でダブルタップして拡大すると自動的にこの拡大率に戻ります。                                                            |
|----------|----------------------------------------------------------------------------------------------------|
| 拡大率を上げる  | 拡大率を上げるには、3本の指で画面の上方向にタップ・アンド・ドラッグし、拡大率を<br>下げるには画面の下方向にタップ・アンド・ドラッグします。タップ・アンド・ドラッグのジェ<br>スチャは、2回目のタップで指を離さない以外はダブルタップと同様です(代わりに、画<br>面上で指をドラッグします)。ドラッグを開始したら、1本の指でドラッグできます。                       |
| 画面内を移動する | 拡大する場合は、3本の指で画面をドラッグまたはフリックします。ドラッグを開始したら、<br>1本の指でドラッグできるため、画面のより多くの部分を見ることができます。画面イメー<br>ジの端までパンするには、ディスプレイの端あたりを1本の指で押さえます。さらにすば<br>やくパンするには、指を端により近づけます。新しい画面を開くと、「ズーム機能」は常<br>に画面の一番上の中央に移動します。 |

# テキストを大きな文字で表示

「テキストを大きな文字で表示」を選択すると、通知、「カレンダー」、「連絡先」、「メール」、「メッセージ」、および「メ モ」のテキストを拡大できます。

**テキストのサイズを設定する:**「設定」>「一般」>「アクセシビリティ」>「VoiceOver」>「テキストを大き な文字で表示」と選択します。

### 黒地に白

「黒地に白」を使用すると、iPod touch の画面の色が反転するため、画面が読みやすくなります。「黒地に白」を オンにすると、画面が写真のネガのように表示されます。

**画面の色を反転する:**「設定」>「一般」>「アクセシビリティ」>「黒地に白」と選択します。

### 選択項目の読み上げ

VoiceOver をオフにしていても、選択したテキストを iPod touch で読み上げることができます。

「**選択項目の読み上げ」をオンにして読み上げ速度を調節する:**「設定」>「一般」>「アクセシビリティ」>「選 択項目の読み上げ」と選択します。

テキストを読み上げる テキストを選択し、「読み上げ」をタップします。

### 自動テキスト読み上げ

「自動テキスト読み上げ」機能は、ユーザの入力時に iPod touch が作成するテキストの修正と候補を読み上げます。

「自動テキスト読み上げ」のオン/オフを切り替える:「設定」>「一般」>「アクセシビリティ」>「自動テキスト読み上げ」と選択します。

「自動テキスト読み上げ」は、VoiceOverまたは「ズーム機能」と同時に利用できます。

# モノラルオーディオ

「モノラルオーディオ」は、左右のステレオチャンネルをモノラル信号に結合して、両方のチャンネルで再生されるようにします。モノラル信号のバランスを調節することで、右または左の音量を大きくできます。

「モノラルオーディオ」のオン/オフを切り替えてバランスを調節する:「設定」>「一般」>「アクセシビリティ」>「モ ノラルオーディオ」と選択します。

### AssistiveTouch

AssistiveTouch 機能により、画面をタッチすることやボタンを押すことが困難な場合にも iPod touch を使用で きるようになります。互換性のある支援アクセサリ(ジョイスティックなど)を AssistiveTouch とともに使用して iPod touch を制御することができます。アクセサリなしで AssistiveTouch を使用して、難しいジェスチャを実行す ることもできます。

AssistiveTouch をオンにする: 「設定」>「一般」>「アクセシビリティ」>「AssistiveTouch」と選択します。 AssistiveTouch のオン/オフを切り替えるために「ホームをトリプルクリック」を設定することもできます。「設定」 >「一般」>「アクセシビリティ」>「ホームをトリプルクリック」と選択してください。

| 軌跡の速さを調節する                                                             | 「設定」>「一般」>「アクセシビリティ」>「AssistiveTouch」>「軌跡の速さ」と<br>選択します。                                                                                             |
|------------------------------------------------------------------------|----------------------------------------------------------------------------------------------------|
| 「AssistiveTouch」メニューの表示/非<br>表示を切り替える                                  | アクセサリの副ボタンを押します。                                                                                                    |
| メニューボタンを隠す                                                             | 「設定」>「一般」>「アクセシビリティ」>「AssistiveTouch」>「メニューを常に表示」<br>と選択します。                                                                                         |
| 2、3、4、または 5 本指を使用するフリッ<br>クまたはドラッグを実行する                                | メニューボタンをタップし、「ジェスチャ」をタップしてから、そのジェスチャに必要な指の<br>数だけタップします。対応する数の円が画面に表示されたら、そのジェスチャで必要な方<br>向にフリックまたはドラッグします。完了したら、メニューボタンをタップします。                     |
| ピンチジェスチャを実行する                                                          | メニューボタンをタップし、「よく使う項目」をタップしてから、「ピンチ」をタップします。<br>ピンチの円が表示されたら、画面上のどこかをタッチしてピンチの円を移動してから、ピ<br>ンチの円を内または外にドラッグしてピンチジェスチャを実行します。完了したら、メニュー<br>ボタンをタップします。 |
| 独自のジェスチャを作成する                                                          | メニューボタンをタップし、「よく使う項目」をタップしてから、空のジェスチャプレースホ<br>ルダをタップします。または、「設定」>「一般」>「アクセシビリティ」>「AssistiveTouch<br>」>「タッチしてジェスチャを作成」と選択します。                         |
| 画面をロックまたは回転する、iPod touch<br>の音量を調節する、または iPod touch の<br>シェイクをシミュレートする | メニューボタンをタップして、「デバイス」をタップします。                                                                                                    |

| ホームボタンを押す操作をシミュレートする | メニューボタンをタップして、「ホーム」をタップします。 |
|----------------------|-----------------------------|
| メニューボタンを移動する         | メニューボタンを画面上の任意の場所にドラッグします。  |
| ジェスチャを実行せずにメニューを終了する | メニュー以外のどこかをタップします。          |

# OS X のユニバーサルアクセス

「iTunes」を使って iPod touch に「iTunes」の情報や iTunes ライブラリのコンテンツを同期するときに、OS X のユニバーサルアクセス機能を利用します。Finder で、「ヘルプ」>「Mac ヘルプ」と選択して、「ユニバーサル アクセス」を検索してください。

iPod touch と OS X のアクセシビリティ機能について詳しくは、www.apple.com/jp/accessibility を参照して ください。

# メールメッセージの最小フォントサイズ

メールメッセージのテキストを読みやすくするため、最小フォントサイズを「大」、「特大」、または「巨大」に設定 できます。

**メールメッセージの最小フォントサイズを設定する:**「設定」>「メール/連絡先/カレンダー」>「最小フォントサイズ」 と選択します。

「テキストを大きな文字で表示」設定は、この最小フォントサイズより優先されます。

# ワイド画面のキーボード

「メール」、「Safari」、「メッセージ」、「メモ」、「連絡先」などの多くの App では、より大きいキーボードが使用できるように、入力時に iPod touch を回転できます。

# 音声コントロール

音声コントロール (iPod touch 第 3 世代 以降)を使用すると、音声コマンドを使って「iPod」の音楽再生を制御 できます。36 ページの「「ミュージック」で音声コントロールを使用する」を参照してください。

# クローズドキャプション

ビデオのクローズドキャプションをオンにする:「設定」>「ビデオ」>「字幕表示」と選択します。

参考:ビデオコンテンツの中には、クローズドキャプションのないものもあります。

各国のキーボード

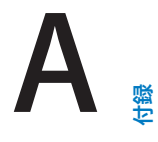

各国のキーボードを使用すると、アジア言語や右から左に記述する言語を含む、さまざまな言語のテキストを入力できます。

### キーボードを追加する/削除する

iPod touch に異なる言語のテキストを入力するには、異なるキーボードを使います。デフォルトでは、設定した言語のキーボードだけを使用できます。ほかの言語のキーボードを使用できるようにするには、「キーボード」設定を使用します。サポートされるキーボードのリストについては、www.apple.com/jp/ipodtouch/specs.html を参照してください。

**キーボードを追加する:**「設定」>「一般」>「言語環境」>「キーボード」>「新しいキーボードを追加」と選択し、 リストからキーボードを選択します。さらにキーボードを追加する場合は繰り返します。

**キーボードを削除する**:「設定」>「一般」>「言語環境」>「キーボード」と選択し、「編集」をタップします。 削除したいキーボードの横にある ● をクリックしてから、「削除」をクリックします。

**キーボードリストを編集する:**「設定」>「一般」>「言語環境」>「キーボード」と選択します。「編集」をタップし、 リストでキーボードの横にある **王** を新しい場所までドラッグします。

### キーボードを切り替える

異なる言語のテキストを入力するときは、キーボードを切り替えます。

入力中にキーボードを切り替える: 地球のキー ⊕ をタッチしたままにして、有効になっているすべてのキーボード を表示します。キーボードを選択するには、そのキーボードの名前まで指をスライドさせてから放します。 複数のキー ボードを有効にすると、地球のキー ⊕ が表示されます。

●をタップすることもできます。
●をタップすると、新しく選択したキーボードの名前がしばらく表示されます。
有効になっているほかのキーボードにアクセスするには、続けてタップします。

多くのキーボードではキーボードに表示されていない文字、数字、および記号も入力できます。

**アクセント記号付きの文字またはその他の代替文字を入力する**: 同類の文字、数字、または記号をタッチして押さ えたままにし、目的の文字までスライドして選択します。たとえばタイ語キーボードでは、同じ数のアラビア数字をタッ チして押さえたままにするとタイ数字を選択できます。

### 中国語

キーボードを使って、中国語を拼音、倉頡輸入法、五笔画輸入法、注音などのさまざまな方法を使って入力できます。 指を使って画面上に漢字を書くこともできます。

### 拼音を使用して入力する<br />

フルキーボードを使って簡体字または繁体字の拼音を入力します。入力するたびに、文字の候補が表示されます。 候補をタップして選択するか、拼音の入力を続けてほかのオプションを表示します。

スペースなしで拼音の入力を続けると、文の候補が表示されます。

### 倉頡輸入法を使用して入力する

漢字の部首キーで部首を組み合わせて漢字を入力します。入力するたびに、文字の候補が表示されます。漢字をタッ プして選択するか、部首入力を続けて(最大5回まで)、ほかのオプションを表示します。

### 筆画(五笔画輸入法)を使用して入力する

キーパッドで、横画、縦画、左斜画、右斜画、点を正確な筆順で最大5画入力して漢字を入力します。たとえば、漢字「圈」 (円) は縦画「丨」 で始まります。

入力するたびに、漢字の候補が表示されます(最もよく使用される文字が最初に表示されます)。文字をタップして 選択します。

正確な画が分からない場合は、アスタリスク(\*)を入力します。より多くの文字オプションを表示するには、別の 画を入力するか、文字リスト内をスクロールします。

入力したものと完全に一致する文字のみを表示するときは、一致キー(匹配)をタップします。

#### 注音を使用して入力する

キーボードを使って、注音符号を入力します。入力するたびに、漢字の候補が表示されます。候補をタップして選択 するか、注音符号の入力を続けてほかのオプションを表示します。最初の文字を入力すると、より多くの文字が表示 されるようにキーボードが変化します。

スペースなしで注音の入力を続けると、文の候補が表示されます。

#### 指で漢字を書く

簡体字中国語または繁体字中国語の手書き入力がオンのときは、指で漢字を画面に直接書くことができます。 iPod touch は入力の途中から文字を認識し、一致する候補を表示し始めます。一致度が高い文字ほど前に表示されます。文字を選択すると、後続する確率の高い文字が候補として表示されます。

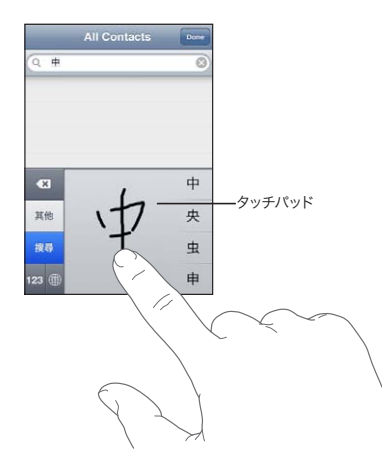

(香港国際空港の名前の一部)、 (エレベーター)、 (広東語で使用される語気助詞)などの複雑な文字の 一部は、2つ以上の部首を続けて書くことで入力できます。文字をタップして、入力した文字を置き換えます。

英字も認識されます。

#### 簡体字中国語と繁体字中国語を変換する

変換したい文字を選択して、「置き換え…」をタップします。 24 ページの 「テキストを編集する」 を参照してください。

### 日本語

ローマ字またはかなキーボードを使って日本語を入力できます。顔文字も入力できます。

### 日本語テンキーを使用する

テンキーを使ってよみを入力します。ほかのよみを表示するには、矢印キーをタップして、ウインドウから別のよみまたは単語を選択します。

#### 日本語をローマ字入力する

ローマ字キーボードを使ってよみを入力します。候補がキーボードの上部に表示されます。いずれかをタップして入 力します。ほかのよみを表示するには、矢印キーをタップして、ウインドウから別のよみまたは単語を選択します。

#### 顔文字またはエモティコンを入力する

日本語かなキーボードを使用して、 ^\_^ キーをタップします。

日本語ローマ字キーボード (QWERTY-日本語レイアウト) を使用して、数字キー 123 をタップしてから、 ^\_ キー をタップします。

中国語の(簡体字または繁体字)拼音または(繁体字)注音キーボードを使用して、記号キー 🖬 をタップしてから、 ^\_^ キーをタップします。

### 絵文字を入力する

絵文字キーボードを使って絵文字を入力します。日本語キーボードを使って絵文字を入力することもできます。たと えば、「**は**ー**と**」と入力すると、「♥」が表示されます。

### 候補リストを検索する

中国語、日本語、またはアラビア語キーボードで入力しているときは、キーボードの上部に文字の候補が表示され ます。入力するときは候補をタップし、ほかの候補を表示するときは左にクリックします。

**候補リストを拡張して使用する**:右側の上矢印をタップすると、完全な候補リストが表示されます。リストをスクロー ルするには、上または下にフリックします。短いリストに戻るには、下矢印をタップします。

### ユーザ辞書を使用する

一部の中国語キーボードおよび日本語キーボードでは、よみを作成して、単語とよみのペアを登録できます。よみは ユーザ辞書に追加されます。よみ機能をサポートするキーボードを使用しているとき、登録したよみを入力すると、 そのよみに関連づけられた単語に置き換わります。よみは、次のキーボードで利用できます:

- 中国語 簡体字(拼音)
- 中国語-繁体字(拼音)
- 中国語-繁体字(注音)
- 日本語 (ローマ字)
- 日本語(かな)

**ユーザ辞書のオン/オフを切り替える**:「設定」>「一般」>「キーボード」>「ユーザ辞書」と選択します。

# ベトナム語

文字をタッチしたまま押さえて使用可能な発音区別符を表示してから、スライドして目的のものを選択します。

次のキーの組み合わせで、発音区別符付きの文字を入力することもできます:

- aa â
- aw ă
- as á
- af à
- ar ả
- ax ã
- aj ạ
- dd đ
- . . .
- ee ê
- oo ô
- ow ơ
- w ư

サポートおよびその他の情報

# iPod touch サポートサイト

総合的なサポート情報は、www.apple.com/jp/support/ipodtouch からオンラインで参照できます。カスタマ イズされたサポートを希望する場合は、Express Lane を使用することもできます(一部の地域では利用できません)。 expresslane.apple.com/jp を参照してください。

# iPod touch を再起動する/リセットする

機能が正しく動作しない場合は iPod touch を再起動したり、App を強制的に閉じたり、iPod touch をリセット したりします。

iPod touch を再起動する: オン/オフボタンを赤いスライダが表示されるまで押したままにします。指でスライダ をスライドして、iPod touch の電源を切ります。もう一度 iPod touch の電源を入れるときは、オン/オフボタン を Apple ロゴが表示されるまで押したままにします。

iPod touch の電源を切ることができない場合や、問題が解決しない場合は、iPod touch のリセットが必要な場合があります。リセットは、iPod touch の電源を切って入れ直しても問題が解決しない場合にのみ実施してください。

**App を強制的に閉じる:** オン/オフボタンを数秒間、赤いスライダが表示されるまで押したままにします。次に、 **App** が終了するまでホームボタン □ を押したままにします。

履歴リストからアプリケーションを削除して強制的に閉じることもできます。18 ページの「App を開いて切り替える」を参照してください。

iPod touch をリセットする: オン/オフボタンとホームボタンを、Apple ロゴが表示されるまで同時に 10 秒以上 押したままにします。

# iPod touch のバックアップを作成する

iCloud または「iTunes」を使用して、自動的に iPod touch のバックアップを作成できます。iCloud を使って自動的にバックアップを作成する場合は、「iTunes」を使って自動的にコンピュータにバックアップを作成することはできませんが、「iTunes」を使って手動でコンピュータにバックアップを作成することはできます。

# iCloud を使ってバックアップを作成する

iCloud では、iPod touch が電源に接続され、ロックされているときには、Wi-Fi 経由で毎日自動的にバックアップが作成されます。前回のバックアップ作成の日時が「ストレージとバックアップ」画面の下部に表示されます。 iCloud では以下の項目のバックアップが作成されます:

- ・ 購入した音楽、テレビ番組、App、およびブック
- 「カメラロール」の写真とビデオ
- ・ iPod touch の設定
- App データ
- ホーム画面と App 構成
- ・ メッセージ

参考:購入した音楽のバックアップ作成はすべての地域で行われるわけではありません。テレビ番組はすべての地域 で利用できるわけではありません。

最初に iPod touch を設定したときに iCloud バックアップを有効にしなかった場合でも、iCloud 設定でオンにできます。

| iCloud バックアップをオンにする               | 「設定」>「iCloud」と選択してから、Apple ID とパスワード(必要に応じて)を使っ<br>てログインします。「ストレージとバックアップ」を選択してから、「iCloud バックアップ」<br>をオンにします。         |
|-----------------------------------|----------------------------------------------------------------------------------------------------|
| 今すぐバックアップを作成する                    | 「設定」>「iCloud」>「ストレージとバックアップ」と選択し、「今すぐバックアップを作成」<br>をタップします。                                                           |
| バックアップを管理する                       | 「設定」> 「iCloud」>「ストレージとバックアップ」と選択し、「ストレージを管理」を<br>タップします。iPod touch の名前をタップします。                                        |
| 「カメラロール」のバックアップ作成のオン<br>/オフを切り替える | 「設定」>「iCloud」>「ストレージとバックアップ」と選択し、「ストレージを管理」 をタッ<br>プします。 iPod touch の名前をタップしてから、 「カメラロール」 のバックアップ作成の<br>オン/オフを切り替えます。 |
| バックアップが作成されているデバイスを表<br>示する       | 「設定」>「iCloud」>「ストレージとバックアップ」>「ストレージを管理」と選択します。                                                                        |
| iCloud バックアップを停止する                | 「設定」>「iCloud」>「ストレージとバックアップ」>「バックアップ」と選択してから、<br>「iCloud バックアップ」をオフにします。                                              |

「iTunes」で購入していない音楽のバックアップ作成は iCloud では行われません。そのようなコンテンツのバックアップ作成と復元には、、「iTunes」を使用してください。17ページの「iTunes と同期する」を参照してください。

重要:購入した音楽またはテレビ番組のバックアップは、一部の地域では利用できません。以前に購入した項目は、 iTunes Store、App Store、または iBookstore にすでになくなっている場合は、入手できない場合があります。

購入したコンテンツとフォトストリームコンテンツは、5 GB の無料の iCloud ストレージとしては計算されません。

### 「iTunes」を使ってバックアップを作成する

「iTunes」では、「カメラロール」または「保存した写真」アルバム、テキストメッセージ、メモ、通話履歴、よく使う連絡先、サウンド設定などにある写真のバックアップが作成されます。曲などのメディアファイルおよび一部の 写真のバックアップは作成されませんが、「iTunes」と同期することによって復元できます。

普段同期しているコンピュータに iPod touch を接続すると、以下の操作を行うたびに「iTunes」によってバックアップが作成されます:

- 「iTunes」と同期する: iPod touch をコンピュータに接続するたびに「iTunes」と iPod touch が同期されます。17 ページの「iTunes と同期する」を参照してください。そのコンピュータと同期するように構成されていない iPod touch のバックアップは、自動的には作成されません。
- iPod touch をアップデートまたは復元する:「iTunes」では、iPod touch をアップデートおよび復元する前に、 iPod touch のバックアップが自動的に作成されます。

「iTunes」では、iPod touch のバックアップを暗号化してデータを保護することもできます。

iPod touch バックアップを暗号化する:「iTunes」の「概要」画面で、「iPod touch のバックアップを暗号化」 を選択します。

iPod touch のファイルと設定を復元する: 普段同期しているコンピュータに iPod touch を接続し、「iTunes」 ウインドウで iPod touch を選択してから、「概要」パネルの「復元」をクリックします。

設定やバックアップに保存される情報など、バックアップの詳しい情報については support.apple.com/kb/ HT1766?viewlocale=ja\_JP を参照してください。

### iTunes バックアップを削除する

「iTunes」では、iPod touch のバックアップのリストからバックアップを削除することができます。これは、ほかの 人のコンピュータにバックアップを作成してしまった場合などに便利です。

#### バックアップを削除する:

- 1 「iTunes」で、「iTunes」の環境設定を開きます。
  - ・ Mac:「iTunes」>「環境設定」と選択します。
  - ・ Windows:「編集」>「設定」と選択します。
- 2 「デバイス」をクリックします (iPod touch を接続する必要はありません)。
- 3 削除したいバックアップを選択して、「バックアップを削除」をクリックします。
- 4 「削除」をクリックして、選択したバックアップを削除することを確認してから、「OK」をクリックします。

# iPod touch ソフトウェアをアップデートする/復元する

「設定」で、または「iTunes」を使って、iPod touch ソフトウェアをアップデートできます。iPod touch のすべてのコンテンツおよび設定を消去するか、リセットを実行した後、iCloud または「iTunes」を使ってバックアップ を復元することもできます。

削除されたデータは iPod touch のユーザインターフェイスからはアクセスできなくなりますが、iPod touch から 消去されたわけではありません。すべてのコンテンツおよび設定を消去する方法については、104 ページの「リセッ ト」を参照してください。

### iPod touch をアップデートする

iPod touch の「設定」で、または「iTunes」を使って、ソフトウェアをアップデートできます。

iPod touch でワイヤレスでアップデートする: 「設定」>「一般」>「ソフトウェア・アップデート」と選択します。 入手可能なソフトウェア・アップデートが自動的に確認されます。

「iTunes」でソフトウェアをアップデートする:「iTunes」を使用して iPod touch を同期するたびに、入手可能 なソフトウェア・アップデートが自動的に確認されます。17 ページの「iTunes と同期する」を参照してください。

iPod touch ソフトウェアのアップデートについて詳しくは、 support.apple.com/kb/HT4623?viewlocale=ja\_JP を参照してください。

### iPod touch を復元する

iCloud または「iTunes」を使用して、バックアップから iPod touch を復元できます。

iCloud バックアップから復元する: iPod touch をリセットすると、すべての設定と情報が消去されます。iCloud にサインインして、「設定アシスタント」で「バックアップから復元」を選択します。104 ページの「リセット」を参照してください。

iTunes バックアップから復元する: 普段同期しているコンピュータに iPod touch を接続し、「iTunes」ウインド ウで iPod touch を選択してから、「概要」パネルの「復元」をクリックします。

iPod touch ソフトウェアが復元されると、これを新しい iPod touch として設定するか、または音楽やビデオ、 App データなどの情報をバックアップから復元するかを選択できます。

iPod touch ソフトウェアの復元について詳しくは、support.apple.com/kb/HT1414?viewlocale=ja\_JP を参 照してください。

### ファイル共有

「iTunes」でファイル共有を使うと、USB ケーブルを使って iPod touch とコンピュータ間でファイルを転送できます。 互換性のある App で作成され、サポートされる形式で保存されたファイルを共有できます。

ファイル共有をサポートする App は、「iTunes」の「ファイル共有 App の一覧」で確認できます。各 App の書類 リストに、iPod touch 上にあるファイルが表示されます。ファイル共有の方法については各 App のマニュアルを 参照してください。この機能がサポートされない App もあります。 iPod touch からコンピュータにファイルを転送する: 「iTunes」で、デバイスの「App」パネルに移動します。「ファ イル共有」 セクションのリストから App を選択します。右側で、転送するファイルを選択してから、「保存先」 をクリッ クします。

コンピュータから iPod touch にファイルを転送する: 「iTunes」で、デバイスの「App」パネルに移動します。「ファ イル共有」 セクションのリストから App を選択し、「追加」 をクリックします。ファイルがすぐにデバイスに転送され て、選択した App で使用できるようになります。

iPod touch からファイルを削除する:「iTunes」で、デバイスの「App」パネルに移動します。「ファイル共有」 セクションでファイルを選択し、Delete キーを押します。

# 安全性、ソフトウェア、およびサービスに関する情報

次の表に、iPod touch の安全性、ソフトウェア、およびサービスに関する詳しい情報の参照先を示します。

| 知りたい内容                                                              | 手順                                                                                                    |
|---------------------------------------------------------------------|----------------------------------------------------------------------------------------------------|
| iPod touch を安全に使用する                                                 | 安全性と法規制の順守に関する最新情報については、<br>support.apple.com/ja_JP/manuals/ipodtouch にある「こ<br>の製品についての重要なお知らせ」を参照してください。                                                 |
| iPod touch のサービスとサポート情報、使いかたのヒント、フォー<br>ラム、 および Apple のソフトウェアダウンロード | www.apple.com/jp/support/ipodtouch を参照してくだ<br>さい。                                                                                                    |
| iPod touch の最新情報                                                    | www.apple.com/jp/ipodtouch を参照してください。                                                                                                    |
| iCloud を使用する                                                        | www.apple.com/jp/support/icloud を参照してください。                                                                                                    |
| 「iTunes」を使用する                                                       | 「iTunes」を開いて「ヘルプ」>「iTunes ヘルプ」と選択しま<br>す。「iTunes」のオンラインチュートリアル(一部の地域では利<br>用できないことがあります)については、www.apple.com/jp/<br>support/itunes にアクセスしてください。            |
| Apple ID を作成する:                                                     | appleid.apple.com/ja_JP を参照してください。                                                                                                    |
| OS X で「iPhoto」を使用する                                                 | 「iPhoto」を開き、「ヘルプ」 > 「iPhoto ヘルプ」と選択します。                                                                                                    |
| OS X で「アドレスブック」を使用する                                                | 「アドレスブック」を開き、「ヘルプ」>「アドレスブックヘルプ」<br>と選択します。                                                                                                    |
| OS X で「iCal」を使用する                                                   | 「iCal」を開き、「ヘルプ」>「iCal ヘルプ」と選択します。                                                                                                    |
| Microsoft Outlook、Windows アドレス帳、または Adobe<br>Photoshop Elements     | 各 App に付属のマニュアルを参照してください。                                                                                                    |
| 保証サービスを受ける                                                          | まず、このガイドおよびオンライン参考情報に記載されている指示<br>に従います。次に、www.apple.com/jp/supportを参照するか、<br>support.apple.com/ja_JP/manuals/ipodtouch の「この製<br>品についての重要なお知らせ」を参照してください。 |
| バッテリー交換サービス                                                         | www.apple.com/jp/batteries/replacements.html を参照し<br>てください。                                                                                               |

### 廃棄とリサイクルに関する情報

お使いの iPod touch を廃棄する際は、地域法および条例に従って適切に処分してください。この製品にはバッテ リーが内蔵されているため、家庭廃棄物とは分けて廃棄する必要があります。お使いの iPod touch が製品寿命に 達した場合は、リサイクルの方法について Apple または地方自治体にお問い合わせください。

**バッテリー交換:** iPod touch の充電式バッテリーの交換は、必ず Apple または Apple 正規サービスプロバイダ に依頼してください。バッテリー交換サービスについて詳しくは、次の Web サイトを参照してください: www.apple.com/jp/batteries/replacements.html

Apple のリサイクルプログラムについては、次の Web サイトを参照してください: www.apple.com/jp/recycling

**Deutschland:** Dieses Gerät enthält Batterien.Bitte nicht in den Hausmüll werfen.Entsorgen Sie dieses Gerätes am Ende seines Lebenszyklus entsprechend der maßgeblichen gesetzlichen Regelungen.

**Nederlands:** Gebruikte batterijen kunnen worden ingeleverd bij de chemokar of in een speciale batterijcontainer voor klein chemisch afval (kca) worden gedeponeerd.

**Türkiye:** EEE yönetmeliğine (Elektrikli ve Elektronik Eşyalarda Bazı Zararlı Maddelerin Kullanımının Sınırlandırılmasına Dair Yönetmelik) uygundur.

台灣

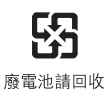

European Union-disposal information:

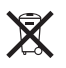

The symbol above means that according to local laws and regulations your product should be disposed of separately from household waste. When this product reaches its end of life, take it to a collection point designated by local authorities. Some collection points accept products for free. The separate collection and recycling of your product at the time of disposal will help conserve natural resources and ensure that it is recycled in a manner that protects human health and the environment.

**Union Européenne**—informations sur l'élimination: Le symbole ci-dessus signifie que vous devez vous débarasser de votre produit sans le mélanger avec les ordures ménagères, selon les normes et la législation de votre pays.Lorsque ce produit n' est plus utilisable, portez-le dans un centre de traitement des déchets agréé par les autorités locales.Certains centres acceptent les produits gratuitement.Le traitement et le recyclage séparé de votre produit lors de son élimination aideront à préserver les ressources naturelles et à protéger l' environnement et la santé des êtres humains.

Europäische Union–Informationen zur Entsorgung: Das Symbol oben bedeutet, dass dieses Produkt entsprechend den geltenden gesetzlichen Vorschriften und getrennt vom Hausmüll entsorgt werden muss.Geben Sie dieses Produkt zur Entsorgung bei einer offiziellen Sammelstelle ab.Bei einigen Sammelstellen können Produkte zur Entsorgung unentgeltlich abgegeben werden. Durch das separate Sammeln und Recycling werden die natürlichen Ressourcen geschont und es ist sichergestellt, dass beim Recycling des Produkts alle Bestimmungen zum Schutz von Gesundheit und Umwelt beachtet werden.

Unione Europea—informazioni per l'eliminazione: Questo simbolo significa che, in base alle leggi e alle norme locali, il prodotto dovrebbe essere eliminato separatamente dai rifiuti casalinghi.Quando il prodotto diventa inutilizzabile, portarlo nel punto di raccolta stabilito dalle autorità locali.Alcuni punti di raccolta accettano i prodotti gratuitamente.La raccolta separata e il riciclaggio del prodotto al momento dell'eliminazione aiutano a conservare le risorse naturali e assicurano che venga riciclato in maniera tale da salvaguardare la salute umana e l'ambiente.

**Europeiska unionen—uttjänta produkter:** Symbolen ovan betyder att produkten enligt lokala lagar och bestämmelser inte får kastas tillsammans med hushållsavfallet.När produkten har tjänat ut måste den tas till en återvinningsstation som utsetts av lokala myndigheter.Vissa återvinningsstationer tar kostnadsfritt hand om uttjänta produkter.Genom att låta den uttjänta produkten tas om hand för återvinning hjälper du till att spara naturresurser och skydda hälsa och miljö.

Brasil-Informações sobre descarte e reciclagem:

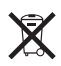

O símbolo indica que este produto e/ou sua bateria não devem ser descartadas no lixo doméstico. Quando decidir descartar este produto e/ou sua bateria, faça-o de acordo com as leis e diretrizes ambientais locais.Para informações sobre o programa de reciclagem da Apple, pontos de coleta e telefone de informações, visite www.apple.com/br/environment.

# 環境向上への取り組み

Apple では、事業活動および製品が環境に与える影響をできる限り小さくするよう取り組んでいます。詳しくは、次の Web サイトを参照してください: www.apple.com/jp/environment

# iPod touch の動作温度

iPod touch の内部温度が通常の動作温度を超えると、温度を調整するために次のことが行われます:

- iPod touch の充電が中止されます。
- 画面が暗くなります。
- ・ 温度に関する警告画面が表示されます。

重要:温度の警告画面が表示されている間は、iPod touch を使用できなくなります。iPod touch の内部温度を 自動調整できなくなると、温度が下がるまでディープスリープ状態になります。iPod touch を再度使用する前に、 iPod touch を涼しい場所に移動して数分待ってください。 🔹 Apple Inc.

© 2012 Apple Inc. All rights reserved.

Apple、Apple ロゴ、AirPlay、AirMac、Aperture、Apple TV、 Cover Flow、FaceTime、Finder、iBooks、iCal、iLife、iMovie、 iPad、iPhoto、iPod、iPod touch、iTunes、iTunes Extras、 Keynote、Mac、Mac OS X、Numbers、Pages、Safari、Spotlight、 および Time Capsule は、米国その他の国で登録された Apple Inc. の商 標です。商標「iPhone」は、アイホン株式会社の許諾を受けて使用して います。

AirMac Express、AirMac Extreme、AirPrint、iMessage、Made for iPod ロゴ、および Multi-Touch は、Apple Inc.の商標です。

Apple Store、Genius、iCloud、iTunes Plus、iTunes Store、および MobileMe は、米国その他の国で登録された Apple Inc. のサービスマー クです。

IOS は米国その他の国における Cisco の商標または登録商標であり、ライ センス許諾を受けて使用されています。

Ping は Karsten Manufacturing Corporation の登録商標であり、米 国内でライセンス許諾を受けて使用されています。

NIKE および Swoosh Design は NIKE, Inc. およびその関連会社の商標であり、ライセンス許諾を受けて使用されています。

Bluetooth® のワードマークとロゴは Bluetooth SIG, Inc. が所有する登録商標です。また、Apple Inc. のワードマークやロゴの使用は実施権に基づいています。

Adobe および Photoshop は、米国その他の国における Adobe Systems Incorporated の商標または登録商標です。

本書に記載のその他の社名、商品名は、各社の商標または登録商標である場合があります。

地図データ © 2010 Google

本書に記載の他社商品名は参考を目的としたものであり、それらの製品の 使用を強制あるいは推奨するものではありません。また、Apple Inc. は他 社製品の性能または使用につきましては一切の責任を負いません。すべて の同意、契約、および保証は、ペンダーと将来のユーザとの間で直接行わ れるものとします。本書には正確な情報を記載するように努めました。ただ し、誤植や制作上の誤記がないことを保証するものではありません。

J019-2268/2012-02